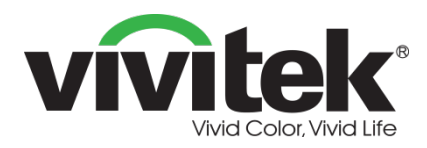

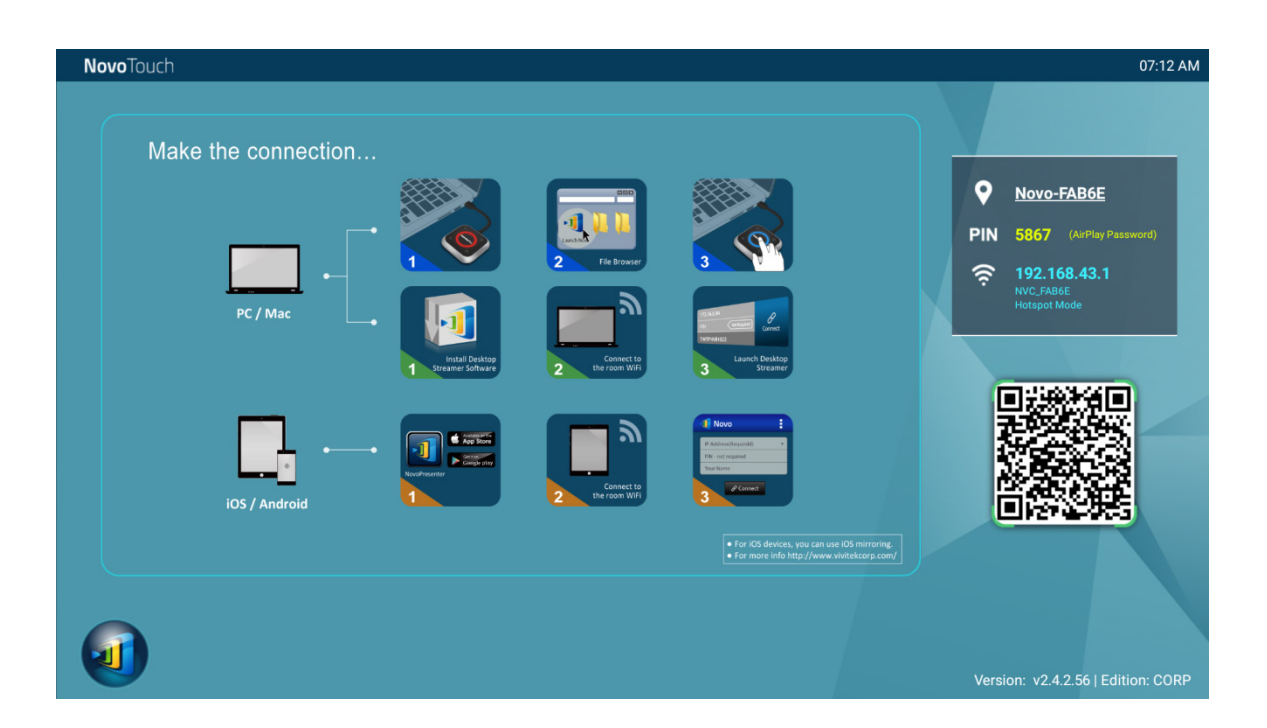

# **Novo**Touch Podręcznik użytkownika Remote Viewer

(Wyłącznie dla modeli LK6530i, LK7530i i LK8630i)

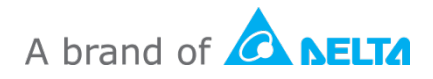

# Spis treści

| 1. ROZPOCZĘCIE                                                                                    | 5  |
|---------------------------------------------------------------------------------------------------|----|
| 1.1 Wprowadzenie                                                                                  | 5  |
| 1.2 Konfiguracja sprzętowa                                                                        | 5  |
| 1.3 Ekran główny NovoTouch Remote Viewer                                                          | 5  |
| 1.4 Podstawowa konfiguracja urządzenia                                                            | 7  |
| 1.5 Pobieranie i instalacja oprogramowania klienta                                                | 9  |
| 2. KONFIGURACJA SIECI                                                                             | 11 |
| 2.1 Połączenie sieciowe                                                                           | 11 |
| 2.1.1 Ethernet                                                                                    | 12 |
| 2.1.2 Tryb Klient Wi-Fi                                                                           | 13 |
| 2.1.3 Tryb Hotspot Wi-Fi                                                                          | 15 |
| 2.1.4 Konfiguracja dwóch sieci                                                                    | 15 |
| 2.2 Numery portów i firewall intranetu                                                            | 16 |
| 3. TWORZENIE PREZENTACJI                                                                          | 17 |
| 3.1 Prezentacja z Windows/Mac/Chromebook                                                          | 17 |
| 3.1.1 Czynność 1: Ustaw parametry sesji                                                           |    |
| 3.1.2 Czynność 2: Połącz z wyświetlaczem NovoTouch                                                | 19 |
| 3.1.3 Czynność 3: Utwórz prezentację                                                              | 21 |
| 3.1.4 Czynność 4: Zarządzanie prezentacją                                                         | 22 |
| 3.1.4.1 Moderator                                                                                 | 22 |
| 3.1.4.2 Przypisanie roli                                                                          | 23 |
| 3.1.4.3 Zmiana roli, podgląd ekranu, projekcja 4-do-1, wycofanie projekcji i usunięcie uczestnika | 24 |
| 3.1.4.4 Pauza, wznowienie, rozłączenie i blokada sesji                                            | 28 |
| 3.1.4.5 Blokada/Odblokowanie tabletów/telefonów studentów (tylko Edycja Edukacja)                 | 29 |
| 3.1.4.6 Zakończenie sesji (tylko <i>Edycja Edukacja</i> )                                         | 29 |

| 3.2 Prezentacja z urządzeniami Android/iOS                                     |                         |
|--------------------------------------------------------------------------------|-------------------------|
| 3.2.1 Czynność 1: Połącz z wyświetlaczem NovoTouch                             |                         |
| 3.2.1.1 Połączenie przez kod QR                                                |                         |
| 3.2.1.2 Połączenie przez ręczne wprowadzenie                                   |                         |
| 3.2.2 Czynność 2: Utwórz prezentację                                           | 35                      |
| 3.2.2.1 Moje notatki                                                           | 35                      |
| 3.2.2.2 Galeria                                                                |                         |
| 3.2.2.3 Dokumenty (Pamięć lokalna)                                             | 40                      |
| 3.2.2.4 Dokumenty (Dropbox)                                                    | 42                      |
| 3.2.2.5 WWW                                                                    | 44                      |
| 3.2.2.6 Adnotacje                                                              | 47                      |
| 3.2.2.7 Zrzut ekranu                                                           | 49                      |
| 3.2.3 Czynność 3: Zarządzaj prezentacją                                        | 50                      |
| 3.2.3.1 Moderator                                                              | 50                      |
| 3.2.3.2 Przypisanie roli                                                       | 51                      |
| 3.2.3.3 Zmiana roli, podgląd ekranu, podział ekranu na cztery części, wycofani | e projekcji i usunięcie |
| użytkownika                                                                    | 52                      |
| 3.2.3.4 Pauza, wznowienie, rozłączenie i blokada sesji                         | 56                      |
| 3.2.3.5 Resetowanie                                                            | 57                      |
| 3.2.3.6 Blokada/Odblokowanie tabletów studentów (tylko Edycja Edukacja)        | 58                      |
| 3.2.3.7 Zakończenie sesji (tylko Edycja Edukacja)                              | 58                      |
| 3.3 Pełna kopia lustrzana iOS/Android                                          | 59                      |
| 3.3.1 Pełna kopia lustrzana iOS                                                | 60                      |
| 3.3.2 Pełna kopia lustrzana Android                                            | 62                      |
| 4. NARZĘDZIA WSPÓŁPRACY                                                        |                         |
| 4.1 Głosowanie/Ankieta                                                         | 67                      |
| 4.1.1 Edycja głosowania/ankiety                                                | 67                      |
| 4.1.2 Administrowanie głosowanie/ankietą                                       | 70                      |
| 4.1.3 Odpowiadanie na głosowanie/ankietę                                       | 72                      |
| 4.2 Przesyłanie strumieni klipów wideo i YouTube                               |                         |
| 4.2.1 Przesyłanie strumieni lokalnych plików wideo                             | 74                      |
| 4.2.2 Przesyłanie strumieni wideo YouTube                                      | 75                      |
| 4.2.3 Elementy sterowania wideo                                                | 75                      |

| 4.3 Udostępnianie plików                                              |    |
|-----------------------------------------------------------------------|----|
| 4.3.1 Udostępnianie plików w aplikacji Desktop Streamer               | 76 |
| 4.3.1.1 Wysyłanie                                                     | 77 |
| 4.3.1.2 Otrzymywanie                                                  | 79 |
| 4.3.2 Udostępnianie plików w aplikacji NovoPresenter                  | 80 |
| 4.3.2.1 Wysyłanie                                                     | 80 |
| 4.3.2.2 Otrzymywanie                                                  | 82 |
| 4.3.3 Rozwiązywanie problemów i reguły dotyczące udostępniania plików | 82 |
| 4.4 Grupy użytkowników                                                | 83 |
| 4.4.1 Organizacja grupy                                               | 83 |
| 4.4.2 Tworzenie grupy użytkowników                                    | 84 |
| Ręczne tworzenie grup użytkowników                                    | 84 |
| Zapisywanie sesji prezentacji jako grupy użytkowników                 | 86 |
| 4.4.3 Zarządzanie istniejącą grupą użytkowników                       | 86 |
| 4.4.4 Zastosowanie grupy użytkowników                                 | 87 |
| 4.5 Narzędzie do adnotacji AirNote                                    |    |
| 4.5.1 Włączenie AirNote                                               | 91 |
| 4.5.2 Używanie AirNote                                                | 91 |
| 5. MAPOWANIE DNS                                                      |    |

# 1. Rozpoczęcie

# 1.1 Wprowadzenie

Remote Viewer to aplikacja uruchamiana w urządzeniach NovoTouch z zainstalowanym systemem operacyjnym Android. Aplikacja ta umożliwia użytkownikom bezprzewodowe prezentowanie treści z ich własnych urządzeń na wyświetlaczu NovoTouch w sali konferencyjnej lub w klasie szkolnej.

Ten dokument opisuje jak używać Remote Viewer i powiązane z nią aplikacje. Informacje o wyświetlaczu NovoTouch włącznie z informacjami o jego ustawieniach, zawiera podręcznik użytkownika NovoTouch.

# 1.2 Konfiguracja sprzętowa

Aby uruchomić oprogramowanie Remote Viewer należy najpierw zainstalować moduł systemu operacyjnego Android dostarczony z wyświetlaczem NovoTouch, a następnie prawidłowo włączyć zasilanie wyświetlacza, sprawdź w podręczniku użytkownika wyświetlacza NovoTouch dalsze informacje o instalacji modułu systemu operacyjnego i włączaniu zasilania wyświetlacza.

Po zainstalowaniu modułu systemu operacyjnego Android, można także podłączyć opcjonalną mysz/klawiaturę USB do jednego z portów USB wyświetlacza w celu nawigacji w aplikacji Remote Viewer bez używania gestów dotykowych.

# 1.3 Ekran główny NovoTouch Remote Viewer

Po uruchomieniu aplikacji Remote Viewer w NovoTouch, NovoTouch wyświetli następujący ekran, określany w tym dokumencie jako "ekran główny NovoTouch Remote Viewer" lub po prostu "ekran główny".

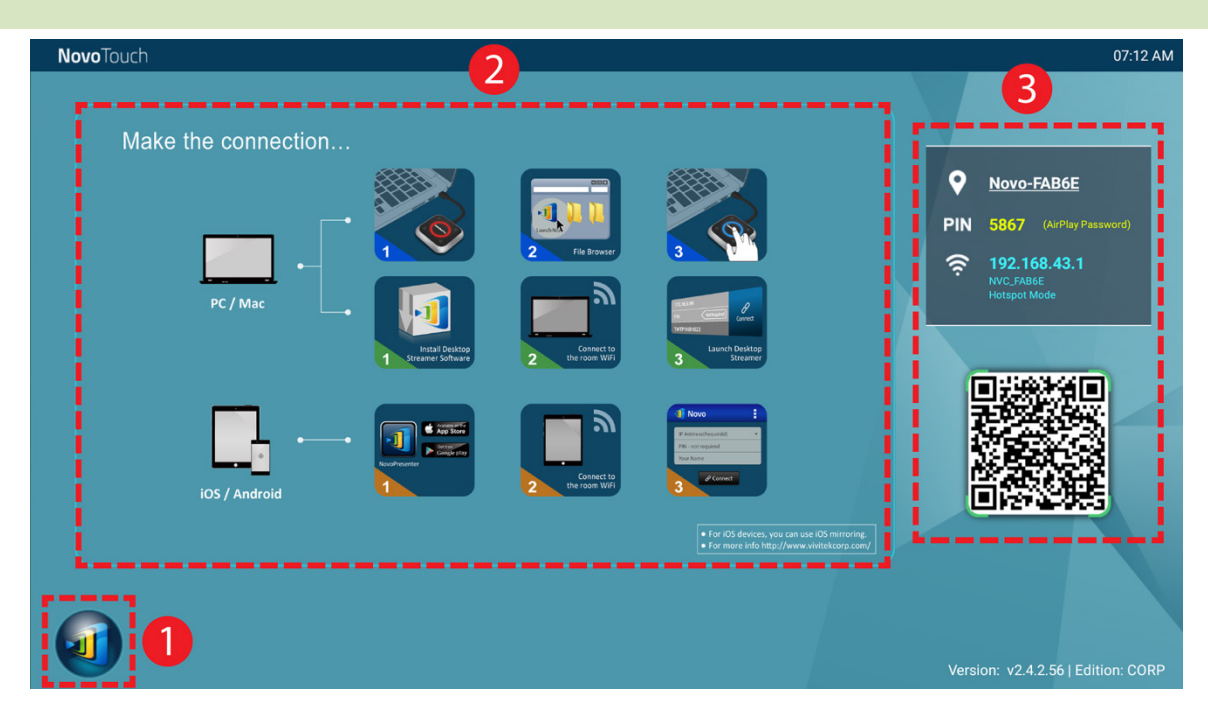

#### Podstawowa konfiguracja urządzenia i ustawienia

Aplikacja NovoTouch Remote Viewer jest domyślna w trybie Hotspot Wi-Fi z jej nazwą SSID wyświetlaną na ekranie głównym (np. NVC\_528FB w oknie <sup>3</sup>). Alternatywnie, można podłączyć NovoTouch do dowolnej istniejącej sieci, przez połączenie bezprzewodowe i/lub przewodowe. Kliknij przycisk <sup>1</sup>, a następnie "WiFi", aby wykonać niezbędne zmiany. Podobnie, kliknij przycisk <sup>1</sup>, a następnie "Ustawienia", aby wykonać inne ogólne ustawienia.

#### Instalacja oprogramowania

| Użytkownicy Windows/Mac: | Otwórz w przeglądarce internetowej łącze pobierania Desktop        |
|--------------------------|--------------------------------------------------------------------|
|                          | Streamer pokazane na ekranie głównym i wykonaj instrukcje          |
|                          | ekranowe. Lub odwiedź stronę <u>http://vivitekcorp.com/</u> w celu |
|                          | pobrania oprogramowania.                                           |
| Użytkownicy iOS/Android: | Zainstaluj aplikację NovoPresenter z App lub Play Store. (Sprawdź  |
|                          | Część 1.5)                                                         |
| Użytkownicy Chomebook:   | Zainstaluj aplikację Desktop Streamer z Chrome Web Store           |
|                          | (Sprawdź Część 1.5)                                                |
|                          |                                                                    |

#### Informacje o połączeniu

- Nazwa urządzenia/Lokalizacja 🖸 Użytkownicy mogą ją zmienić na kojarzącą się nazwę pokoju.
- PIN PIN Jest to opcjonalny kod PIN umożliwiający przyłączenie do sesji prezentacji.
- Adres IP 茜 🛜 Odpowiedni adres Ethernet i IP WiFi.
- Kod QR Zawiera wszystkie wspomniane powyżej informacje. Z tabletami/telefonami, użytkownicy mogą użyć aplikację *NovoPresenter* do połączenia z sesją prezentacji poprzez

zeskanowanie tego kodu QR. Można także kliknąć kod QR, aby uzyskać powiększoną wersję informacji o połączeniu:

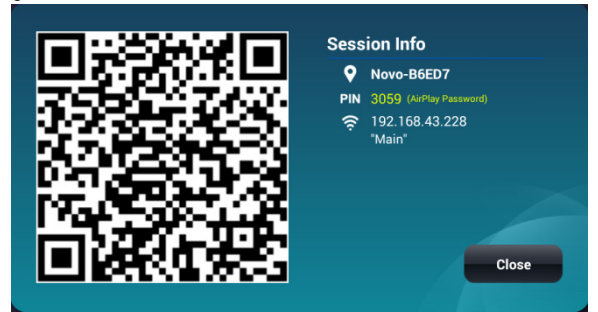

# 1.4 Podstawowa konfiguracja urządzenia

Przed użyciem, wyświetlacz NovoTouch może wymagać wykonania podstawowej konfiguracji, takiej jak ustawienia połączenia sieciowego, itd. W celu dostępu do menu różnych ustawień, kliknij

przycisk 🔍 na głównym ekranie Remote Viewer i kliknij odpowiednie menu, które ma zostać

otwarte.

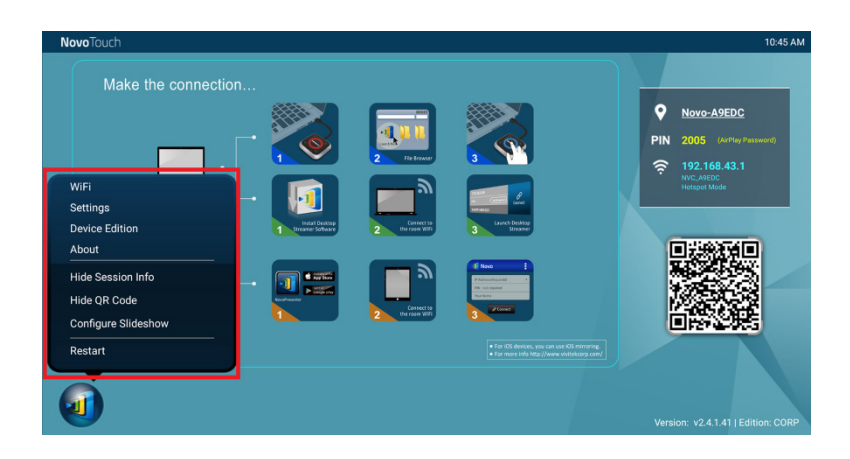

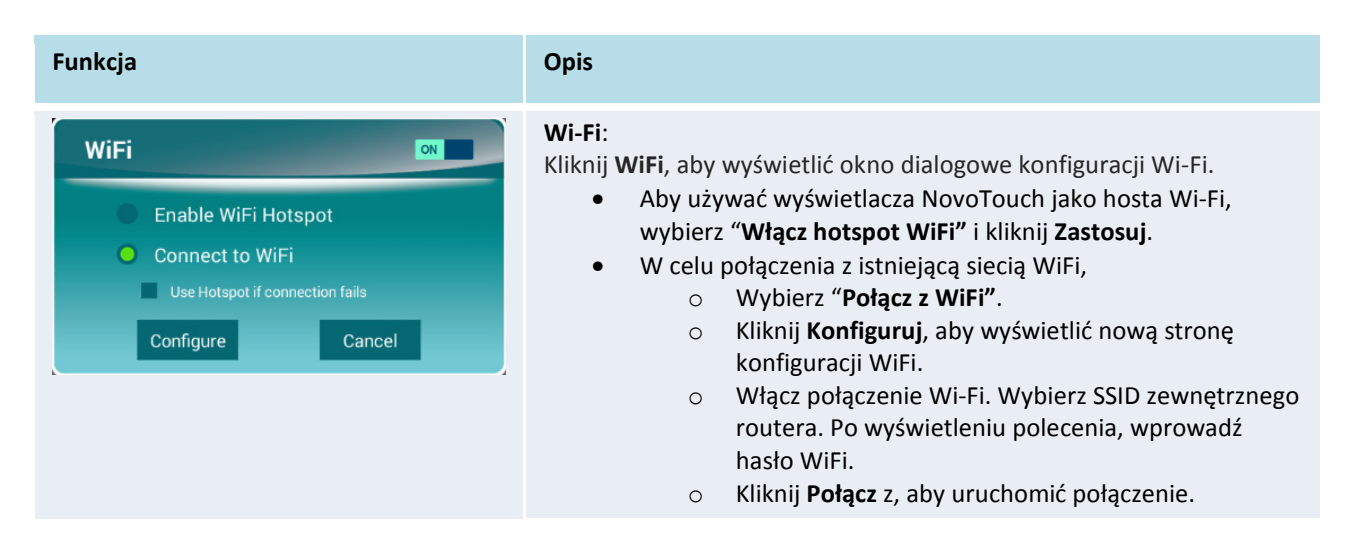

| Settings<br>General Settings<br>Firmware Upgrade<br>PIN Code Settings | <ul> <li>Ustawienia:</li> <li>Kliknij Ustawienia w celu wyświetlenia dalszych ustawień urządzenia.</li> <li>Ustawienia ogólne: Dostęp do ustawień systemu Android.</li> <li>Aktualizacja firmware: Aktualizacja NovoTouch Remote Viewer do najnowszej wersji</li> <li>Ustawienia kodu PIN: Wybierz, czy zezwolić, aby kod PIN działał także jako hasło AirPlay (dla urządzeń iOS z prezentacją ekranów) oraz , czy używać kodu PIN jako obowiązującego podczas logowania.</li> </ul> |                                                                                                    |                                                                                                    |
|-----------------------------------------------------------------------|----------------------------------------------------------------------------------------------------|----------------------------------------------------------------------------------------------------|----------------------------------------------------------------------------------------------------|
| Select Edition:<br>Corporate Education<br>Confirm Cancel              | Edycja urządzenia:<br>Kliknij Edycja urządzen<br>• Wybierz Korpo<br>Potwierdź w c<br>kliknij Anuluj,<br>• Główne różnic<br>Funkcja<br>Sterowanie<br>projekcją                                                                                                    | <ul> <li>ia w celu ustawienia o<br/>pracja lub Edukacja, a<br/>elu wykonania oficjal<br/>aby przerwać zmianę<br/>e pomiędzy tymi edy</li> <li>Edycja Edukacja</li> <li>Tylko HOST<br/>(nauczyciel)<br/>może przełączać<br/>użytkowników</li> <li>Przełączanie<br/>użytkowników<br/>bez pozwolenia</li> </ul> | <ul> <li>używanej edycji.</li> <li>następnie kliknij</li> <li>nej zmiany edycji lub</li> <li>edycji.</li> <li>cjami są następujące:</li> <li>Edycja Korporacja</li> <li>Dwa tryby</li> <li>1) Moderator</li> <li>włączony</li> <li>Tylko moderator</li> <li>może przełączać</li> <li>użytkowników</li> <li>Wymagane</li> <li>pozwolenie</li> <li>użytkownika</li> <li>2) Moderator</li> <li>wyłączony</li> <li>Każdy może</li> <li>przełączać</li> <li>użytkowników</li> <li>Wymagane</li> <li>pozwolenie</li> <li>użytkowników</li> <li>Wymagane</li> <li>pozwolenie</li> <li>użytkowników</li> <li>Wymagane</li> <li>pozwolenie</li> <li>użytkowników</li> </ul> |
|                                                                       | Podgląd ekranu<br>(Moderator może<br>podglądać ekrany<br>uczestników)<br>Szyfrowanie<br>Blokada ekranu<br>tabletu<br>Rozłączenie każdego<br>UWAGA: Przykłady inst                                                                                                    | Tak<br>Nie<br>Tak<br>Tak<br>Tak<br>rukcji z tego podręczi                                                                                                    | AES-128<br>Nie<br>Nie<br>Nie<br>nika początkowo odnosiły                                                                                                    |
|                                                                       | <u>Rozłączenie każdego</u><br>UWAGA: Przykłady inst<br>się do Edycji Korporacjo<br>specyficzne dla Edycji E                                                                                                    | Tak<br>rukcji z tego podręczi<br>a. Instrukcjom towarz<br>dukacja.                                                                                                    | Nie<br>nika początkowo odnosiły<br>yszom specjalne uwagi,                                                                                                    |

#### About

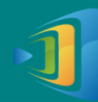

NovoTouch Version: v2.4.1.41

Copyright © 2013 Delta Electronics, Inc. All Rights Reserved.

This App allows you to share your screen and collaborate with others.

#### Informacje:

Kliknij Informacje, aby wyświetlić wersję oprogramowania NovoPRO.

#### Ukryj informacje o sesji:

Kliknij **Ukryj informacje o sesji**, aby ukryć/odsłonić informacje logowania w prawym, górnym rogu ekranu głównego NovoTouch Remote Viewer.

#### Ukryj kod QR:

Kliknij **Ukryj kod QR**, aby ukryć/odsłonić informacje o kodzie QR znajdującego się z prawej strony ekranu głównego NovoTouch Remote Viewer.

#### Konfiguruj pokaz slajdów:

Kliknij Konfiguruj pokaz slajdów, aby dostosować obraz(y) w oknie instalacji oprogramowania na głównym ekranie NovoTouch Remote Viewer.

| Restart<br>Do you want to restart this device? | <b>Uruchom ponownie</b> :<br>Kliknij <b>Uruchom ponownie</b> , aby ponownie uruchomić NovoTouch<br>Remote Viewer. |
|------------------------------------------------|----------------------------------------------------------------------------------------------------|
| Yes Cancel                                     |                                                                                                    |

Można także skonfigurować nazwę dla NovoTouch, aby łatwiej zidentyfikować wyświetlacz:

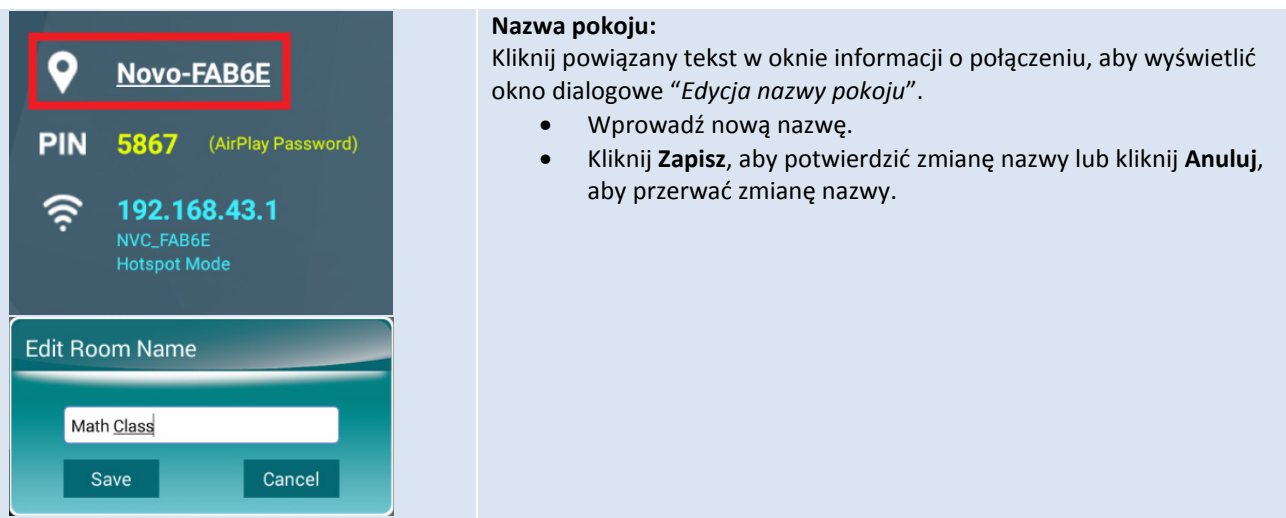

# 1.5 Pobieranie i instalacja oprogramowania klienta

Do połączenia z NovoTouch Remote Viewer, może być potrzebna w urządzeniu jedna lub dwie aplikacje klienta. Są to:

<u>Desktop Streamer</u> : <u>NovoPresenter</u> : Windows, Mac, Chromebook Android, iOS

#### Pobieranie/Instalacja oprogramowaniadla Windows i Mac

Oprogramowanie można pobrać bezpośrednio pod adresem <u>http://www.vivitekcorp.com</u>. Alternatywnie, można je pobrać z NovoTouch.

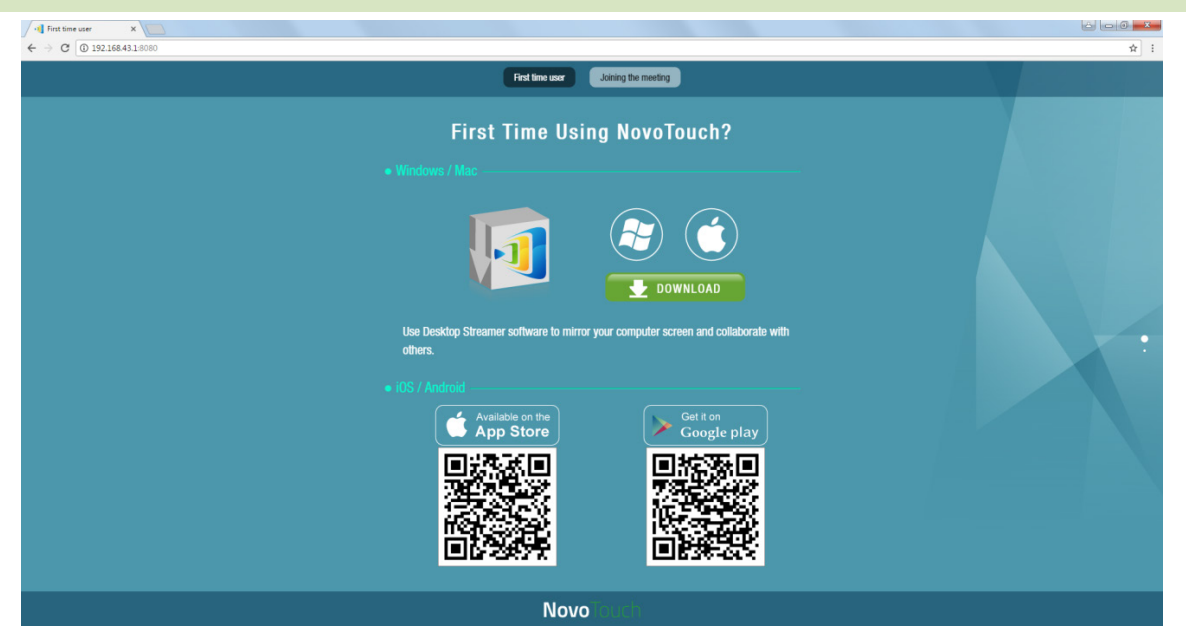

- (1) Podłącz komputer do tej samej sieci z którą połączone jest oprogramowanie NovoTouch.
- (2) Otwórz w przeglądarce internetowej adres IP z sufiksem :8080, pokazany na głównym ekranie Remote Viewer i wykonaj instrukcje ekranowe. Na przykład, dla ekranu głównego pokazanego powyżej, można użyć <u>http://192.168.43.1:8080</u>. Stronę pobierania można zobaczyć, jak pokazano na następującym rysunku.
- (3) Wybierz odpowiedni system operacyjny, a następnie kliknij przycisk **DOWNLOAD (POBIERZ)**, aby rozpocząć pobieranie.
- (4) Uruchom pobrany plik, aby rozpocząć instalację. Wykonaj instrukcje ekranowe, po czym w ciągu kliku minut instalacja zostanie zakończona.

#### Pobieranie/Instalacja aplikacji dla Android/iOS

- (1) Dla iPhonów/iPadów, pobierz i zainstaluj aplikację *NovoPresenter* z Apple App Store.
- (2) Dla telefonów/tabletów Android, pobierz i zainstaluj aplikację *NovoPresenter* z Sklepu Google Play.

#### Pobieranie/Instalacja aplikacji dla Chromebooków

Pobierz i zainstaluj aplikację Novo Desktop Streamer z Google Chrome Web Store.

# 2. Konfiguracja sieci

Aby w pełni wykorzystać możliwości aplikacji NovoTouch Remote Viewer, należy ją prawidłowo wdrożyć w sieci szkolnej lub korporacyjnej. Niektóre aspekty należy rozważyć i zaplanować, na przykład, zakłócenia Wi-Fi i wybór kanału oraz firewall intranetu. W tym rozdziale, aspekty te zostaną zilustrowane, aby usprawnić udane wdrożenie aplikacji NovoTouch Remote Viewer w sieci użytkownika.

# 2.1 Połączenie sieciowe

NovoTouch Remote Viewer obsługuje trzy rodzaje połączeń sieciowych, Ethernet, Klient Wi-Fi i Hotspot Wi-Fi.

- A) Ethernet Wyświetlacz NovoTouch można podłączyć do sieci Ethernet przez port RJ45. Konkretnie, można podłączyć wyświetlacz NovoTouch do sieci szkieletowej organizacji użytkownika. Zaleca się używanie połączenia Ethernet (gdy to możliwe), ponieważ zapewnia ona większą odporność i wyższą wydajność.
- B) Wi-Fi Wyświetlacz NovoTouch ma wbudowany moduł Wi-Fi 802.11ac, działający w dwóch pasmach (2,4/5GHz). Dzięki antenie 2T2R, uzyskuje maksymalną przepustowość 300Mbps<sup>1</sup>. Ten wysokiej jakości moduł Wi-Fi, może działać w dwóch trybach.
  - a) **Tryb Klient** Wyświetlacz NovoTouch można podłączyć do sieci Wi-Fi organizacji, przez wbudowany moduł Wi-Fi.
  - b) Tryb Hotspot Wyświetlacz NovoTouch może utworzyć własną sieć Wi-Fi, umożliwiając użytkownikom podłączanie ich urządzeń mobilnych do tej sieci ad hoc.

| Nactonuiaca | tabola | ZOWIORO | nodsumowania | różnic ich | działania i | typowo | www.orzystanic | ` |
|-------------|--------|---------|--------------|------------|-------------|--------|----------------|---|
| nasiępująca | labcia | Zawicia | pousunowanic |            |             | typowe | wykorzystariic |   |

|                                  | Tryb Ethernet/Klient<br>Wi-Fi                       | Tryb Hotspot Wi-Fi                             |
|----------------------------------|-----------------------------------------------------|------------------------------------------------|
| Dozwolona liczba<br>użytkowników | 64                                                  | 8                                              |
| Dostęp do<br>Internetu/Intranetu | Tak                                                 | Nie                                            |
| Typowe wykorzystanie             | Wstępnie skonfigurowany<br>dla szkół lub korporacji | Szybka konfiguracja dla<br>spotkań małych grup |

Warto wspomnieć, że połączenia Ethernet i Wi-Fi mogą współegzystować w wyświetlaczu NovoTouch. Konkretnie, można skonfigurować wyświetlacz NovoTouch w trybie Ethernet i Klient Wi-Fi lub w trybie Ethernet i trybie Hotspot Wi-Fi.

<sup>&</sup>lt;sup>1</sup> 300Mbps to wartość maksymalna, a rzeczywista przepustowość zależy od środowiska działania.

#### 2.1.1 Ethernet

Następujący ekran główny pokazuje wyświetlacz NovoTouch w trybie Ethernet, gdzie IP Ethernet jest zaznaczone czerwoną ramką.

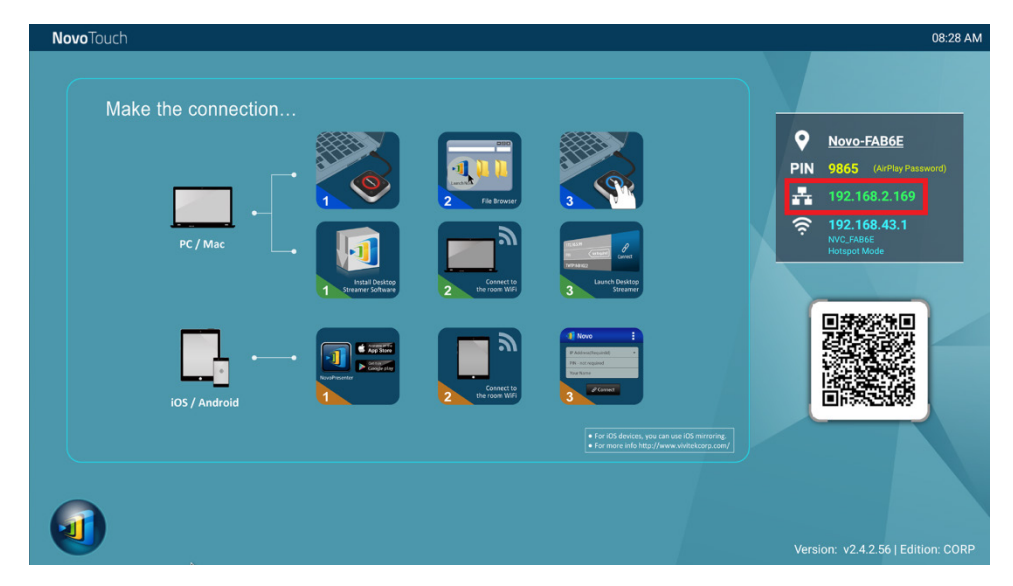

Podczas łączenia z siecią przewodową, wyświetlacz NovoTouch obsługuje DHCP i statyczne połączenia IP.

- DHCP: Wyświetlacz NovoTouch uzyskuje swój adres IP z serwera DHCP w sieci.
- **Statyczny IP:** Wyświetlacz NovoTouch ma ręcznie przypisany stały adres IP.

"DHCP" to domyślny tryb połączenia. Jednakże, "Statyczny IP" może być bardziej preferowany, ponieważ znacznie ułatwia zdalne zarządzanie.

Następujący diagram ilustruje, jak wybrać jeden z tych dwóch typów połączenia (  $\textcircled{0} \rightarrow \underline{Ustawienia}$ 

 $\rightarrow$  <u>Ustawienia ogólne</u>  $\rightarrow$  ... <u>Więcej</u>  $\rightarrow$  <u>Ethernet</u>.

| <b>Novo</b> Touch                                                                                                    |                                                                       | 08:28 AM                                                                                                    |
|----------------------------------------------------------------------------------------------------|-----------------------------------------------------------------------|----------------------------------------------------------------------------------------------------|
| Make the connection<br>WiFi<br>Settings<br>Device Edition<br>About<br>Hide Session Info<br>Hide QR Code<br>Configure Slideshow<br>Restart | Settings<br>General Settings<br>Firmware Upgrade<br>PIN Code Settings | Pin       Novo-FABGE         Pin       9865       (urPuy Pasawat)         Image: Pin and Pin and Pin an |
| V                                                                                                    |                                                                       | Version: v2.4.2.56   Edition: CORP                                                                                                    |

| ÷ | Ethernet                        |   |
|---|---------------------------------|---|
|   | Ethernet<br>Ethernet is enabled | • |
|   | IP address<br>192.168.2.169     |   |
|   | netmask<br>255.255.255.0        |   |
|   | gateway<br>192.168.2.254        |   |
|   | dns1<br>192.168.1.202           |   |
|   | dns2<br>0.0.0.0                 |   |
|   | Ethernet Ip mode<br>dhop        |   |

Aby prawidłowo ustawić "Static IP (Statyczny IP)", należy przygotować następujące informacje, jak pokazano w diagramie po prawej.

- Nieprzydzielony adres IP;
- Maska sieci;
- Adres DNS;
- Adres bramy.

#### 2.1.2 Tryb Klient Wi-Fi

W tym trybie, wyświetlacz NovoTouch działa jako klient w celu połączenia z istniejącą siecią Wi-Fi. Jak zilustrowano w następującym diagramie w celu skonfigurowania połączenia Wi-Fi na ekranie

| głównym wyświetlacza NovoTouch, kliknij 🤍 → <u>WiFi</u> → | <u>Połącz z Wili</u> $\rightarrow$ Konfiguruj $\rightarrow$ Willi |
|-----------------------------------------------------------|-------------------------------------------------------------------|
|-----------------------------------------------------------|-------------------------------------------------------------------|

<u>(WŁĄCZONE)</u>. Następnie wybierz wymagane SSID Wi-Fi (nazwa powiązana z siecią Wi-Fi) i w razie potrzeby wprowadź odpowiednie uwierzytelnienia.

Można zauważyć, że w oknie dialogowym połączenia, dostępny jest wybór użycia "**DHCP**" lub "**Statyczny IP**", który jest dokładnie taki sam, jak w połączeniu Ethernet.

| <b>Novo</b> Touch                          |                                                                                                    | 08:28 AM                                                                                                    |
|--------------------------------------------|----------------------------------------------------------------------------------------------------|----------------------------------------------------------------------------------------------------|
| Make the connection<br>Make the connection | WiFi ON<br>Enable WiFi Hotspot<br>Connect to WiFi<br>Use Hotspot if connection fails<br>Configure Cancel | Novo-FAB6E           PIN         9865         (urPuy Pateword)           Image: Pin 2, 168, 2, 169         Image: Pin 2, 168, 43, 1         Image: Pin 2, 168, 43, 1           Image: Pin 2, 168, 43, 1         Image: Pin 2, 168, 43, 1         Image: Pin 2, 168, 43, 1         Image: Pin 2, 168, 43, 1           Image: Pin 2, 168, 43, 1         Image: Pin 2, 168, 43, 1 |
| Configure Slideshow<br>Restart             | ■ For 405 devices, you can set 405 minoring.<br>■ For more info http://www.wintekcorp.com                | Version: v2.4.2.56   Edition: CORP                                                                                                    |

**Optymalizacja sieci Wi-Fi:** Aby uzyskać dobra jakość działania z wyświetlaczem NovoTouch wdrożonym w sieci Wi-Fi organizacji, zaleca się sprawdzanie interfejsu RF, siły sygnału Wi-Fi, wykorzystania kanału Wi-Fi, itd. Warto wspomnieć, że dwie popularne aplikacje mogą określić, czy występują zakłócenia kanału sieci bezprzewodowej.

- "Wi-Fi Analyzer" w urządzeniach Android;
- Narzędzie "InSSIDer" w systemie operacyjnym Windows.

Poniżej znajduje się zrzut ekranowy z aplikacji "Wi-Fi Analyzer". Jak można stwierdzić, kanał 6 Wi-Fi jest mocno obciążony. Użytkownik może chcieć zmienić jeden lub kilka kanałów na inne mniej zatłoczone kanały.

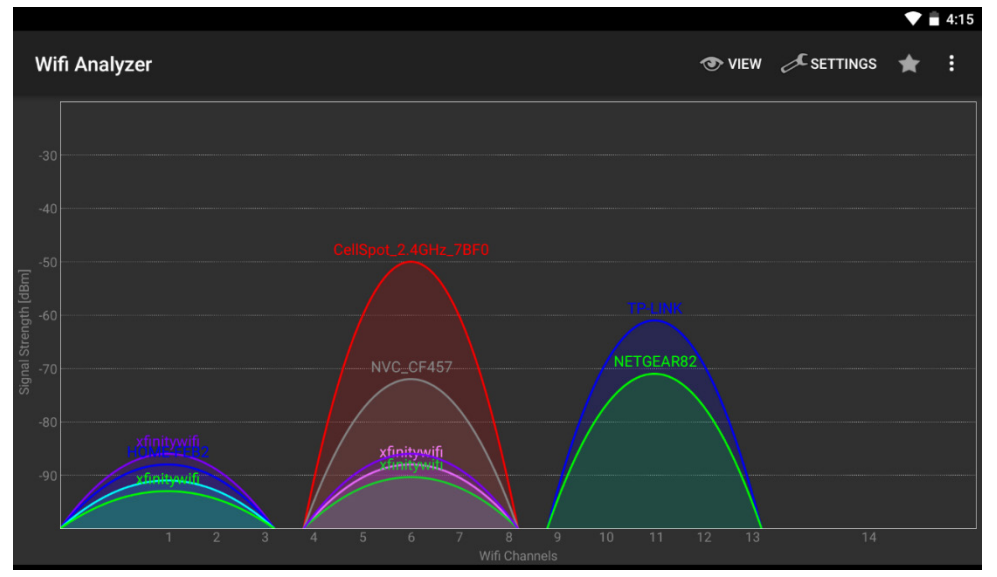

**Logowanie do sieci Wi-Fi przez funkcję Captive Portal:** Niektóre sieci Wi-Fi są wyposażone w funkcję captive portal, która wymaga logowania użytkowników przez przeglądarkę internetową, przed dostępem do Internetu. Po podłączeniu wyświetlacza NovoTouch do sieci tego typu, użytkownicy mogą wykonać następujące czynności:

- A. Wykonaj pokazane powyżej czynności konfiguracji w celu połączenia z siecią Wi-Fi organizacji;
- B. Po połączeniu z Wi-Fi, kliknij przycisk "Przeglądarka" na ekranie głównym (patrz, ilustracja poniżej);
- C. Otwórz przeglądarkę internetową, po czym pojawi się polecenie wprowadzenia uwierzytelnień.
- D. Wprowadź prawidłową nazwę użytkownika i hasło, po czym nastąpi połączenie z siecią;
- E. Kliknij wyświetlacz **NovoTouch** na ekranie głównym, aby powrócić do głównego interfejsu NovoTouch Remote Viewer.

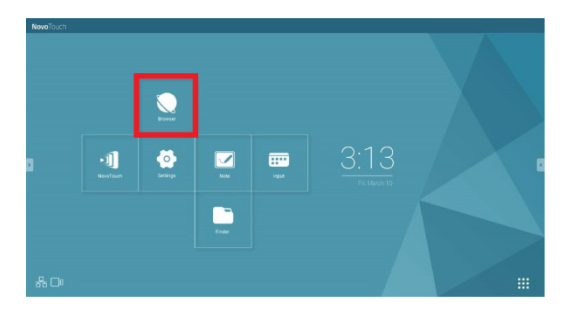

#### Logowanie do sieci Wi-Fi z uwierzytelnieniem 802.1x:

Podczas łączenia z siecią Wi-Fi z uwierzytelnieniem 802.1x (na przykład, serwer radius), będzie potrzebne przejście do następujących pól w celu prawidłowego skonfigurowania połączenia:

- Network SSID (SSID sieci) → Nazwa sieci użytkownika
- Security (Zabezpieczenie) → 802.1x Enterprise
- Wybierz prawidłowe ustawienia dla
  - EAP method (Metoda EAP)
  - Phase 2 authentication (Uwierzytelnienie Phase 2)
- Identity (Identyfikacja) → Nazwa użytkownika (taka jak DOMAIN\John.Smith)
- Password (Hasło) → Hasło użytkownika

Kliknij przycisk "Connect (Połącz)", aby uruchomić połączenie.

#### 2.1.3 Tryb Hotspot Wi-Fi

Nowo rozpakowanywyświetlacz NovoTouch uruchamia się w trybie Hotspot Wi-Fi w którym można rozpocząć jego używanie, bez konieczności konfigurowania sieci. Domyślny SSID dla tego trybu Hotspot Wi-Fi to "NVC\_XXXXX" gdzie "XXXXX" to wygenerowany przez urządzenie ciąg tekstowy. Należy zwrócić uwagę, że w tym trybie jest wyłączona funkcja kopii lustrzanej Android (Miracast). Dla porównania, kopia lustrzana AirPlay nie ma takiego ograniczenia.

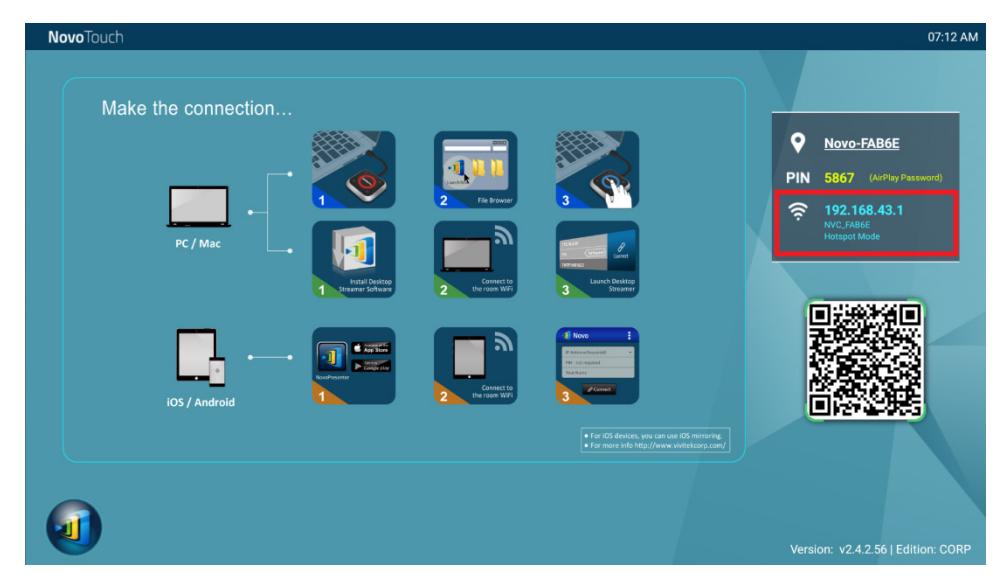

#### 2.1.4 Konfiguracja dwóch sieci

Wyświetlacz NovoTouch można jednocześnie podłączyć do sieci przewodowej organizacji i do sieci bezprzewodowej. Funkcja ta jest bardzo użyteczna dla organizacji z ustawieniami sieci bezprzewodowej typu "gość" dla osób z zewnątrz. W takim przypadku, port RJ-45 wyświetlacza NovoTouch jest podłączony do sieci przewodowej PRACOWNIK dla pracowników w celu

| xxxx_WiFi              |    |  |  |  |  |  |
|------------------------|----|--|--|--|--|--|
| EAP method             |    |  |  |  |  |  |
| PEAP                   |    |  |  |  |  |  |
| Phase 2 authentication |    |  |  |  |  |  |
| None                   |    |  |  |  |  |  |
| CA certificate         |    |  |  |  |  |  |
| (Unspecified)          |    |  |  |  |  |  |
| Identity               |    |  |  |  |  |  |
|                        |    |  |  |  |  |  |
| Anonymous identi       | ty |  |  |  |  |  |
|                        |    |  |  |  |  |  |
| Enter password         |    |  |  |  |  |  |
| (unchanged)            |    |  |  |  |  |  |
| Show password          |    |  |  |  |  |  |
| Show advanced options  |    |  |  |  |  |  |
| Cancel Connect         |    |  |  |  |  |  |

zabezpieczenia dostępu do niej; a w tym samym czasie sieć Wi-Fi wyświetlacza NovoTouch jest połączona z siecią GOŚĆ, aby umożliwić dostęp do niej odwiedzającym. Następujący schemat ilustruje scenariusz konfiguracji sieci.

Po skonfigurowaniu, sieci GOŚĆ i PRACOWNIK są utrzymywane oddzielnie, a w tym samym czasie, wyświetlacz NovoTouch jest dostępny dla gości i dla pracowników.

**Uwagi dotyczące zabezpieczenia sieci:** W wyświetlaczuNovoTouch, sekcja Wi-Fi jest całkowicie rozdzielona od sekcji Ethernet, a konkretnie, pomiędzy tymi sekcjami nie ma routingu sieci. Dlatego, użytkownicy połączeni z sekcją Wi-Fi nie będą mogli uzyskać dostępu do jakichkolwiek zasobów w sieci Ethernet i na odwrót. W skrócie w tej konfiguracji zabezpieczenie nie jest naruszone.

# 2.2 Numery portów i firewall intranetu

Wyświetlacz NovoTouch to urządzenie oparte na sieci TCP/IP, a komunikacja pomiędzy wyświetlaczem NovoTouch i jego klientami (np. laptopami, tabletami, itd.) jest uzyskiwana przez kilka portów TCP i UDP. Następująca tabela podsumowuje wszystkie numery używanych portów.

| Numer<br>portu | Тур | Opis                                                                                                    |
|----------------|-----|----------------------------------------------------------------------------------------------------|
| 20121          | ТСР | Port do poleceń transferu i raportów stanu pomiędzy wyświetlaczem<br>NovoTouch i urządzeniami użytkowników.<br>(Na przykład, laptopy/tablety wykorzystują ten port do ustanowienia<br>"połączenia" z urządzeniem NovoTouch) |
| 20122          | ТСР | Port do włączenia funkcjonalności "Zdalnej myszy"                                                                                                    |
| 20123          | ТСР | Port do transferu obrazu ekranowego                                                                                                    |
| 20124          | UDP | Port do wysyłania komunikatu o wykryciu (dzięki czemu, urządzenie<br>NovoTouch może zostać wykryte przez laptopy/tablety)                                                                                                   |
| 20125          | ТСР | Port do transferu obrazu podglądu                                                                                                    |
| 20126          | ТСР | Port do transferu danych poleceń strumienia AV                                                                                                    |
| 20127          | ТСР | Port do transferu danych audio strumienia AV                                                                                                    |
| 20128          | ТСР | Port do transferu danych wideo strumienia AV                                                                                                    |
| 20129          | ТСР | Port do transferu danych głosowania/ankiety                                                                                                    |
| 20130          | ТСР | Port dla usługi przesyłania strumieni wideo                                                                                                    |
| 20131          | ТСР | Port dla usługi transferu plików                                                                                                    |
| 20141          | UDP | Port dla zarządzania urządzeniem                                                                                                    |
| 20142          | UDP | Port dla raportów urządzenia                                                                                                    |

Aby umożliwić pomyślne wykonywanie operacji wyświetlacza NovoTouch, tych porty nie powinny być blokowane przez firewall sieci.

# 3. Tworzenie prezentacji

Wyświetlacz NovoTouch obsługuje do 64 równoczesnych*uczestników* z komputerów PC, Chromebooków, tabletów i smartfonów. W celu utworzenia prezentacji, każde urządzenie *uczestnika* powinno nawiązać połączenie z wyświetlaczem NovoTouch w celu przyłączenia się do sesji prezentacji. Dostępne są cztery funkcje przycisków, pomocne w usprawnieniu płynności współpracy i koordynacji prezentacji z użyciem wyświetlacza NovoTouch:

- 1) Lista *uczestników* znajduje się w indywidualnych rolach wskazanych przez klarowną reprezentację graficzną.
- 2) Specyficzne możliwości są definiowane dla każdej roli.
- 3) Poprzez funkcję "4-to-1 projection (Projekcja 4 do 1)", swój ekran może jednocześnie pokazywać do 4 *uczestników*
- 4) Narzędzie adnotacji, umożliwia *uczestnikom* zaznaczanie, rysowanie lub wykonywanie notatek an ekranie wyświetlacza.

# 3.1 Prezentacja z Windows/Mac/Chromebook

Wersje Novo *Desktop Streamer* Windows/MAC/Chromebook mają podobne interfejsy i operacje, poza wersją Chromebook, która ma trochę mniej funkcji w porównaniu z pozostałymi dwoma, ze względu na ograniczenia systemu operacyjnego Chrome. Do zilustrowania czynności operacji przycisków, została wykorzystana pokazana wersja Windows aplikacji *Desktop Streamer*.

# Uruchomienie aplikacji prezentacji

Uruchom aplikację *Novo Desktop Streamer*, klikając dwukrotnie ikonę 🔍. Po uruchomieniu, aplikacja *Desktop Streamer* będzie wyglądać, jak poniżej.

| 192.168.43.1 | <b>•</b> |
|--------------|----------|
|              | Required |
| Ivan         | Connect  |

Aby zrealizować prezentację, należy wykonać wymienione poniżej czynności:

Czynność 1: Ustaw parametry sesji

Czynność 2: Połącz z wyświetlaczem NovoTouch

- Czynność 3: Utwórz prezentację
- Czynność 4: Zarządzaj prezentacją

# 3.1.1 Czynność 1: Ustaw parametry sesji

Przed kliknięciem przycisku połączenia 🖉, należy skonfigurować niektóre parametry sesji.

| Funkcja                                                                                                    | Opis                                                                                                    |
|----------------------------------------------------------------------------------------------------|----------------------------------------------------------------------------------------------------|
| 192.168.43.1<br>PIN: Required Connect<br>Ivan                                                                                                    | Główne okno aplikacji <i>Novo Desktop Streamer</i> .                                                                                                    |
| 192.168.1.4 (Novo-73734)<br>192.168.1.31 (Meeting Room Name)<br>192.168.43.1 (Meeting Room Name)<br>192.168.8.104 (Novo-C7160)<br>192.168.8.112 (d) | <ul> <li>Wprowadź ręcznie adres IP pokazany na ekranie<br/>głównym NovoTouch Remote Viewer lub wybierz<br/>pozycję adres IP w rozwijanym menu, pasujący do<br/>adresu IP pokazanego na ekranie głównym<br/>NovoTouch Remote Viewer.</li> <li><i>UWAGA: Dla wyświetlaczy NovoTouch z nazwą</i><br/><i>urządzenia i adresem IP powiązanymi przez procedurę</i><br/><i>mapowania DNS w tym polu można także wprowadzić</i><br/><i>nazwę urządzenia NovoTouch. W celu uzyskania</i><br/><i>dalszych informacji, sprawdź 5.3 Mapowanie DNS.</i></li> <li>(Opcjonalnie) Ręcznie wprowadź nazwę dla tego</li> </ul> |
|                                                                                                    | komputera w celu identyfikacji na liście uczestników<br>wśród innych <i>uczestników</i> .<br>Przykład: Kevin<br>(Uwaga: Jeśli nazwa nie zostanie wprowadzona w tym<br>polu, zostanie użyta domyślna nazwa urządzenia).                                                                                                    |
| PIN: Not Required PIN: Required                                                                                                    | Jeśli do sesji prezentacji wymagany jest PIN, zaznacz<br>okno "Wymagany PIN" i wprowadź czterocyfrowy PIN<br>pokazany na ekranie głównym.                                                                                                    |
| <ul> <li>Settings</li> <li>Novo Lookup Server</li> <li>Connect as Moderator</li> <li>Edit User Group</li> </ul>                                     | Kliknij 🔲, aby rozwinąć zakładkę Ustawienia w celu<br>dostępu do dodatkowych opcji ustawień.                                                                                                    |

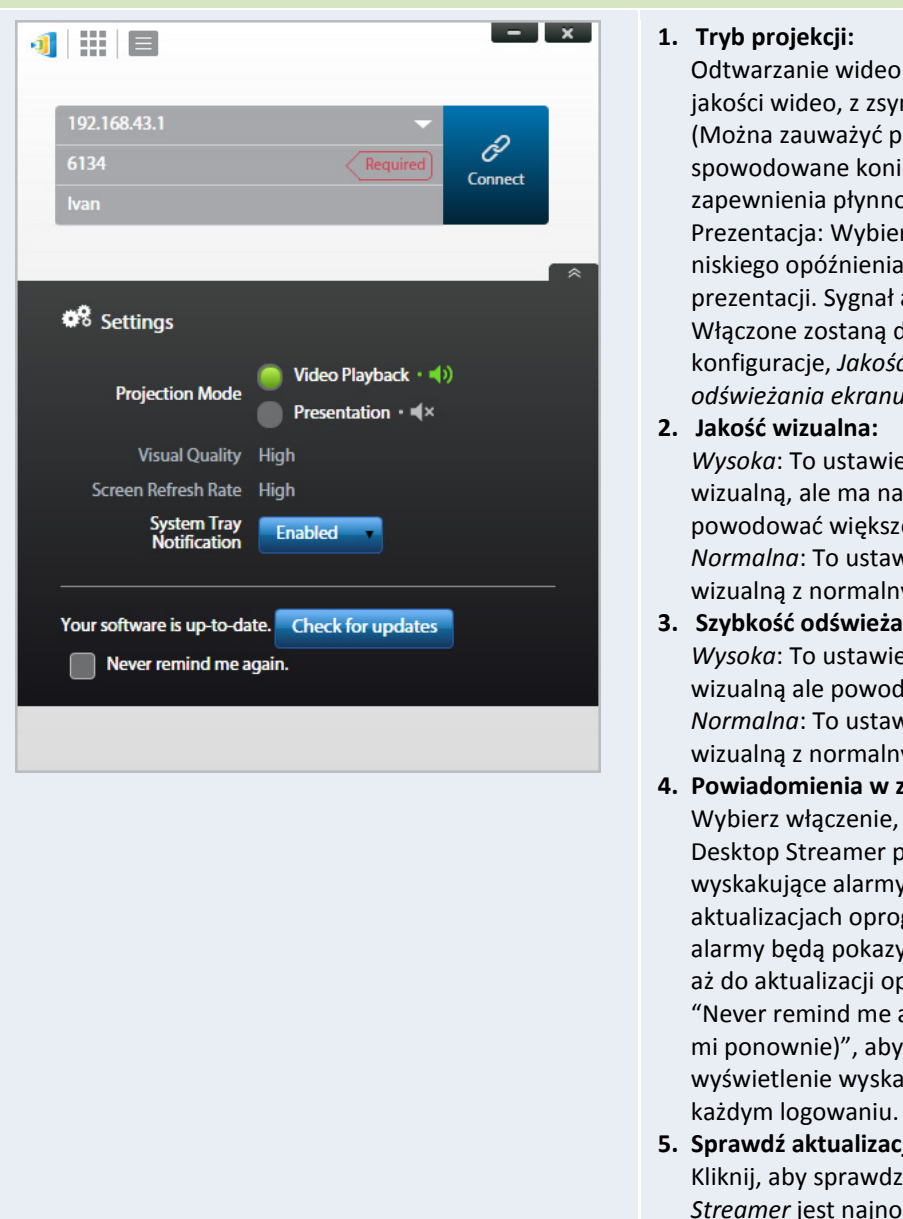

Odtwarzanie wideo: Wybierz tę opcję dla obrazu jakości wideo, z zsynchronizowanym audio. (Można zauważyć pewne opóźnienia ruchu myszy, spowodowane koniecznością buforowania w celu zapewnienia płynności odtwarzania wideo). Prezentacja: Wybierz tę opcję dla ustawienie niskiego opóźnienia i szybkiej odpowiedzi prezentacji. Sygnał audio nie jest transmitowany. Włączone zostaną dwie dodatkowe rozwijane konfiguracje, Jakość wizualna i Szybkość odświeżania ekranu.

Wysoka: To ustawienie daje najlepszą jakość wizualną, ale ma największe opóźnienie i może powodować większe opóźnienie wideo. Normalna: To ustawienie daje normalną jakość wizualną z normalnym obciążeniem CPU.

3. Szybkość odświeżania ekranu:

*Wysoka*: To ustawienie daje zwiększoną jakość wizualną ale powoduje wyższe obciążenie CPU. Normalna: To ustawienie daje normalną jakość wizualną z normalnym obciążeniem CPU.

- 4. Powiadomienia w zasobniku systemowym: Wybierz włączenie, aby umożliwić aplikacji Desktop Streamer powiadamianie przez wyskakujące alarmy o wszelkich dostępnych aktualizacjach oprogramowania. Wyskakujące alarmy będą pokazywane po każdym zalogowaniu, aż do aktualizacji oprogramowania, zaznacz okno "Never remind me again (Nigdy nie przypominaj mi ponownie)", aby tylko raz zezwolić na wyświetlenie wyskakującego okna, a nie po
- 5. Sprawdź aktualizacje:

Kliknij, aby sprawdzić, czy aplikacja Novo Desktop Streamer jest najnowsza. Jeśli nie, zainicjuj proces aktualizacji.

# 3.1.2 Czynność 2: Połącz z wyświetlaczem NovoTouch

Po ustawieniu parametrów sesji, można rozpocząć lub przyłączyć się do prezentacji.

| Funkcja | Opis                                                                                                    |
|---------|----------------------------------------------------------------------------------------------------|
| Van     | Połącz z wyświetlaczem NovoTouch.<br>Kliknij przycisk C. Jeśli jesteś pierwszym <i>uczestnikiem,</i><br>spowoduje to uruchomienie sesji prezentacji. Jeśli nie jesteś<br>pierwszym <i>uczestnikiem,</i> zostaniesz przyłączony do sesji<br>prezentacji. |

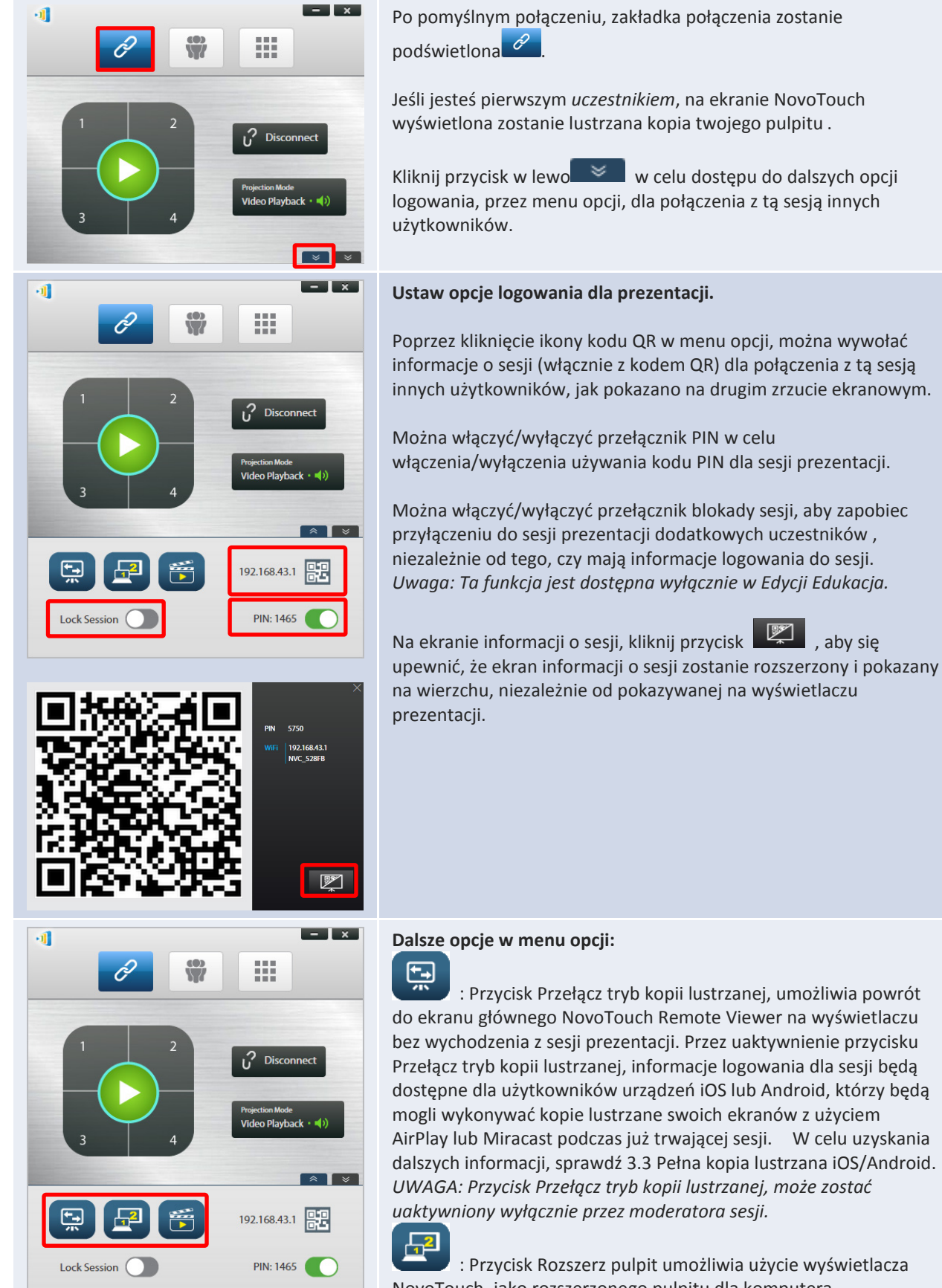

: Przycisk Rozszerz pulpit umożliwia użycie wyświetlacza NovoTouch, jako rozszerzonego pulpitu dla komputera użytkownika. Ustawienia dla trybu rozszerzonego pulpitu należy skonfigurować w systemie operacyjnym komputera.

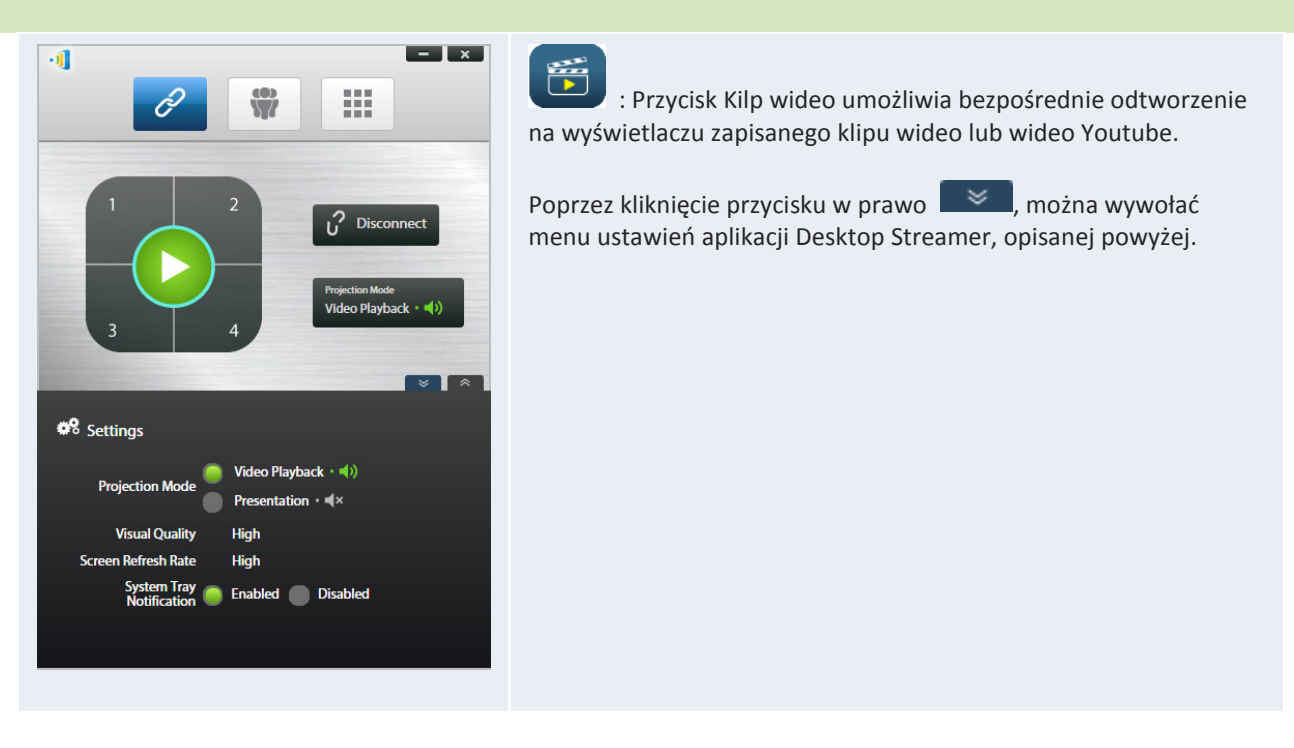

Należy pamiętać, że w celu dopasowania do rozdzielczości projektora, mogą zostać zmienione rozdzielczości ekranu PC. Po rozłączeniu z wyświetlaczem NovoTouch, oryginalne rozdzielczości ekranu zostaną przywrócone.

#### 3.1.3 Czynność 3: Utwórz prezentację

Po uruchomieniu/przyłączeniu się do sesji prezentacji, można utworzyć prezentację z wykorzystaniem treści zapisanych w komputerze PC, sieci lokalnej lub w Internecie. Ekran pulpitu użytkownika zostanie powielony na ekranie NovoTouch, niezależnie od aplikacji uruchomionych w komputerze PC. Na stronie połączenia aplikacji Desktop Streamer, pojawi się blok przycisków, umożliwiający szybką kontrolę miejsca wykonania kopii lustrzanej pulpitu użytkownika na wyświetlaczu:

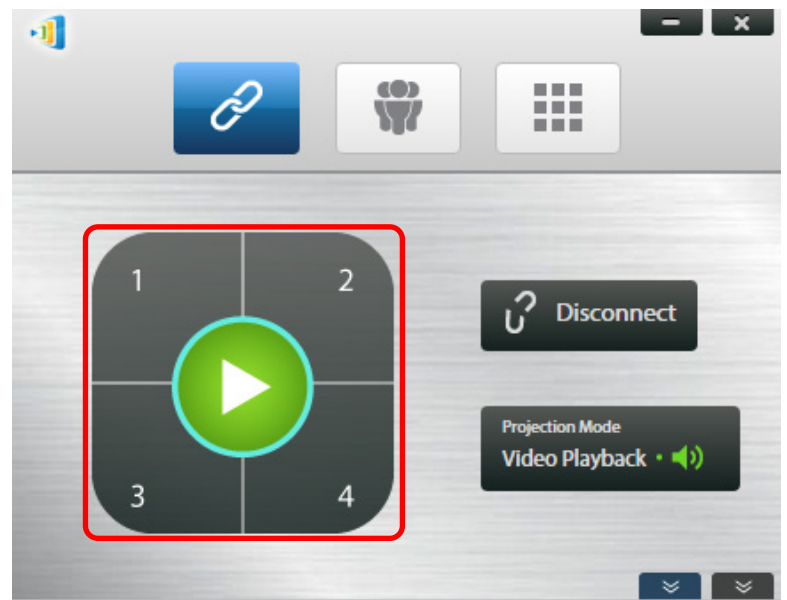

Po kliknięciu zielonego przycisku odtwarzania na środku bloku przycisków, kopia lustrzana pulpitu zostanie wykonana na pełnym ekranie wyświetlacza.

Po kliknięciu jednego z przycisków numerycznych (#1 - #4), kopia lustrzana pulpitu zostanie wykonana w jednej z czterech ćwiartek wyświetlacza.

Audio z komputera można wyciszyć, klikając przycisk wyciszenia

**Uwagi:** Mogą mieć miejsce sytuacje, gdy użytkownik będzie chciał pisać, podświetlać, zaznaczać lub nagrywać wideo z prezentacji. W tym celu, można zainstalować bezpłatne oprogramowanie, *NovoScreenote*. Jest ono dostępne do pobrania pod adresem <u>http://www.vivitekcorp.com</u>. Po zainstalowaniu programu *NovoScreenote*, można go uruchomić z aplikacji Novo Desktop Streamer. Lub, można użyć bezpośrednie narzędzia adnotacji, opisane w sekcji *3.5 Bezpośrednie adnotacje*.

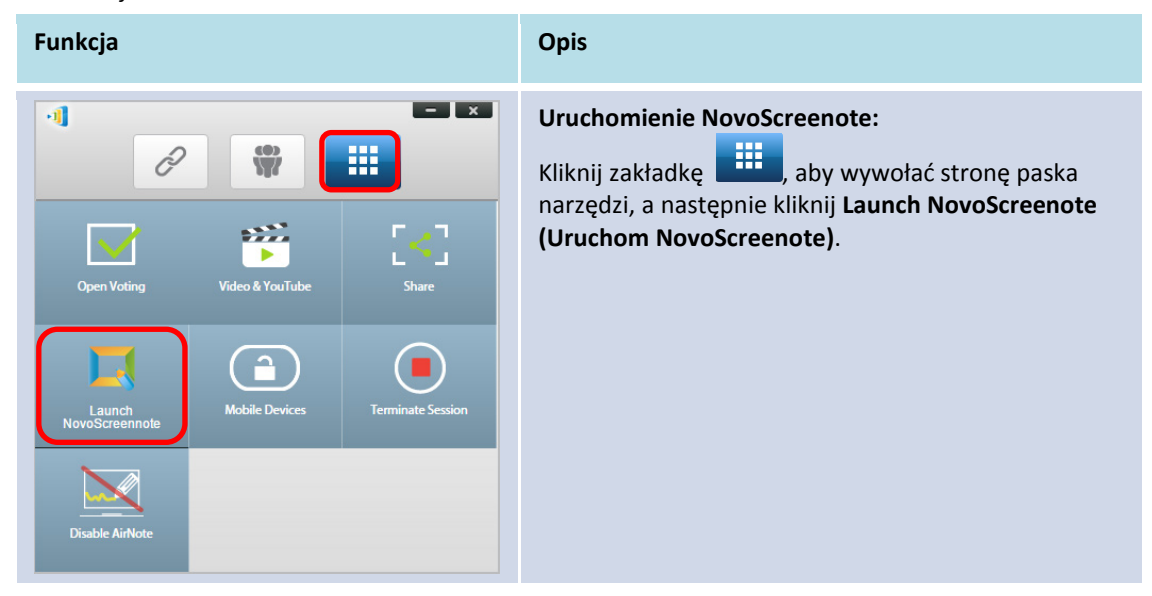

# 3.1.4 Czynność 4: Zarządzanie prezentacją

# 3.1.4.1 Moderator

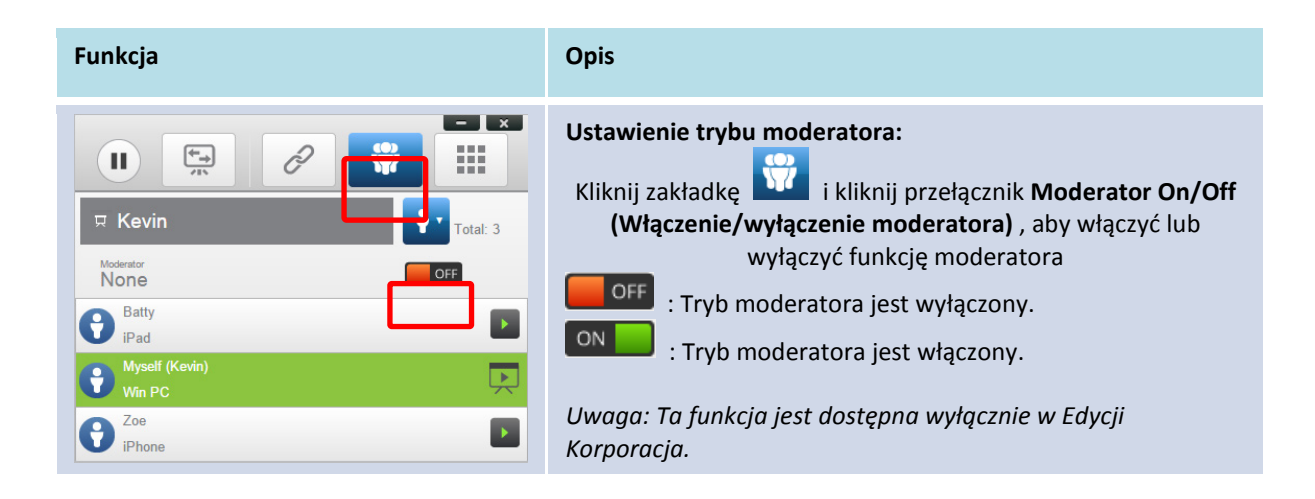

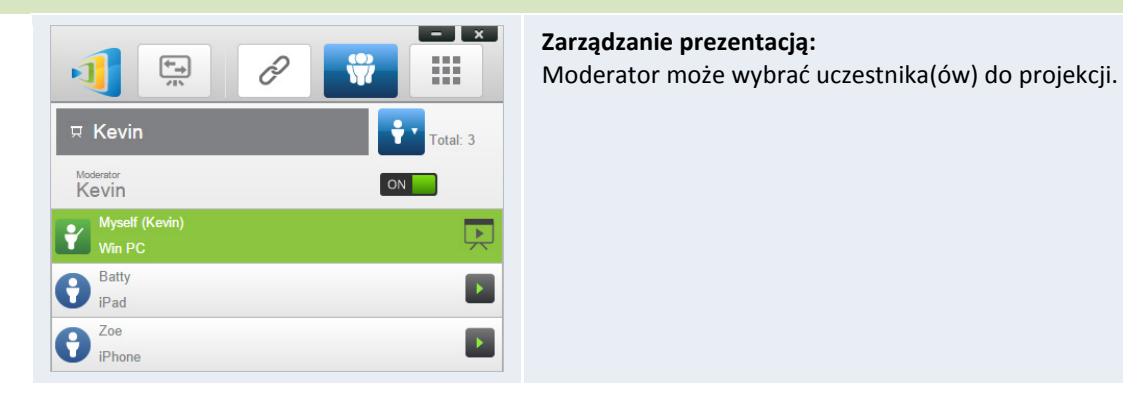

# 3.1.4.2 Przypisanie roli

W sesji prezentacji dostępne są trzy role, moderator, prezentujący i uczestnik.

Pierwszy *uczestnik* uruchamiający sesję prezentacji, jest przypisany jako *moderator*. Osoby kolejno przyłączające się to *uczestnicy*.

Domyślnie, *moderator* obejmuje rolę *prezentującego*, dopóki nie zostanie ona przekazana innemu *uczestnikowi*.

Aby pokazać wszystkich bieżących *uczestników*, którzy przyłączyli się do sesji prezentacji, kliknij zakładkę

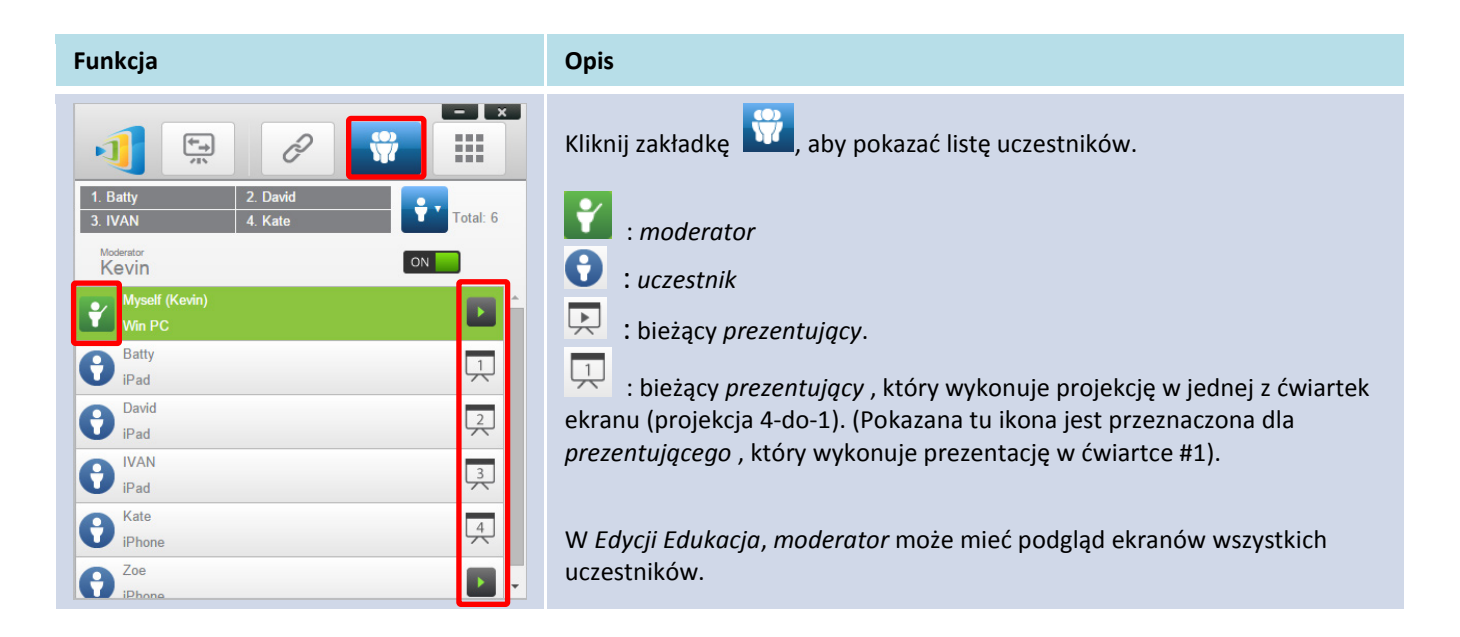

| Przykład 1:                                                 | Wskazuje nazwy prezentujących, metodę sortowania listy uczestników i<br>łączną ilość <i>uczestników</i> .                  |  |  |  |
|-------------------------------------------------------------|----------------------------------------------------------------------------------------------------|--|--|--|
| 표 Kevin                                                     | Sortowanie na liście uczestników                                                                                           |  |  |  |
| Przykład 2:                                                 | • 🗾 : sortowani według nazwy uczestnika                                                                                    |  |  |  |
| 1. Batty         2. IVAN           3. David         4. Kate | • 🕑 : sortowani według czasu "przyłączenia" (najnowsi na                                                                   |  |  |  |
|                                                             | początku).                                                                                                    |  |  |  |
|                                                             | Przełącz pomiędzy 🍱 lub 🍟 w celu zmiany metody sortowania listy.                                                           |  |  |  |
|                                                             | Przykład 1: Kevin jest jedynym prezentującym. Lista uczestników jest                                                       |  |  |  |
|                                                             | sortowana według nazwy uczestnika. Aktualnie dostępnych jest 6<br>uczestników.                                             |  |  |  |
|                                                             | <b>Przykład 2</b> : Batty, Ivan, David i Kate do 4 <i>prezentujący</i> . Lista uczestników                                 |  |  |  |
|                                                             | jest posortowana według czasu "przyłączenia" (najnowsi na początku). I<br>aktualnie dostępnych jest 6 <i>uczestników</i> . |  |  |  |
|                                                             |                                                                                                    |  |  |  |

# 3.1.4.3 Zmiana roli, podgląd ekranu, projekcja 4-do-1, wycofanie projekcji i usunięcie uczestnika

(Uwaga: W Edycji Edukacja, moderator może podglądać ekrany wszystkich uczestników.)

| Funkcja                                                                                                    | Opis                                                                                                    |
|----------------------------------------------------------------------------------------------------|----------------------------------------------------------------------------------------------------|
| Image: Second second secon | Zmiana roli: przeniesienie roli moderatora         Kliknij zakładkę         , aby pokazać listę wszystkich uczestników. Aby przenieść rolę moderatora na innego uczestnika, kliknij ikonę uczestnika         .         Uwaga: operację tą może wykonać tylko moderator. |
| Tony Chromebook                                                                                                    |                                                                                                    |

#### Podręcznik użytkownika NovoTouch Remote Viewer

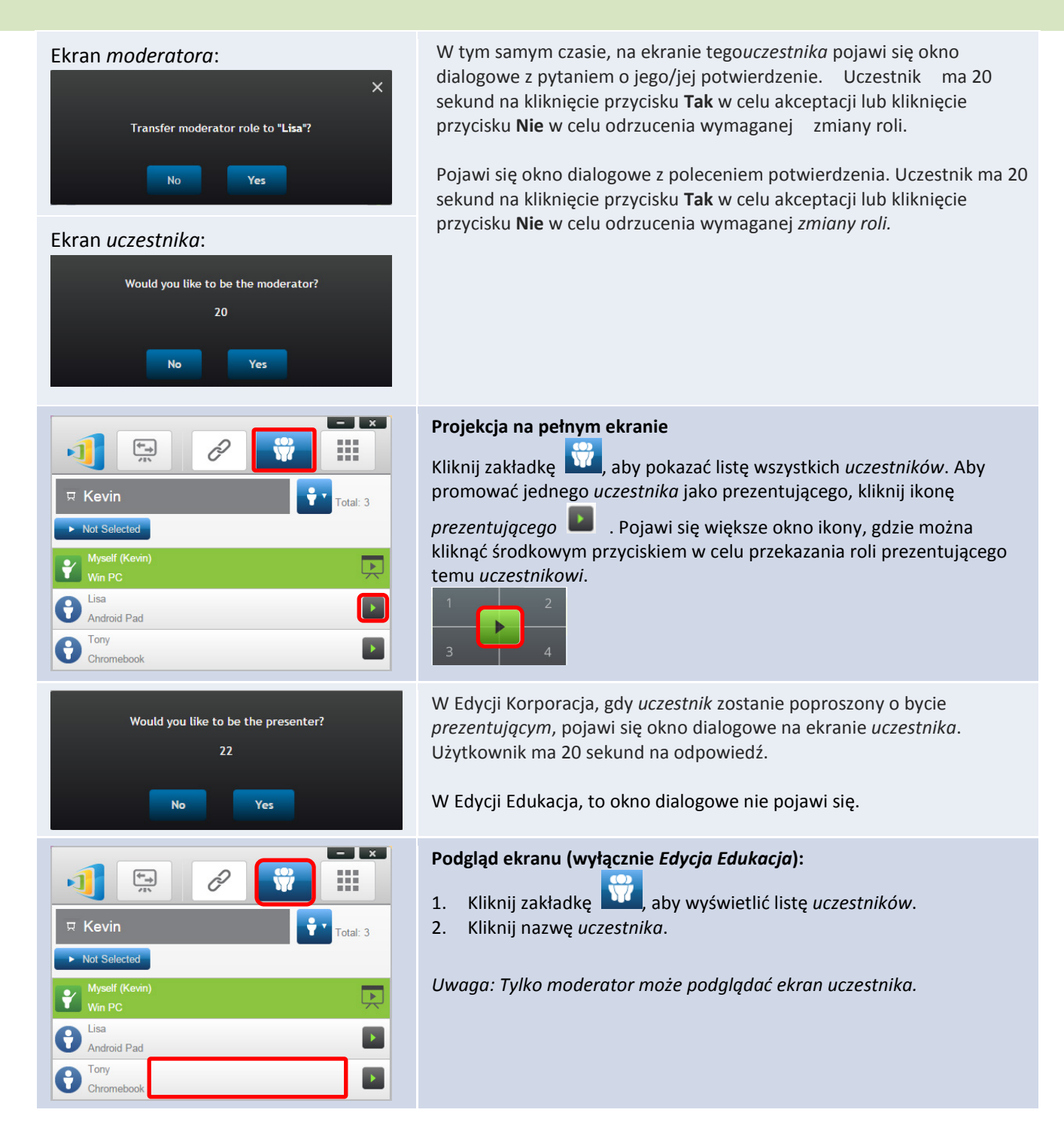

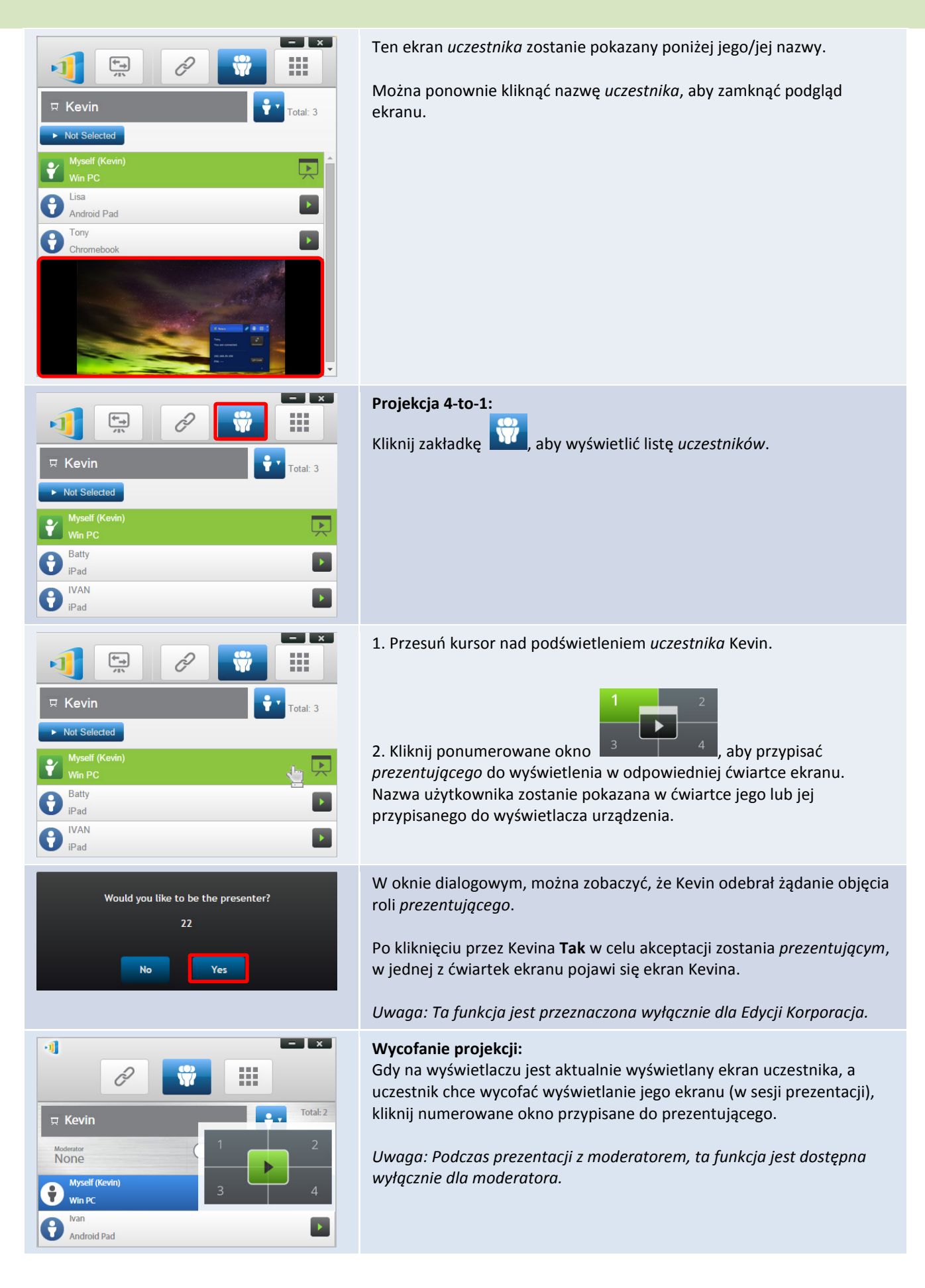

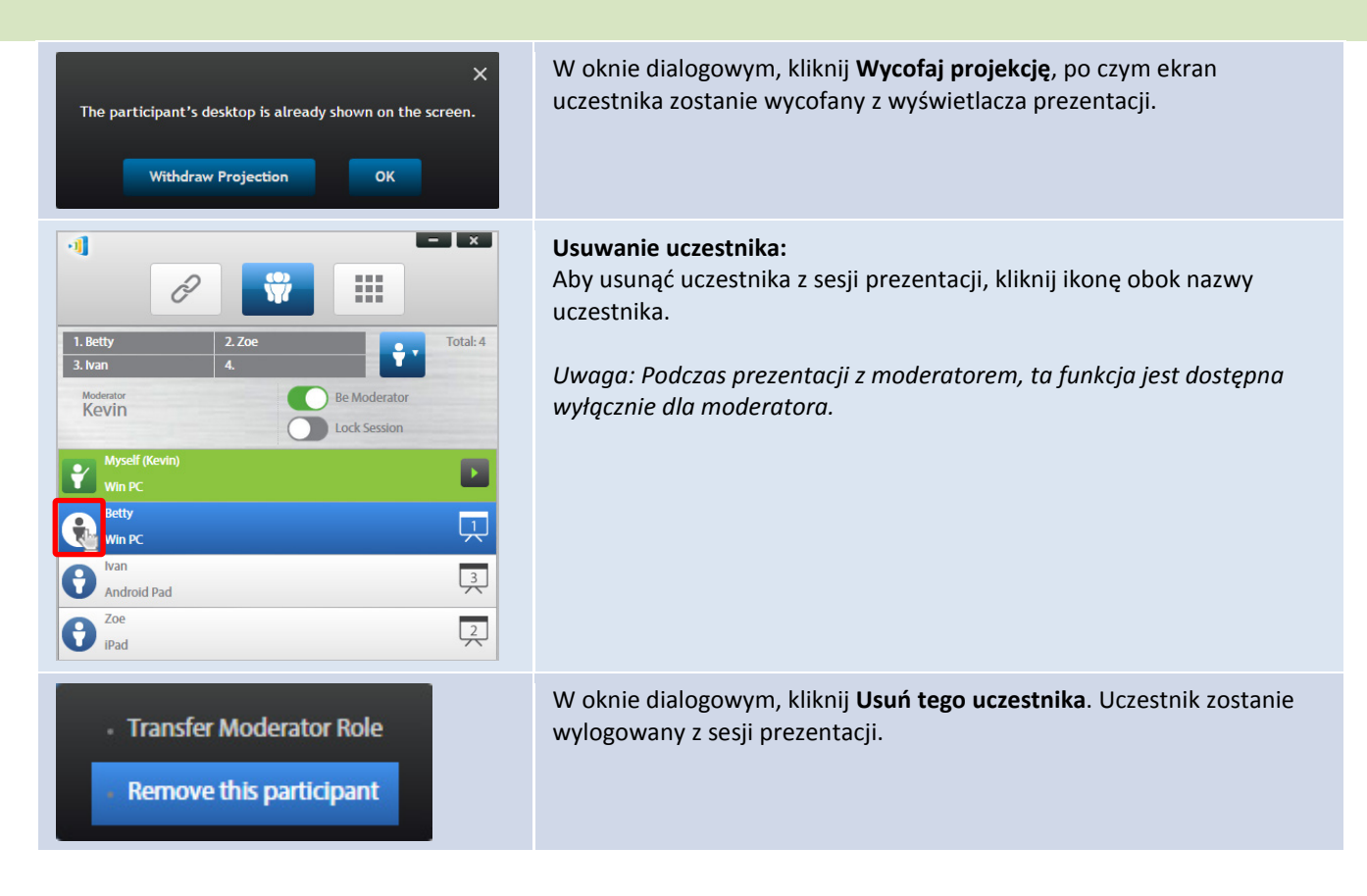

#### 3.1.4.4 Pauza, wznowienie, rozłączenie i blokada sesji

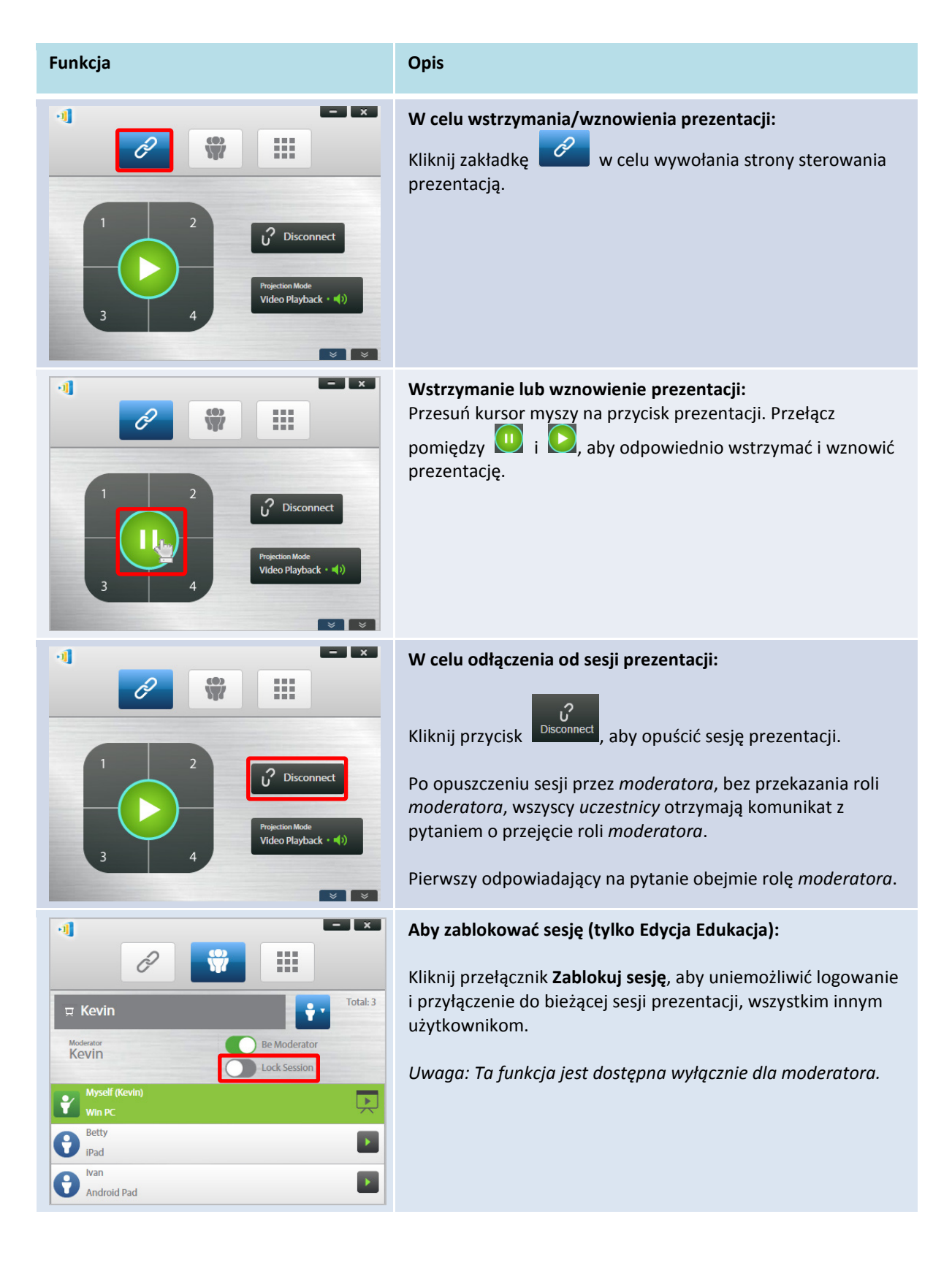

# 3.1.4.5 Blokada/Odblokowanie tabletów/telefonów studentów (tylko *Edycja Edukacja*)

Ta funkcja umożliwia moderatorowi blokowanie tabletów studentów. Ta funkcja jest dostępna jedynie w *Edycji Edukacja*.

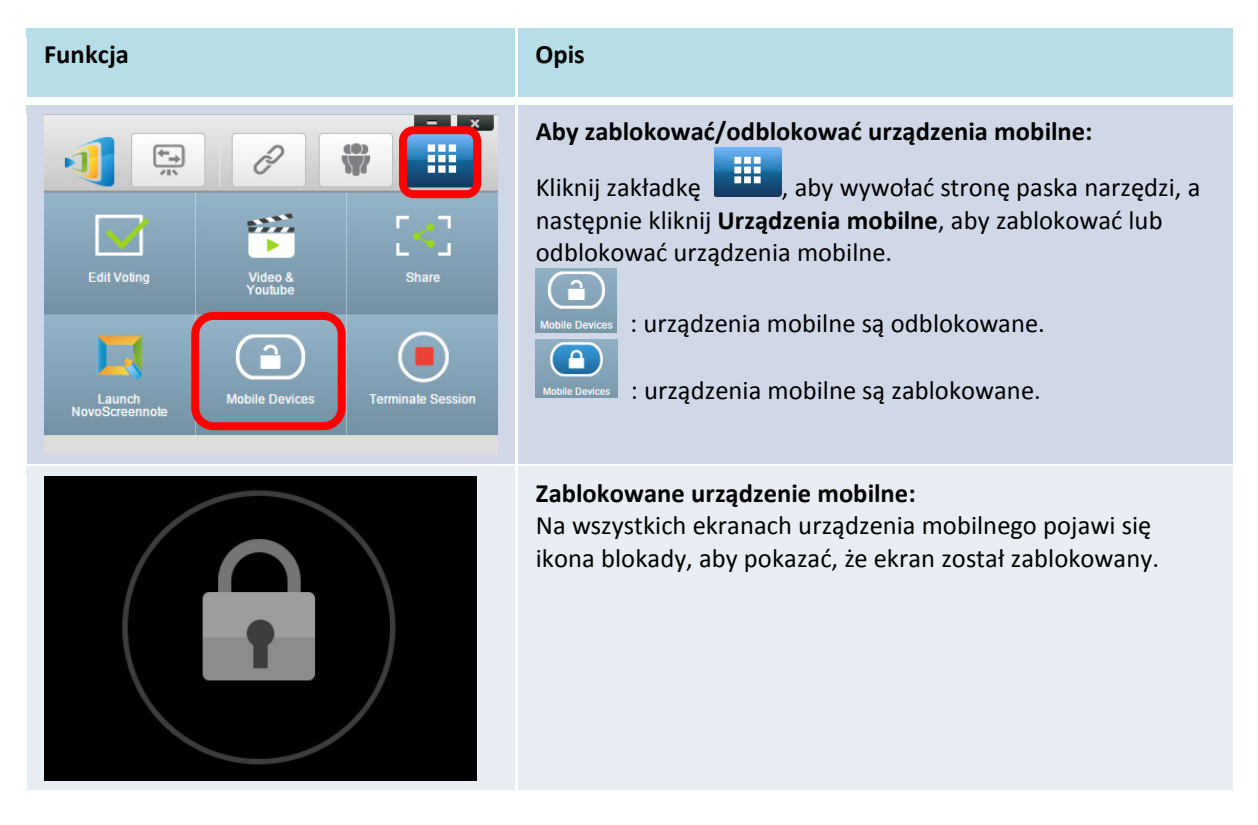

# 3.1.4.6 Zakończenie sesji (tylko Edycja Edukacja)

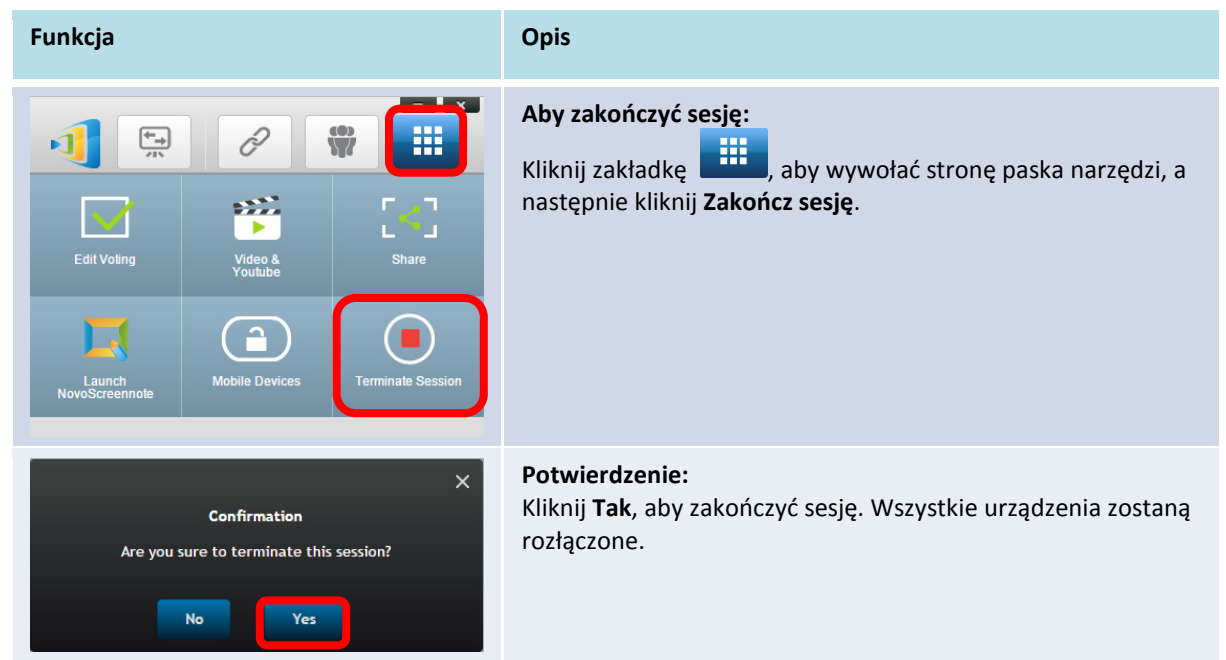

# 3.2 Prezentacja z urządzeniami Android/iOS

*Aplikacja NovoPresenter* ma podobną funkcjonalność do oprogramowania Desktop Streamer. Jest dostępna dla urządzeń iOS i Android. Jako przykład w celu zilustrowania funkcji przycisku użyto iPada.

### Uruchomienie aplikacji prezentacji

Uruchom aplikację NovoPresenter poprzez stukniecie ikony aplikacji NovoPresenter 💷 na

iPadzie.

Aby zrealizować prezentację, należy wykonać czynności poniżej:

Czynność 1: Połącz z wyświetlaczem NovoTouch

Czynność 2: Utwórz prezentację

Czynność 3: Zarządzaj prezentacją

### 3.2.1 Czynność 1: Połącz z wyświetlaczem NovoTouch

Dostępne są dwa sposoby połączenia z wyświetlaczem NovoTouch:

- 1. Automatyczne połączenie z wyświetlaczem NovoTouch przez kod QR.
- 2. Ręczne połączenie z urządzeniem NovoTouch.

# 3.2.1.1 Połączenie przez kod QR

Najłatwiejszy sposób połączenia z wyświetlaczem NovoTouch to użycie funkcji skanowania kodu QR w aplikacji NovoPresenter. Po uruchomieniu aplikacji, stuknij zakładkę *(jak pokazany na zrzucie ekranowym poniżej)*.

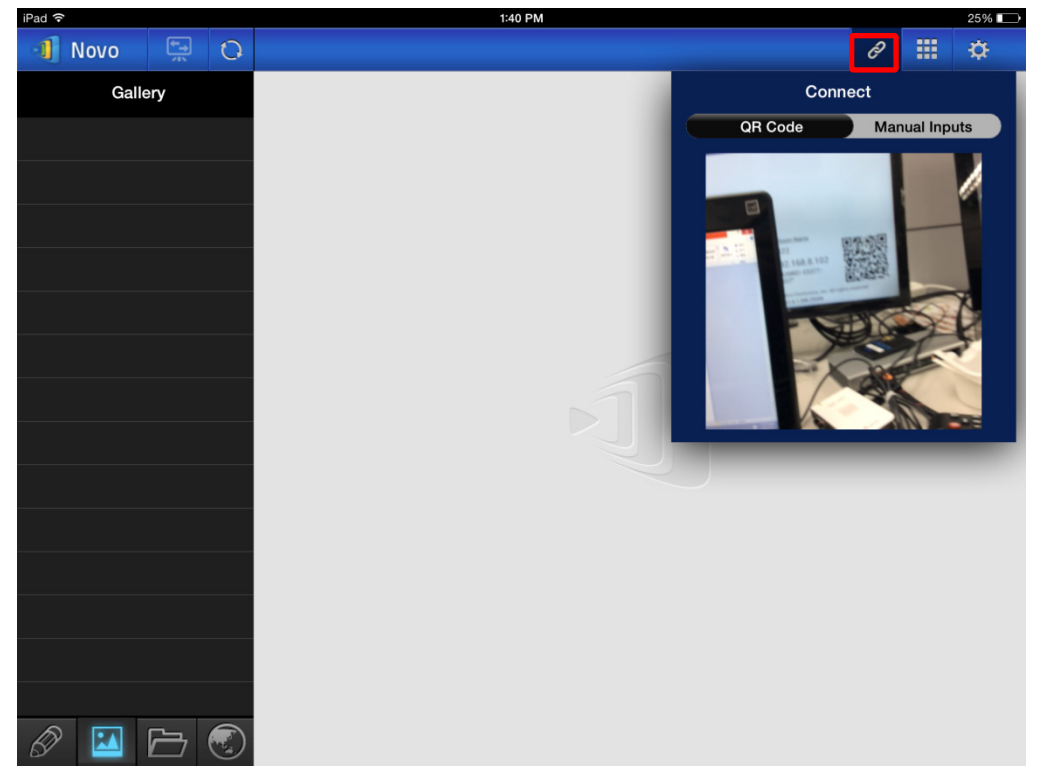

| Funkcja                                                                                                    | Opis                                                                                                    |
|----------------------------------------------------------------------------------------------------|----------------------------------------------------------------------------------------------------|
| Connect<br>QR Code Manual Inputs                                                                                                    | <ul> <li>Połączenie przez kod QR:</li> <li>Przełącznik Kod QR/Wprowadzanie<br/>ręczne jest domyślnie ustawiony w pozycji<br/>Kod QR (jeśli nie, należy raz stuknąć<br/>przełącznik).</li> <li>Skieruj kamerę tabletu na kod QR.</li> <li>Jeśli połączenie sieciowe jest<br/>ustawione prawidłowo, aplikacja<br/><i>NovoPresenter</i> automatycznie<br/>zaloguje się na wyświetlaczu<br/>NovoTouch.</li> <li>Jeśli automatyczne logowanie nie powiedzie<br/>się, należy sprawdzić połączenie sieciowe lub<br/>spróbować zalogować się ręcznie (Część<br/>3.2.1.2).</li> </ul> |
| Ivan,   You are connected.   IP 192.168.43.1 PIN Disconnect                                                                                                    | <ul> <li>Pomyślne połączenie:</li> <li>Po pomyślnym zalogowaniu aplikacji<br/>NovoPresenter na wyświetlaczu NovoTouch,</li> <li>zacznie świecić zakładka połączenia </li> <li>Jeśli jesteś pierwszym uczestnikiem zobaczysz,</li> <li>czy na wyświetlaczu zostanie wykonana kopia<br/>lustrzana ekranu iPad.</li> <li>Można włączyć/wyłączyć przełącznik PIN w<br/>celu włączenia/wyłączenia używania kodu PIN<br/>dla sesji prezentacji.</li> </ul>                                                                                                    |
| Novo       PN       IP 192.168.43.1       IP         Totat 6       Group       IP       IP       IP       IP         Easty       IP David       IP       IP       IP       IP       IP         VAN       Pad       IP       IP       IP       IP       IP       IP       IP         VAN       Pad       IP       IP       IP       IP       IP       IP       IP       IP       IP         VAN       IP       IP <th><ul> <li>Widok listy uczestników:</li> <li>Można stuknąć zakładkę miestrikow, aby zobaczyć listę uczestników.</li> <li>Przykład: Łącznie sześciu uczestników w pokazanej po lewej grupie prezentacji.</li> <li>Moderatorem jest Ivan.</li> <li>Ivan nie tworzy prezentacji</li> </ul></th> | <ul> <li>Widok listy uczestników:</li> <li>Można stuknąć zakładkę miestrikow, aby zobaczyć listę uczestników.</li> <li>Przykład: Łącznie sześciu uczestników w pokazanej po lewej grupie prezentacji.</li> <li>Moderatorem jest Ivan.</li> <li>Ivan nie tworzy prezentacji</li> </ul>                                                                                                    |

 Batty, David, Kate i Kevin są przypisani, jako czterej prezentujący.

#### 3.2.1.2 Połączenie przez ręczne wprowadzenie

Metodę tą można użyć, jeśli przed połączeniem z NovoTouch wymagana jest konfiguracja

niektórych informacji logowania. Po uruchomieniu aplikacji, stuknij zakładkę 🧷 (jak pokazany na

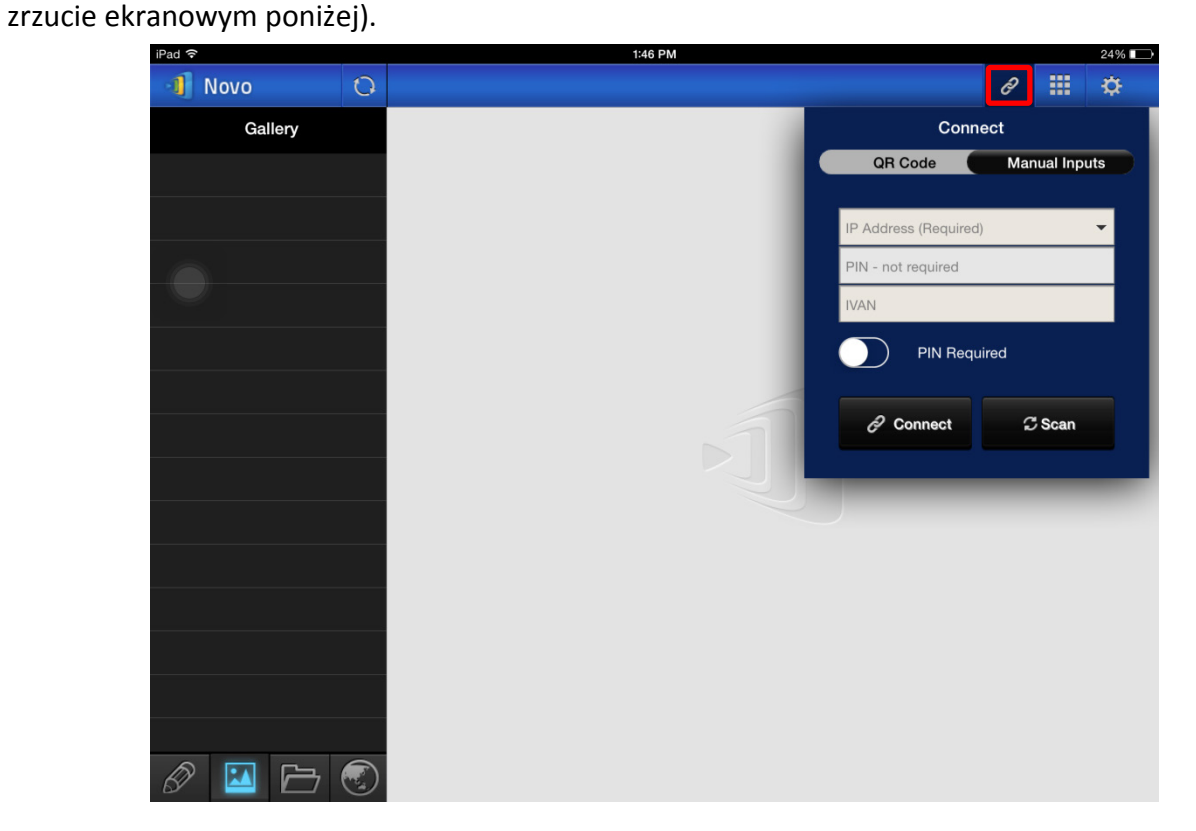

| Funkcja                                                                    | Opis                                                                                                    |
|----------------------------------------------------------------------------|----------------------------------------------------------------------------------------------------|
| Connect     QR Code                                                        | <b>Opcja ręcznej konfiguracji:</b><br>Przełącz <b>Kod QR/Wprowadzanie ręczne</b> na<br>pozycję <b>Wprowadzanie ręczne</b> . |
| IP Address (Required)  PIN - required  IVAN  PIN Required  Connect  C Scan |                                                                                                    |

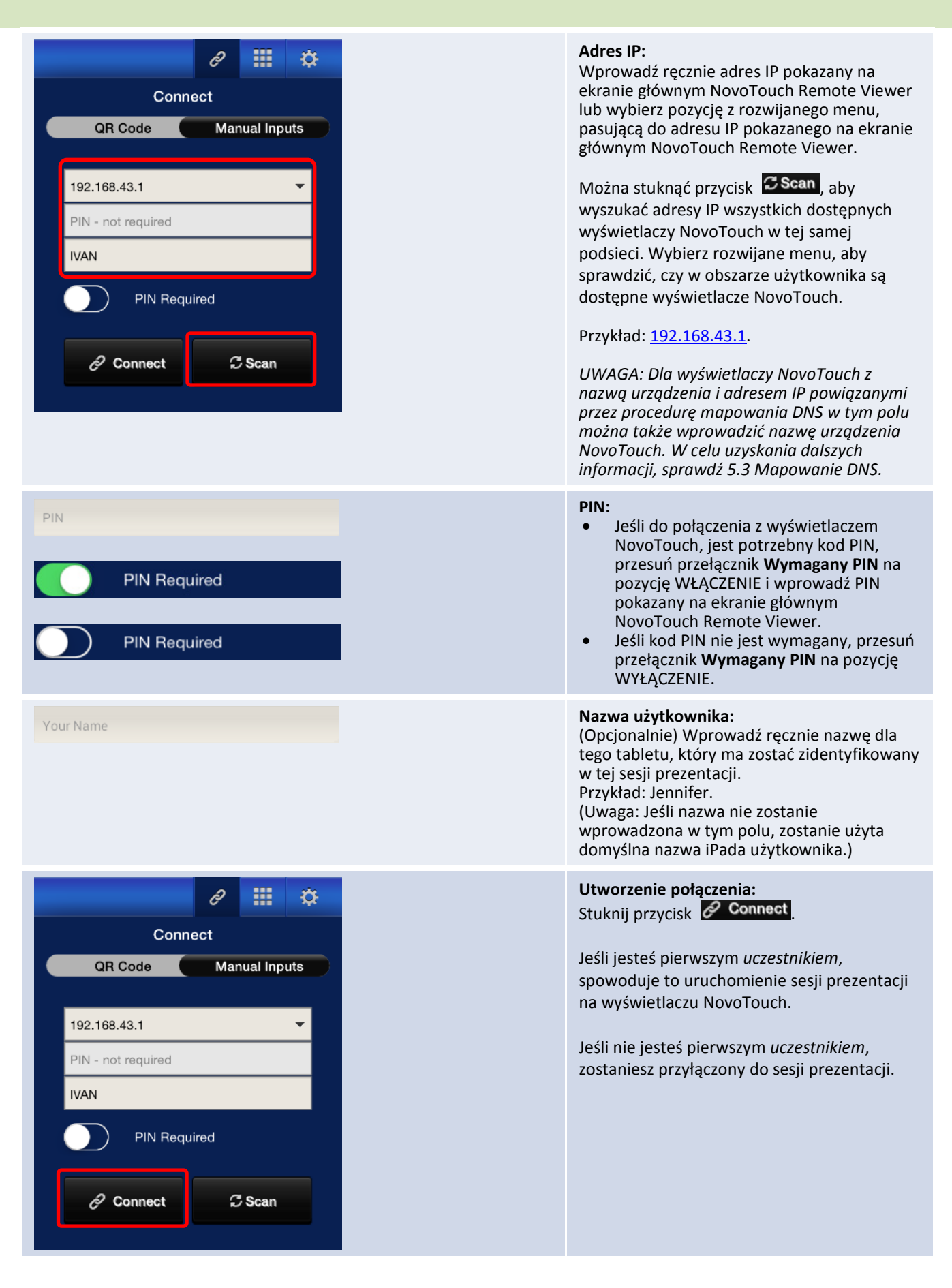

#### Podręcznik użytkownika NovoTouch Remote Viewer

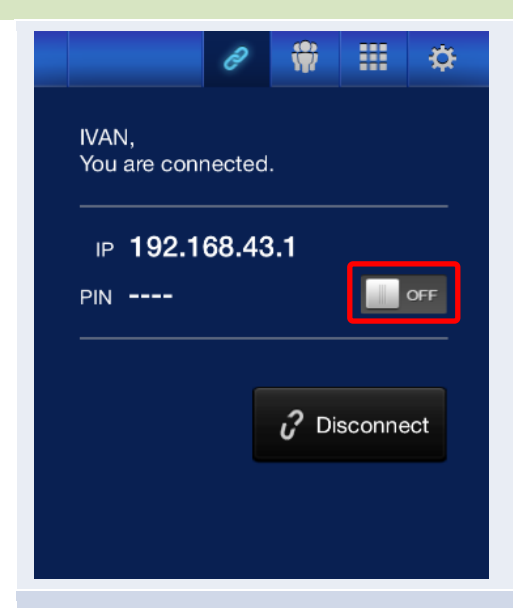

#### Pomyślne połączenie: Po pomyślnym zalogowaniu aplikacji

NovoPresenter na wyświetlaczu NovoTouch,

zacznie świecić zakładka połączenia 🧉

Jeśli jesteś pierwszym *uczestnikiem* zobaczysz, czy na wyświetlaczu zostanie wykonana kopia lustrzana ekranu iPad.

Można włączyć/wyłączyć przełącznik PIN w celu włączenia/wyłączenia używania kodu PIN dla sesji prezentacji.

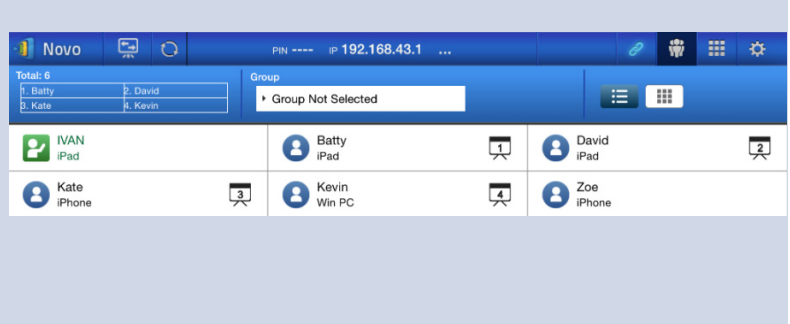

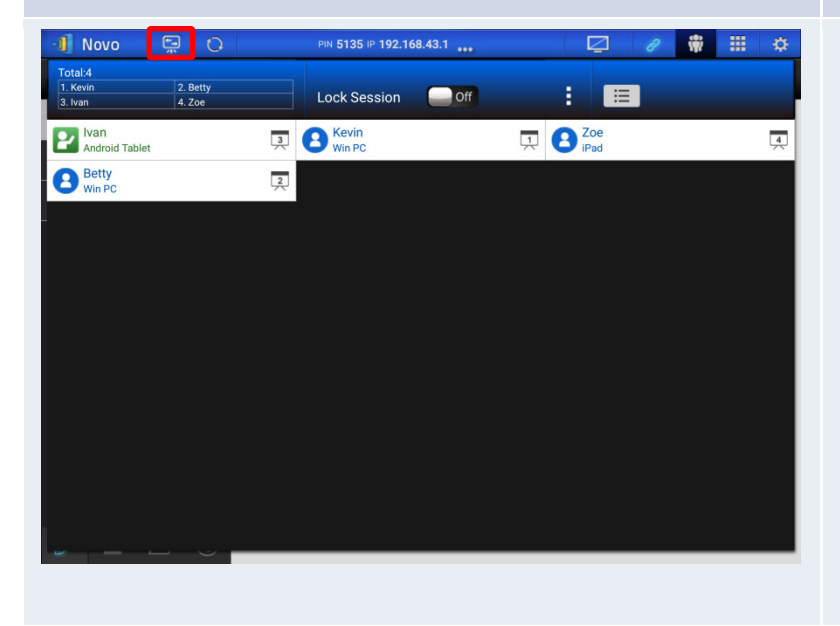

#### Widok listy uczestników:

Można stuknąć zakładkę 🚾, aby zobaczyć listę bieżących uczestników.

Przykład: Łącznie sześciu *uczestników* w pokazanej po lewej grupie prezentacji.

- Moderatorem *jest* Ivan.
- Ivan nie tworzy prezentacji
- Batty, David, Kate i Kevin są przypisani, jako czterej prezentujący.

#### Przełączanie kopii lustrzanej:

Przycisk Przełącz tryb kopii lustrzanej, umożliwia powrót do ekranu głównego NovoTouch Remote Viewer na wyświetlaczu bez wychodzenia z sesji prezentacji.

Przez uaktywnienie przycisku Przełącz tryb kopii lustrzanej, informacje logowania dla sesji będą dostępne dla użytkowników urządzeń iOS lub Android, którzy będą mogli wykonywać kopie lustrzane swoich ekranów z użyciem AirPlay lub Miracast podczas już trwającej sesji. W celu uzyskania dalszych informacji, sprawdź 3.3 Pełna kopia lustrzana iOS/Android.

UWAGA: Przycisk Przełącz tryb kopii lustrzanej, może zostać uaktywniony wyłącznie przez moderatora sesji.

### 3.2.2 Czynność 2: Utwórz prezentację

Po uruchomieniu/przyłączeniu się do sesji prezentacji, można zaprezentować treści zapisane w iPadzie, sieci lokalnej lub w Internecie. W dolnym , lewym rogu ekranu głównego aplikacji NovoPresenter dostępne są cztery zakładki:

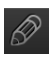

Moje notatki - tworzenie i udostępnianie notatek ekranowych

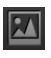

Image: Galeria - przeglądanie i pokazywanie obrazów/wideo zapisanych w iPadzie

🗁 : Dokumenty - przeglądanie i pokazywanie dokumentów zapisanych w iPadzie

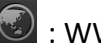

🐼 : WWW - przeglądanie Internetu

### 3.2.2.1 Moje notatki

| iPad ᅙ |                 |   |   |                                      | 1:48 PM     |  |   |           | 23% 💶 |
|--------|-----------------|---|---|--------------------------------------|-------------|--|---|-----------|-------|
| 📲 Nov  | 0               | 0 |   | PIN IP <b>1</b>                      | 92.168.43.1 |  | Ŵ |           | ¢     |
| N      | ly Notes        | + | Ø |                                      |             |  |   | Sort by N | ame   |
|        | l Notes (1)     |   | N | my note 01.nbk<br>2015-11-09 01:48 P | M 687.00 B  |  |   |           | ×     |
| Ur     | nfiled Notes (1 |   |   |                                      |             |  |   |           |       |
|        |                 |   |   |                                      |             |  |   |           |       |
|        |                 |   |   |                                      |             |  |   |           |       |
|        |                 |   |   |                                      |             |  |   |           |       |
|        |                 |   |   |                                      |             |  |   |           |       |
|        |                 |   |   |                                      |             |  |   |           |       |
|        |                 |   |   |                                      |             |  |   |           |       |
|        |                 |   |   |                                      |             |  |   |           |       |
|        |                 |   |   |                                      |             |  |   |           |       |
|        |                 |   |   |                                      |             |  |   |           |       |
|        |                 |   |   |                                      |             |  |   |           |       |
|        |                 |   |   |                                      |             |  |   |           |       |
|        |                 |   |   |                                      |             |  |   |           |       |

# Tworzenie i udostępnianie własnych notatek ekranowych

Jest to wirtualna tablica, która umożliwia użytkownikom tabletu tworzenie, edycję i wyświetlanie.

| Funkcja                                                                                                    | Opis                                                                                                    |
|----------------------------------------------------------------------------------------------------|----------------------------------------------------------------------------------------------------|
| All Notes (1)       Image: Notes (2000)       Image: Notes (2000)       Image: Notes (2000)         All Notes (1)       Image: Notes (2000)       Image: Notes (2000)       Image: Notes (2000)         Image: Notes (1)       Image: Notes (2000)       Image: Notes (2000)       Image: Notes (2000)         Image: Notes (1)       Image: Notes (2000)       Image: Notes (2000)       Image: Notes (2000)         Image: Notes (1)       Image: Notes (2000)       Image: Notes (2000)       Image: Notes (2000)         Image: Notes (1)       Image: Notes (2000)       Image: Notes (2000)       Image: Notes (2000)         Image: Notes (1)       Image: Notes (2000)       Image: Notes (2000)       Image: Notes (2000)         Image: Notes (1)       Image: Notes (2000)       Image: Notes (2000)       Image: Notes (2000)         Image: Notes (1)       Image: Notes (2000)       Image: Notes (2000)       Image: Notes (2000)         Image: Notes (1)       Image: Notes (2000)       Image: Notes (2000)       Image: Notes (2000)         Image: Notes (1)       Image: Notes (2000)       Image: Notes (2000)       Image: Notes (2000)         Image: Notes (1)       Image: Notes (2000)       Image: Notes (2000)       Image: Notes (2000)         Image: Notes (1)       Image: Notes (2000)       Image: Notes (2000)       Image: Notes (2000)                                                                                                    | Uruchom Moje notatki:<br>Stuknij 🖗 w dolnym, lewym rogu ekranu                                                         |
| Novo       Image: Constraint of the second second sec | Utwórz nową notatkę:<br>Stuknij w górnej części ekranu                                                                 |
| Add Note       Please enter its name:       Cancel     Ok                                                                                                    | <b>Wprowadź nazwę notatki:</b><br>Wpisz nazwę dla notatki w oknie dialogowym<br>"Dodaj notatkę" i stuknij <b>Tak</b> . |
| Part     Part     Part            ← 102.168.0.102 Pm Easo WFL_DPr_1415              W New Notes 101              My New Notes 101              My New Notes 101              My New Notes 101              My New Notes 101              My New Notes 101              My New Notes 101              My New Notes 101                                                                                                    | Rozpocznij wykonywanie notatki:<br>Pusta notatka jest gotowa.                                                          |
Podręcznik użytkownika NovoTouch Remote Viewer

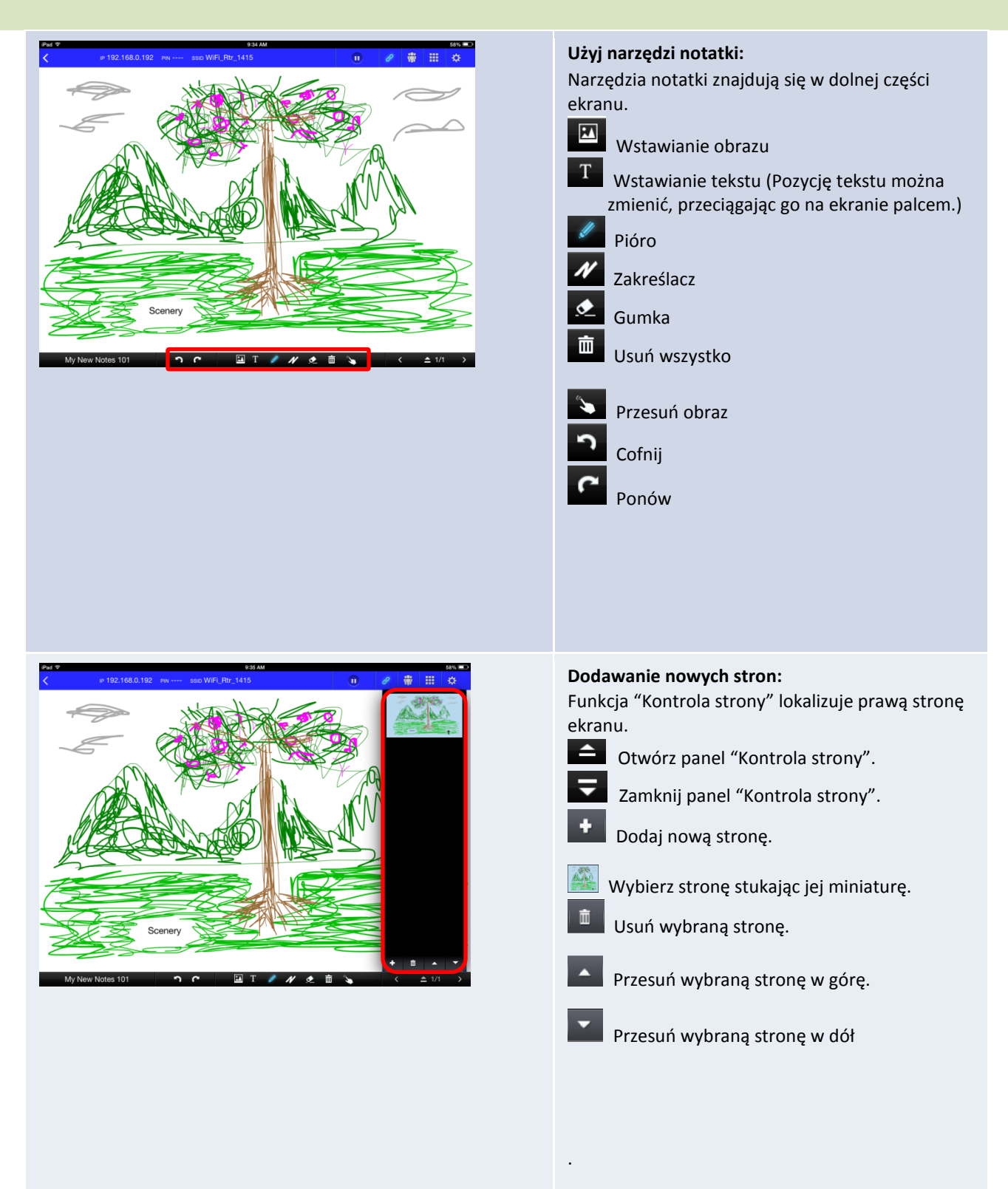

Podręcznik użytkownika NovoTouch Remote Viewer

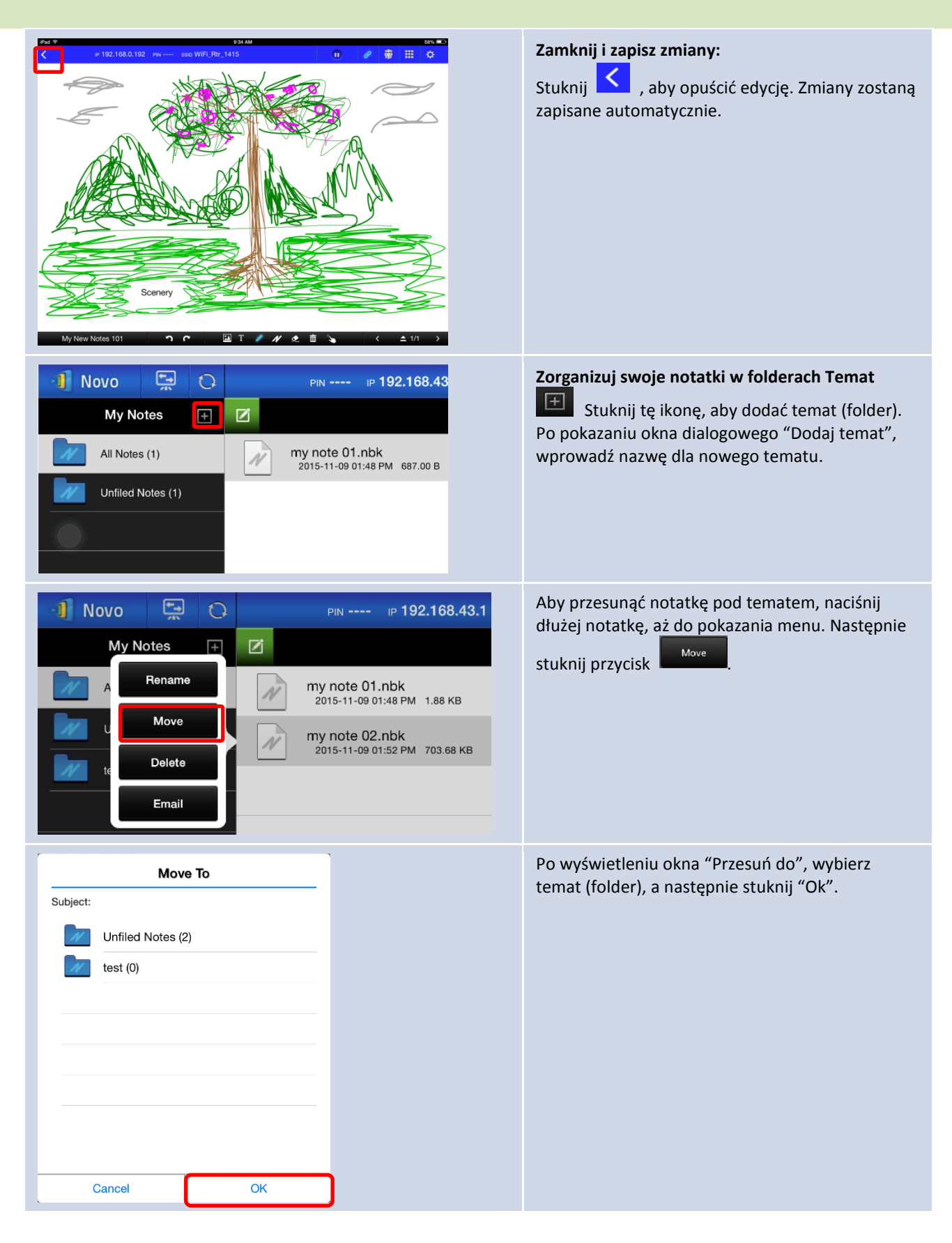

Zaznaczony plik został przesunięty do wybranego

tematu (folderu).

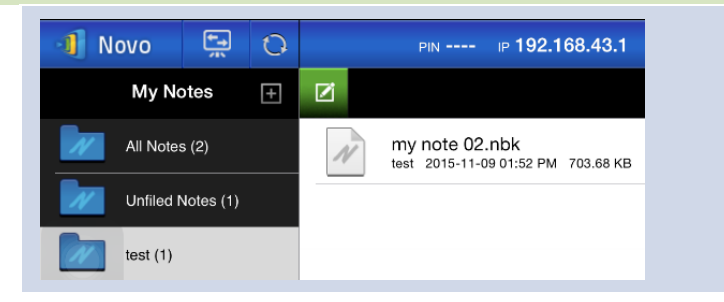

### 3.2.2.2 Galeria

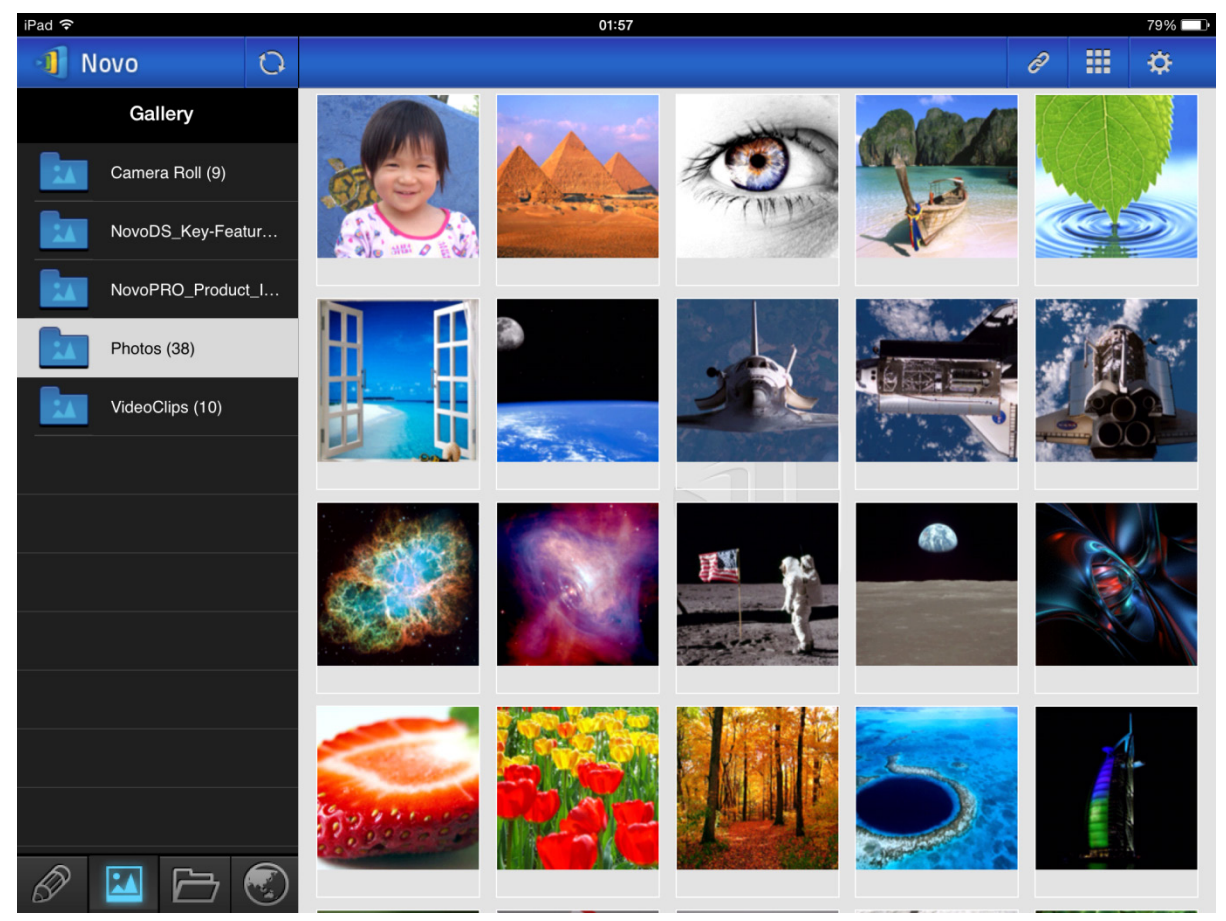

W celu importu obrazów/wideo do iPada, można wykonać następujące opisane poniżej czynności.

- (1) Podłącz iPad do komputera.
- (2) W programie iTunes, wybierz swoje urządzenie ( w tym przypadku "**iPad Mini**") i stuknij przycisk **Zdjęcia** w górnej, środkowej części.
- (3) Wybierz foldery do synchronizacji zdjęć/wideo.
  - Zaznacz "Obejmuje wideo", aby zsynchronizować wideo z iPadem
- (4) Stuknij "Synchronizuj", aby rozpocząć proces synchronizacji.

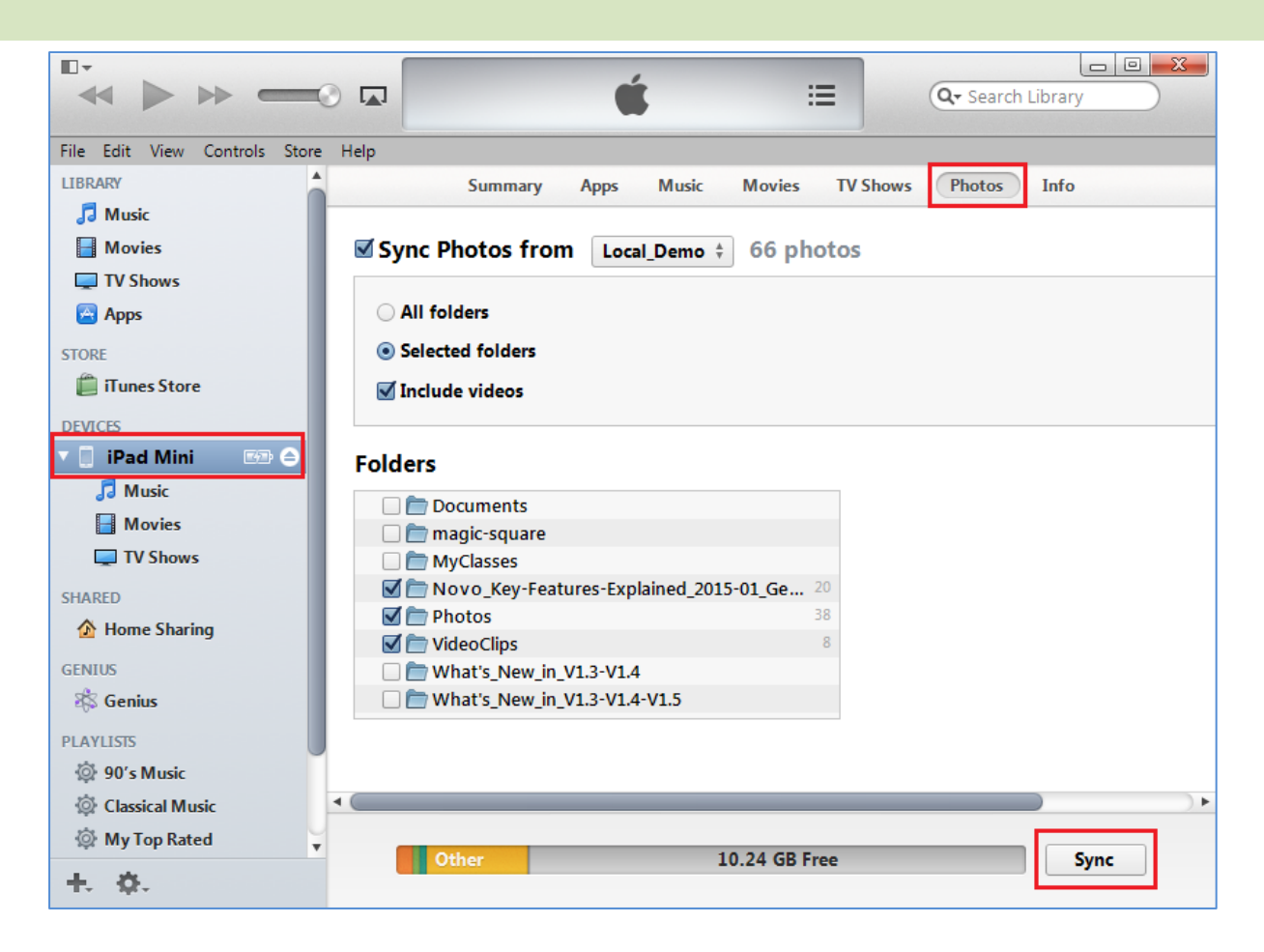

### 3.2.2.3 Dokumenty (Pamięć lokalna)

| 📲 Novo 🖷 🖸       | PIN IP 192.168.43.1 | e 🛊 🎞 🔅        |
|------------------|---------------------|----------------|
| Documents        | <                   | ✓ Sort by Name |
| Local Storage    | .aide               |                |
| GroupShare       | .estrongs           |                |
| My Dropbox       | Alarms              |                |
| Arr Google Drive | Android             |                |
|                  | Арр                 |                |
|                  | AppProjects         |                |
|                  | backups             |                |
|                  | DCIM                |                |
| 1                | Download            |                |

W celu importu obrazów/wideo do iPada, można wykonać następujące opisane poniżej czynności.

- (1) Podłącz iPad do komputera.
- (2) W programie iTunes, wybierz swoje urządzenie ( w tym przypadku "**iPad Mini**") i stuknij przycisk **Aplikacje** w górnej, środkowej części.
- (3) Poniżej opcji Udostępnianie plików, wybierz NovoPresenter z listy Aplikacje.
  - Następnie, można określić pliki do transferu, stukając przycisk "**Dodaj plik...**" lub przeciągając pliki na listę Dokument.

- Aby usunąć istniejące pliki, podświetl je i naciśnij przycisk "Delete (Usuń)" na klawiaturze.
- (4) Stuknij "Synchronizacja", aby uruchomić transfer wybranych plików.

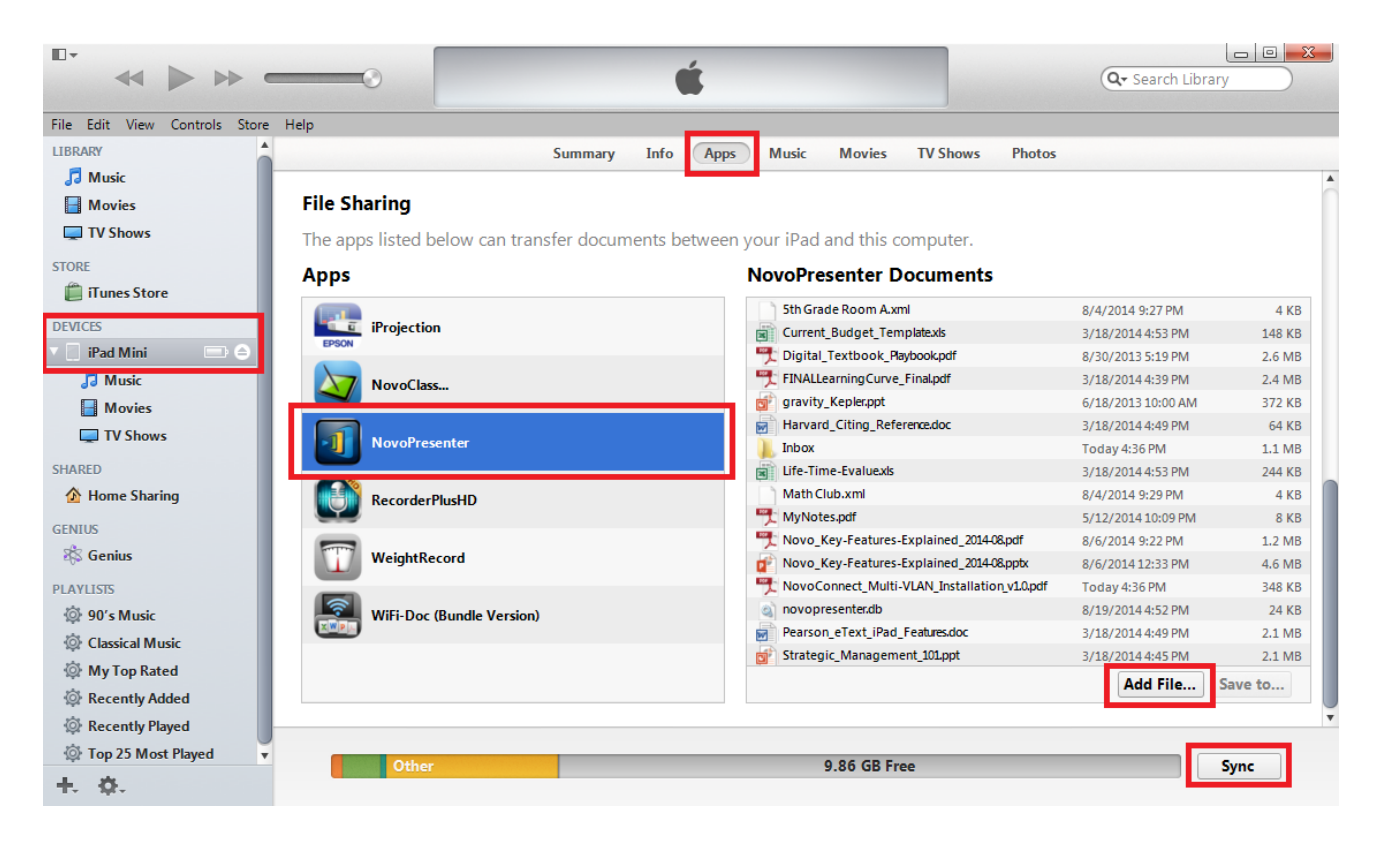

| Funkcja                                                                                                    | Opis                                                                                                    |
|----------------------------------------------------------------------------------------------------|----------------------------------------------------------------------------------------------------|
| Ball         313 PM         A to Charger           Novo         Image: CompShare         Image: CompShare         Im | <ul> <li>Nawigacja po liście dokumentów:</li> <li>Stuknij zakładkę i v celu dostępu do<br/>Dokumenty. Zaświeci się ikona folderu.</li> <li>Dla pamięci lokalnej, stuknij v celu Storage.</li> <li>Dokumenty pojawią się na liście w prawym panelu.</li> <li>Stuknij dokument do otworzenia w celu<br/>przeglądania.</li> <li>Można zmienić metodę sortowania, stukając<br/>przycisk Sort by (Sortuj według). Obsługiwane<br/>są następujące metody sortowania: <ul> <li>Sortowanie według nazwy (domyślne)</li> <li>Sortowanie według rozszerzenia</li> </ul> </li> <li>Uwaga: Można stuknąć zakładkę o, aby<br/>odświeżyć liste dokumentów.</li> </ul> |
|                                                                                                    | ouswiezyc iisię uokumeniow.                                                                                                    |

| *   | Sort by Name  | Ļ                                                                                                    |         |                                                                                                    |                |                                                                                                    |
|-----|---------------|----------------------------------------------------------------------------------------------------|---------|----------------------------------------------------------------------------------------------------|----------------|----------------------------------------------------------------------------------------------------|
|     | Sort by Name  | e                                                                                                    |         |                                                                                                    |                |                                                                                                    |
|     | Sort by Date  | •                                                                                                    |         |                                                                                                    |                |                                                                                                    |
|     | Sort by Type  | e                                                                                                    |         |                                                                                                    |                |                                                                                                    |
|     | Fir: Mix2.db  | Student<br>Participation<br>28.5714%<br>00<br>00<br>00<br>00<br>00<br>00<br>00<br>00<br>00<br>00<br>00<br>00<br>00 | 3:14 PM | Conset<br>issue: Ratio<br>52.9412%<br>Mutitple-choice<br>2,4<br>3,4<br>0,4<br>0,4<br>0,4<br>0,4<br>1,4<br>1,4<br>1,4<br>1,4<br>0,4<br>0,4<br>0,4<br>0,4 | Ce hot Charges | <ul> <li>Przeglądanie dokumentów:</li> <li>Wybrany dokument zostanie otwarty na pełnym ekranie.</li> <li>Można go powiększyć i zmniejszyć, poprzez ściskanie palców.</li> <li>Aby przewinąć w dół lub przejść do następnej strony, przesuń palec w górę lub przeciągnij pasek przewijania w dół. Aby przewinąć w górę lub przejść do poprzedniej strony, przesuń palec w dół lub przejść do strony Lista dokumentów, stuknij .</li> </ul> |
| Pas | sek przewijar | nia                                                                                                    |         |                                                                                                    |                | W celu użycia narzędzi adnotacji ekranowych, stuknij 🥝.                                                                                                    |

# 3.2.2.4 Dokumenty (Dropbox)

| iPad            |   |     | 3:40 PM                                                              |             |   | 95% 💷 ) |
|-----------------|---|-----|----------------------------------------------------------------------|-------------|---|---------|
| 1 Novo          | 0 |     |                                                                      | Ø           |   | ¢       |
| Documents       |   | <   | ► Sor                                                                | t by Type ↓ | I | Select  |
| Local Storage   |   |     | MCT                                                                  |             |   |         |
| GroupShare      |   |     | Video_smaller-size                                                   |             |   |         |
| My Dropbox      |   |     | empty                                                                |             |   |         |
| My Google Drive |   |     | one file                                                             |             |   |         |
|                 |   |     | video without subtitle                                               |             |   |         |
|                 |   | ?   | 00000.MTS<br>2014-10-15 04:59 PM 7.68 MB                             |             |   |         |
|                 |   | ?   | NovoPresenter_1.3.137.16514.apk<br>2014-09-03 11:05 AM 8.66 MB       |             |   |         |
|                 |   | ?   | small.ogv<br>2014-10-15 04:59 PM 428.00 KB                           |             |   |         |
|                 |   | PDF | NovoConnect QSG contents 20141031.pdf<br>2014-10-31 05:18 PM 2.85 MB |             |   |         |
|                 |   | PPT | NovoPRO_Miracast_Airplay_v8.pptx<br>2015-11-10 02:48 PM 2.03 MB      |             |   |         |
| Ø 🖬 🗁           |   | PPT | RVA_discovery_mechanism-v6.pptx<br>2015-11-10 02:46 PM 593.05 KB     |             |   |         |

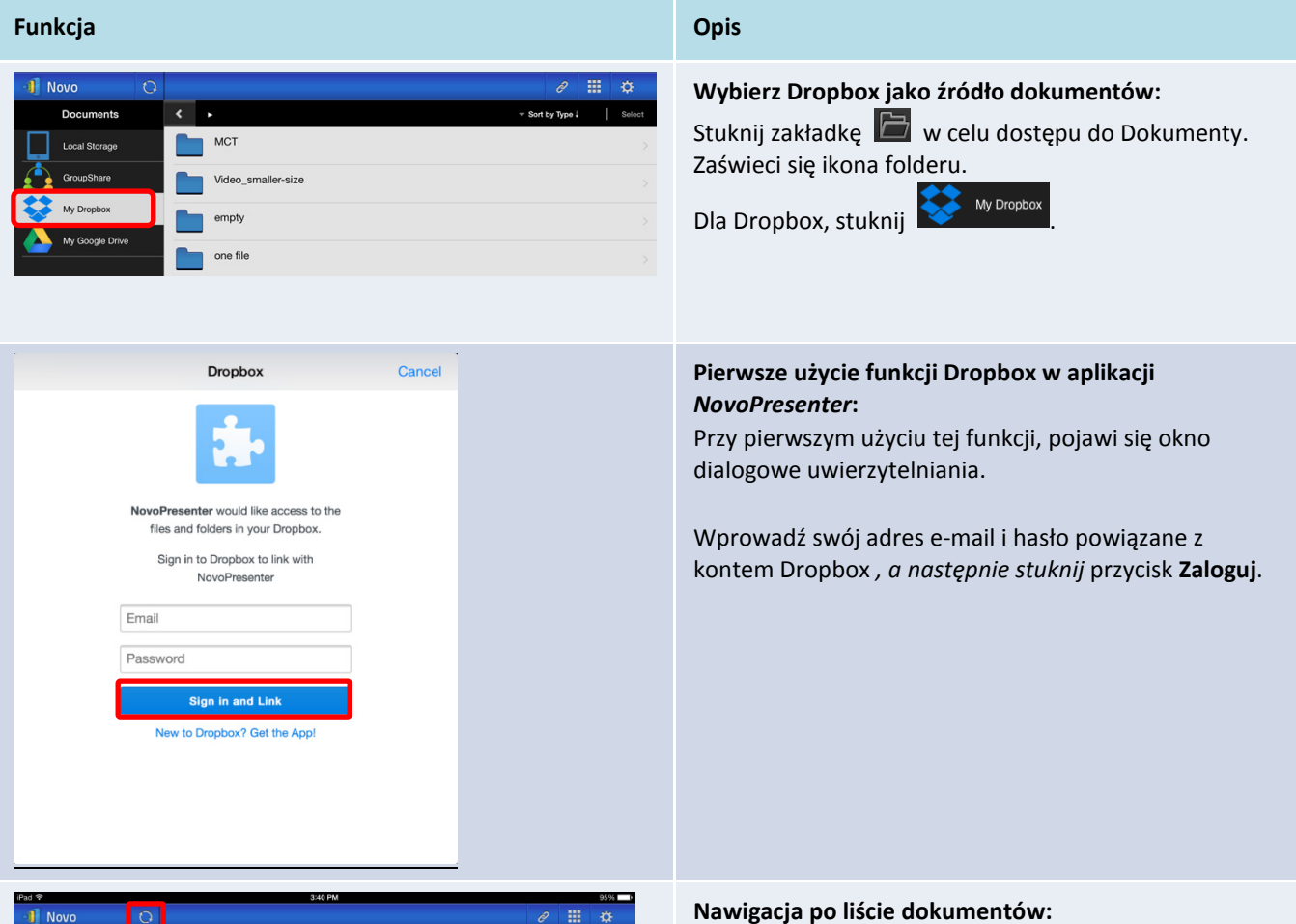

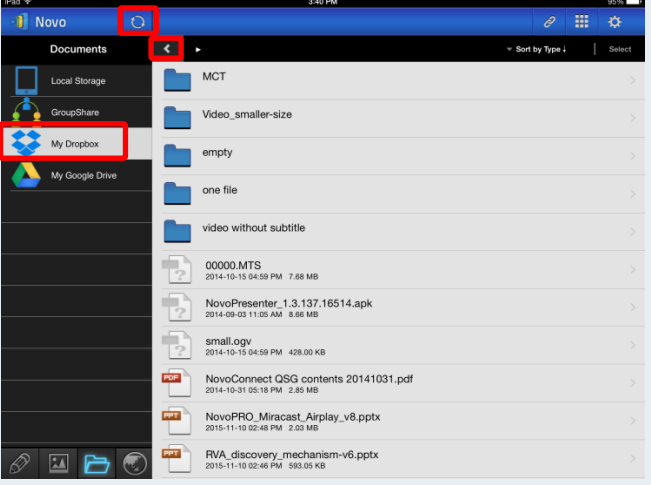

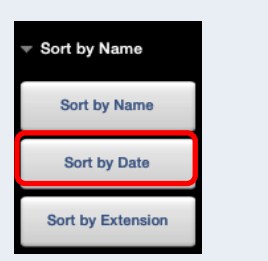

| Domyślnie, pokazywany jest główny katalog Dropboz | x. |
|---------------------------------------------------|----|
| Przeidź do folderu, stukając wymagany folder      |    |

Można zmienić metodę sortowania, stukając przycisk Sortuj według....

Uwaga:

- Stuknij zakładkę 🚺, aby powrócić do folderu • nadrzędnego.
- Można stuknąć zakładkę 😵 My Dropbox , aby • powrócić do katalogu głównego Dropbox.
- Można stuknąć zakładkę 🛄, odświeżając • listę dokumentów.

agany folder.

Podręcznik użytkownika NovoTouch Remote Viewer

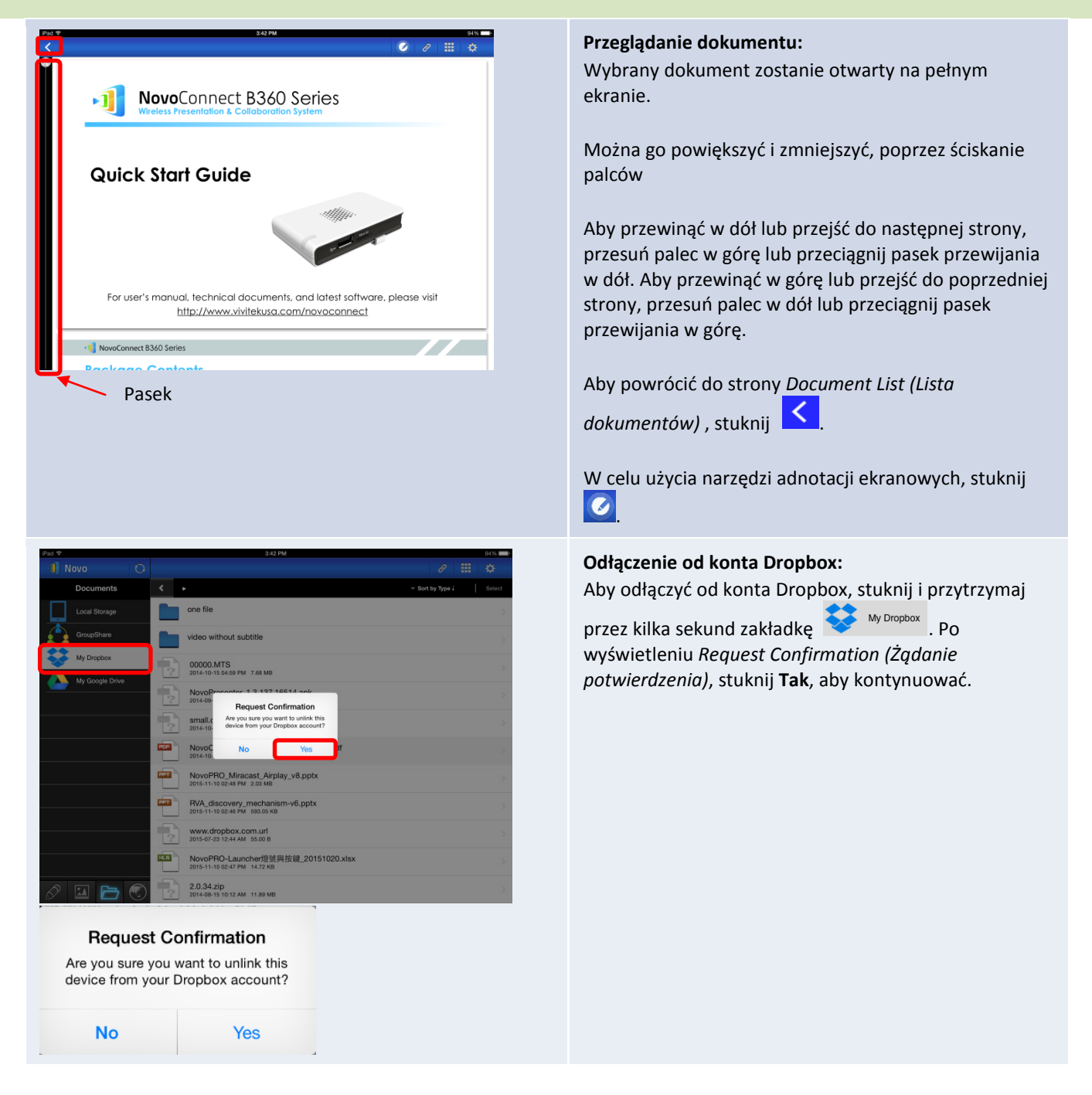

### 3.2.2.5 WWW

Można otworzyć dowolną stronę internetową do udostępniania z aplikacją *NovoPresenter*. Poniżej pokazano przykładowy ekran.

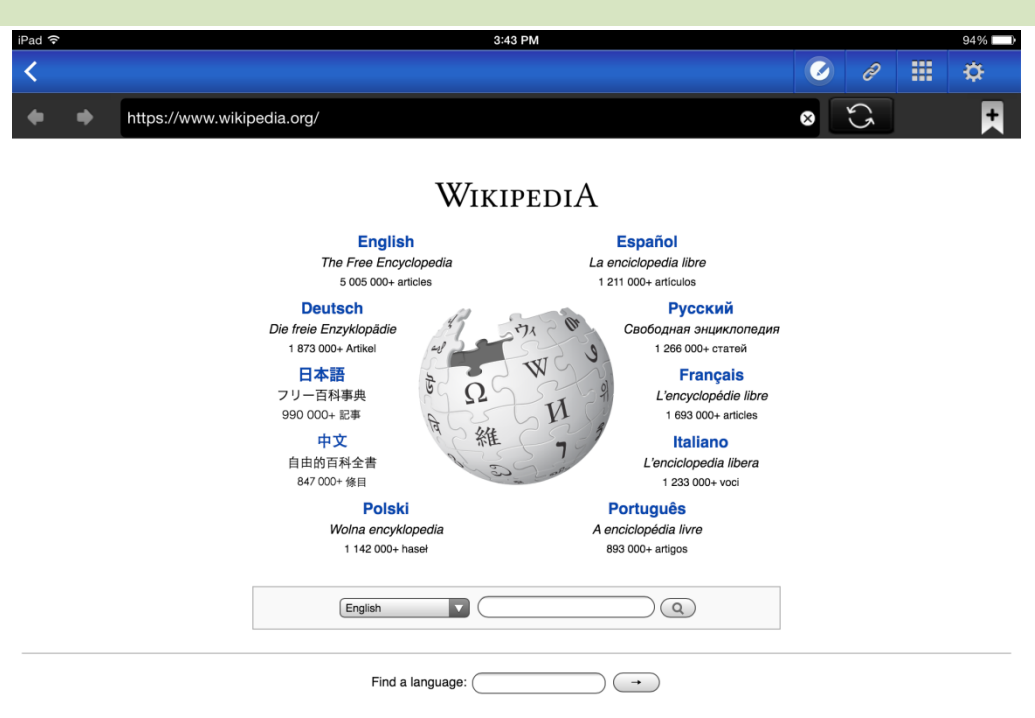

 Miles
 Deutsch
 Español
 Français
 Italiano
 Nederlands
 Polski
 Русский
 Sinugboanong Binisaya
 Svenska
 Tiếng Việt

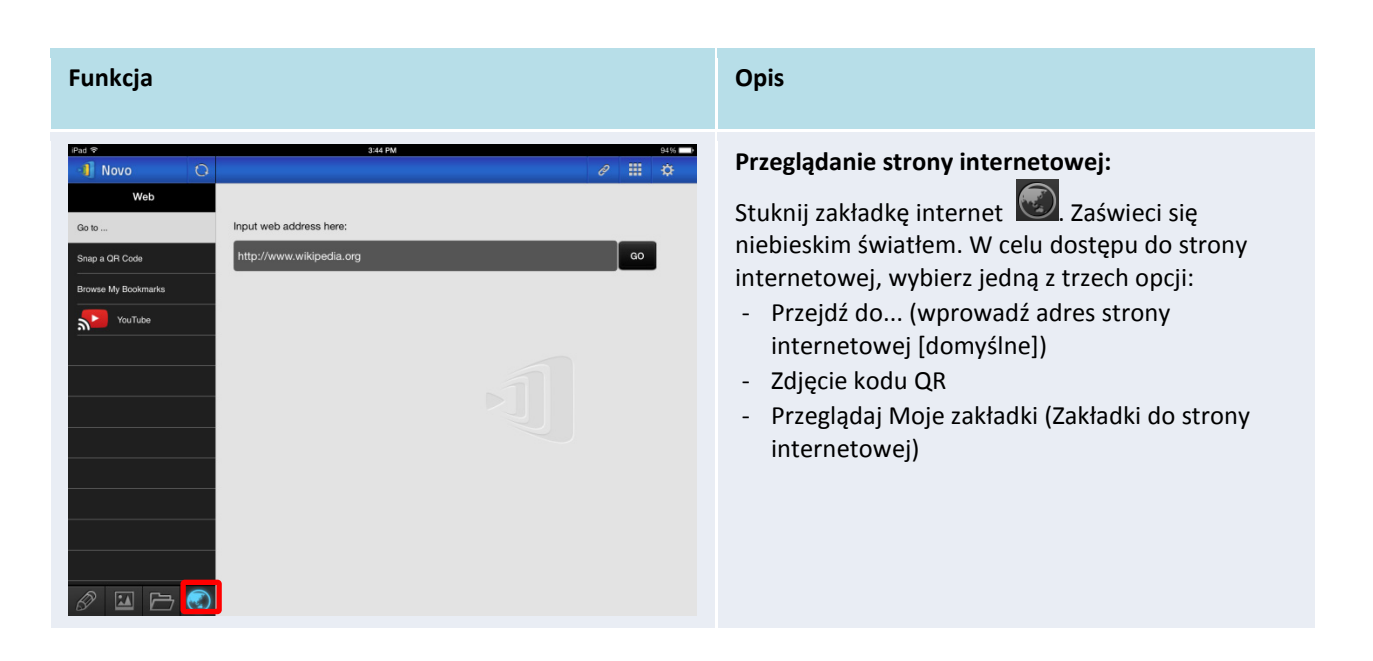

🔊 🖬 🖻 🐼

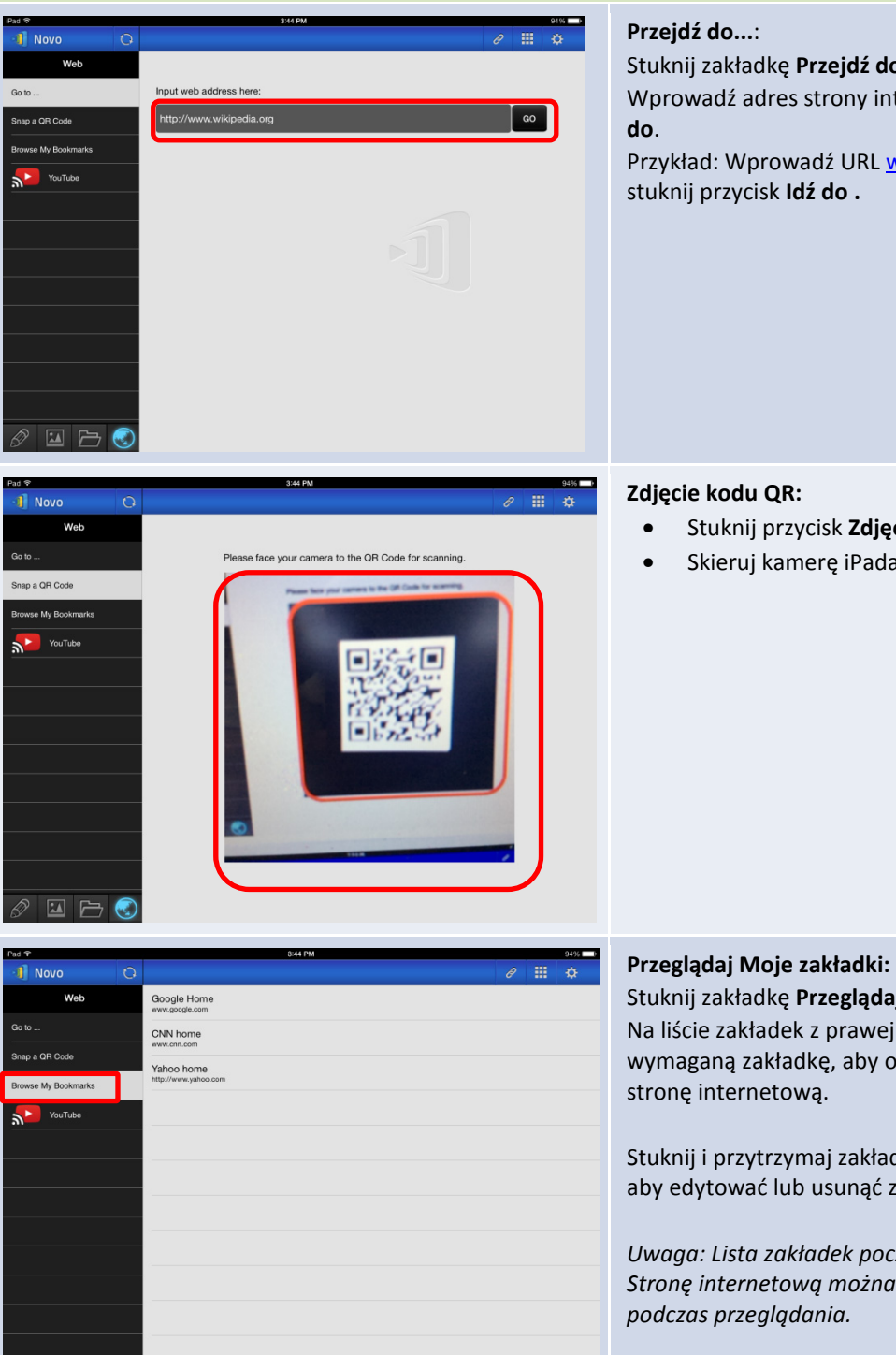

Stuknij zakładkę Przejdź do....

Wprowadź adres strony internetowej i stuknij Idź

Przykład: Wprowadź URL www.wikipedia.org i

- Stuknij przycisk Zdjęcie kodu QR.
- Skieruj kamerę iPada na wymagany kod QR.

Stuknij zakładkę Przeglądaj Moje zakładki. Na liście zakładek z prawej strony, stuknij wymaganą zakładkę, aby otworzyć odpowiednią

Stuknij i przytrzymaj zakładkę przez dwie sekundy, aby edytować lub usunąć zakładkę.

Uwaga: Lista zakładek początkowo może być pusta. Stronę internetową można dodać do zakładek

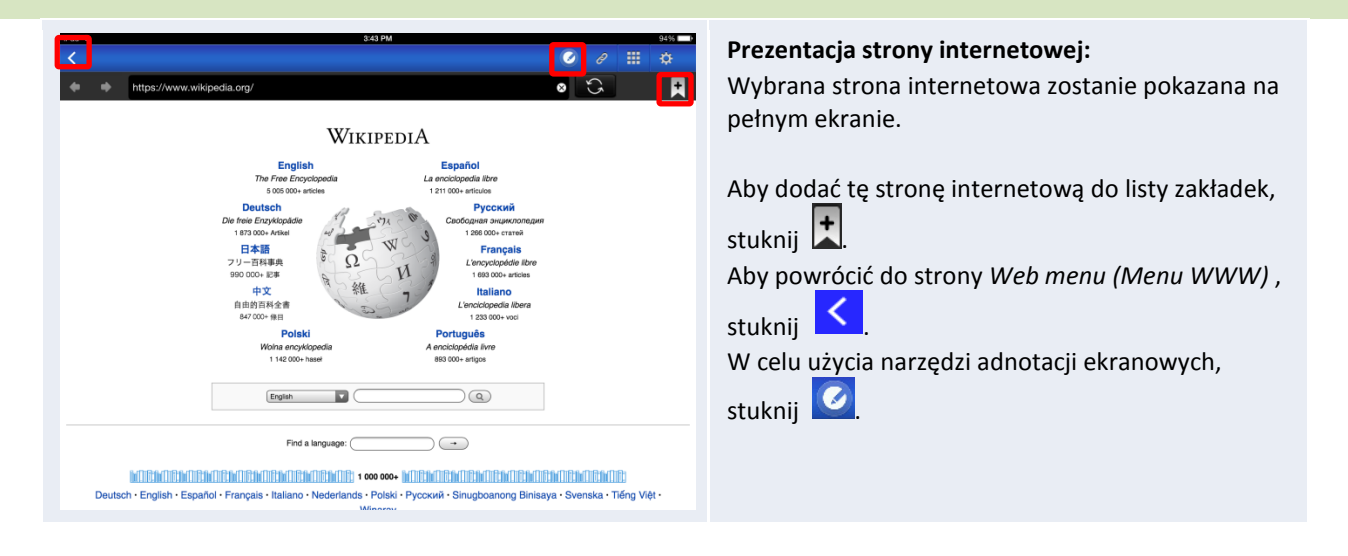

### 3.2.2.6 Adnotacje

*Aplikacja NovoPresenter* ma wbudowane narzędzie rysowania do wykonywania adnotacji ekranowych, takich jak odręczne pismo i wyróżnianie. Narzędzie to można wywołać poprzez

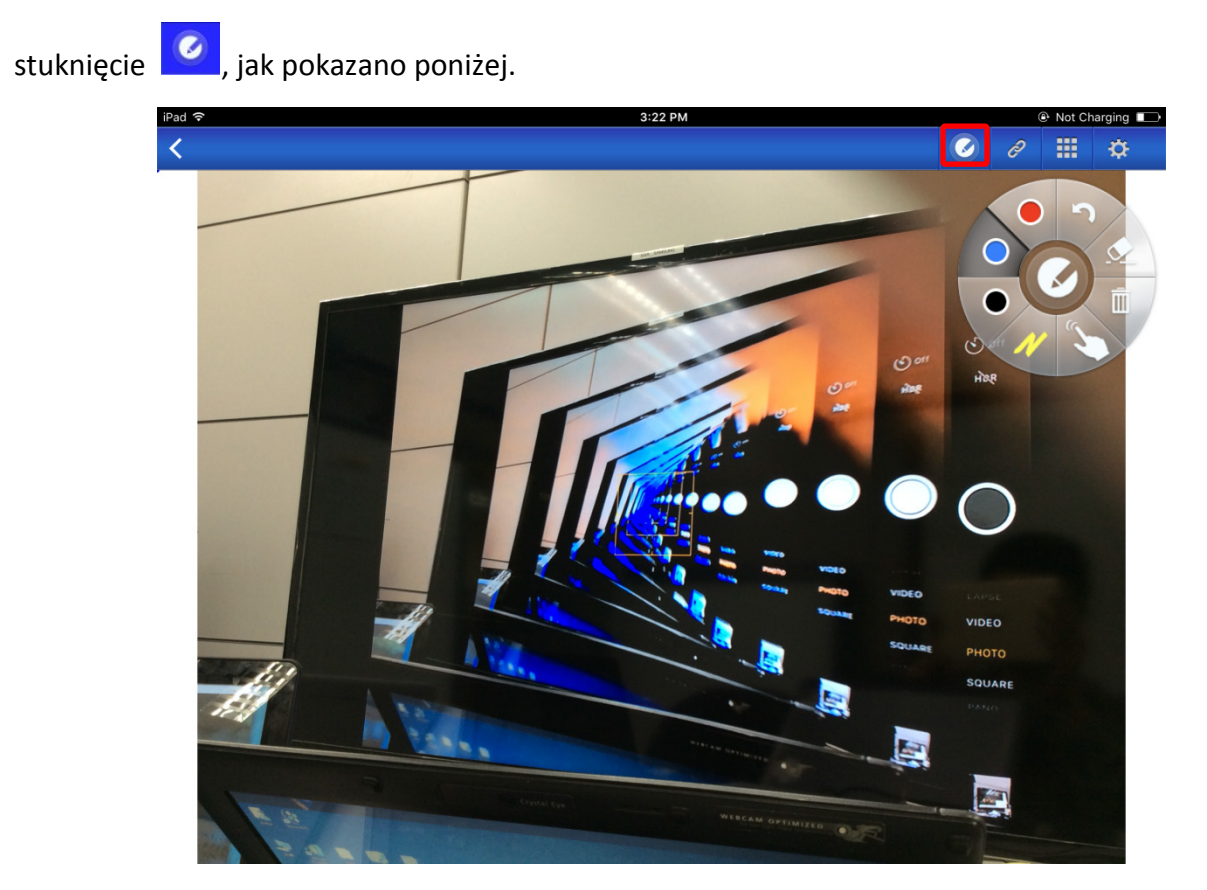

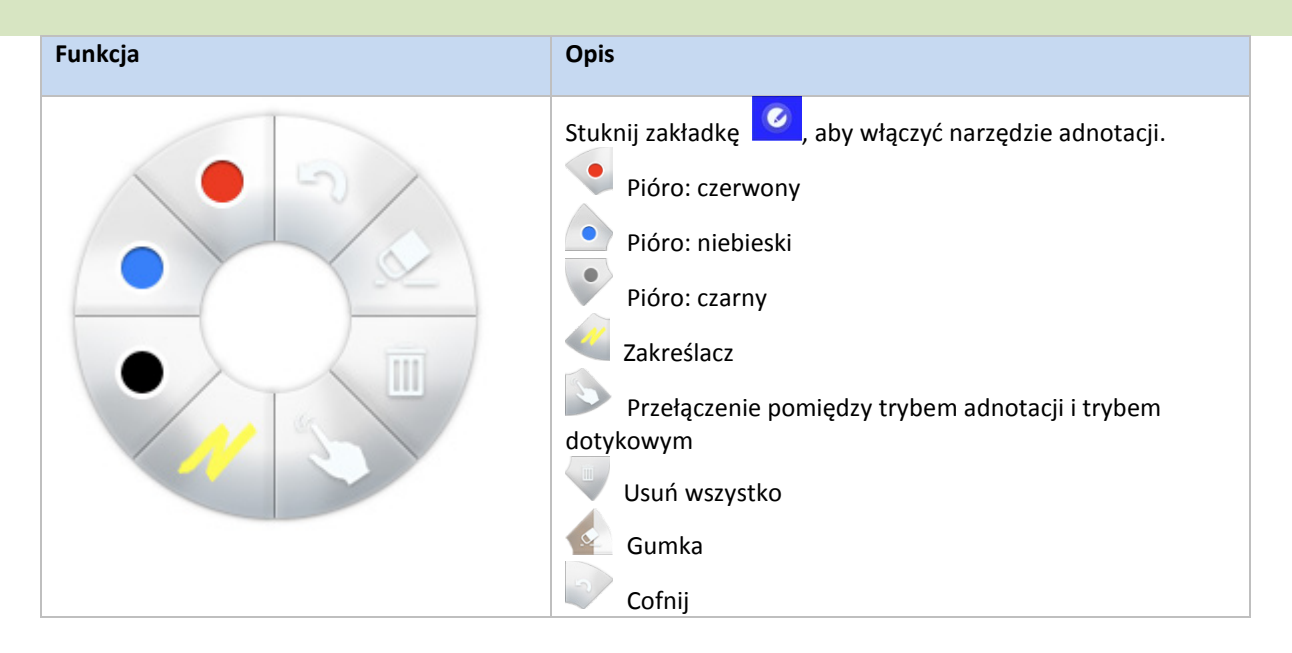

### 3.2.2.7 Zrzut ekranu

Funkcja ta umożliwia użytkownikom wykonywanie zrzutów ekranu tabletu.

| iPad 🧟 | ĥ       |            |   |     |                              | 3::                        | 34 PM    |             |                |            | @ 32% 💷         |
|--------|---------|------------|---|-----|------------------------------|----------------------------|----------|-------------|----------------|------------|-----------------|
| -1     | Novo    | <b>₽</b> ) | 0 |     | PIN I                        | ı⊳ <b>192.16</b> 8         | 3.43.1   |             | 2 🙀            |            | ¢               |
|        | Docun   | nents      |   | <   |                              |                            |          |             |                |            |                 |
|        | Local S | torage     |   | ?   | Mix2.db<br>2015-10-30 14:11: | :08 54.00 KE               | 3        | $\square$   |                | 5          | <]              |
|        | GroupS  | hare       |   | POF | NavigationIte                | mProbes.p<br>2:44 207.34 P | odf<br>® | Open Voting | Screenshot     | Send       | Screen          |
|        | My Drop | pbox       |   | POF | quiz.pdf                     | 9:44 104.06 k              | (B       | $\bowtie$   | •a             | (          |                 |
|        | My Goo  | gle Drive  |   |     |                              |                            |          | Email       | Mobile Devices | Terr<br>Se | minate<br>ssion |
|        |         |            |   |     |                              |                            |          |             |                |            |                 |
|        |         |            |   |     |                              |                            |          |             |                |            |                 |
|        |         |            |   |     |                              |                            |          |             |                |            |                 |
|        |         |            |   |     |                              |                            |          |             |                |            |                 |
|        |         |            |   |     |                              |                            |          |             |                |            |                 |
|        |         |            |   |     |                              |                            |          |             |                |            |                 |
|        |         |            |   |     |                              |                            |          |             |                |            |                 |
|        |         |            |   |     |                              |                            |          |             |                |            |                 |
|        |         |            |   |     |                              |                            |          |             |                |            |                 |
|        |         |            |   |     |                              |                            |          |             |                |            |                 |
| Ð      |         |            |   |     |                              |                            |          |             |                |            |                 |

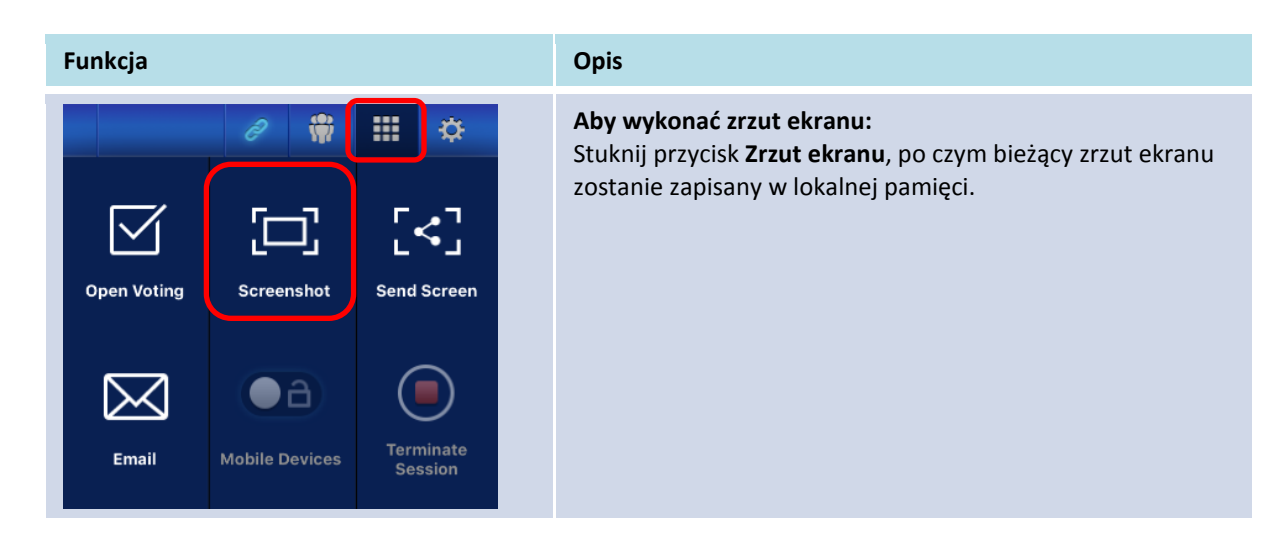

### 3.2.3 Czynność 3: Zarządzaj prezentacją

Prezentacją można zarządzać przez panel uczestników, jak pokazano na rysunku poniżej.

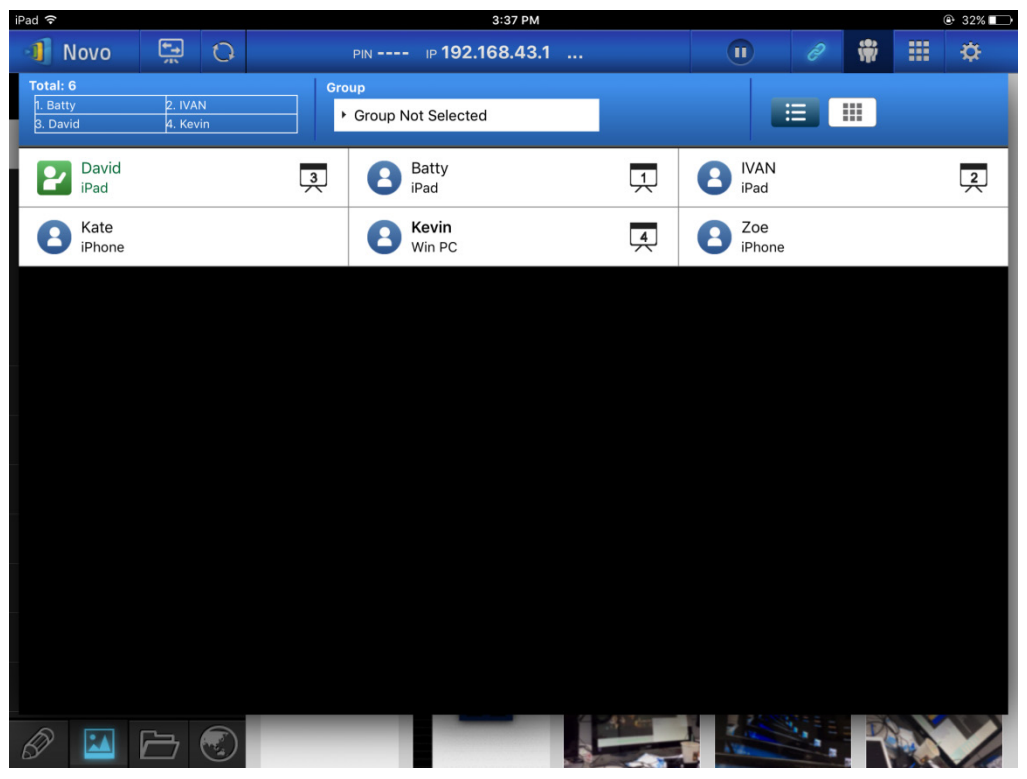

### 3.2.3.1 Moderator

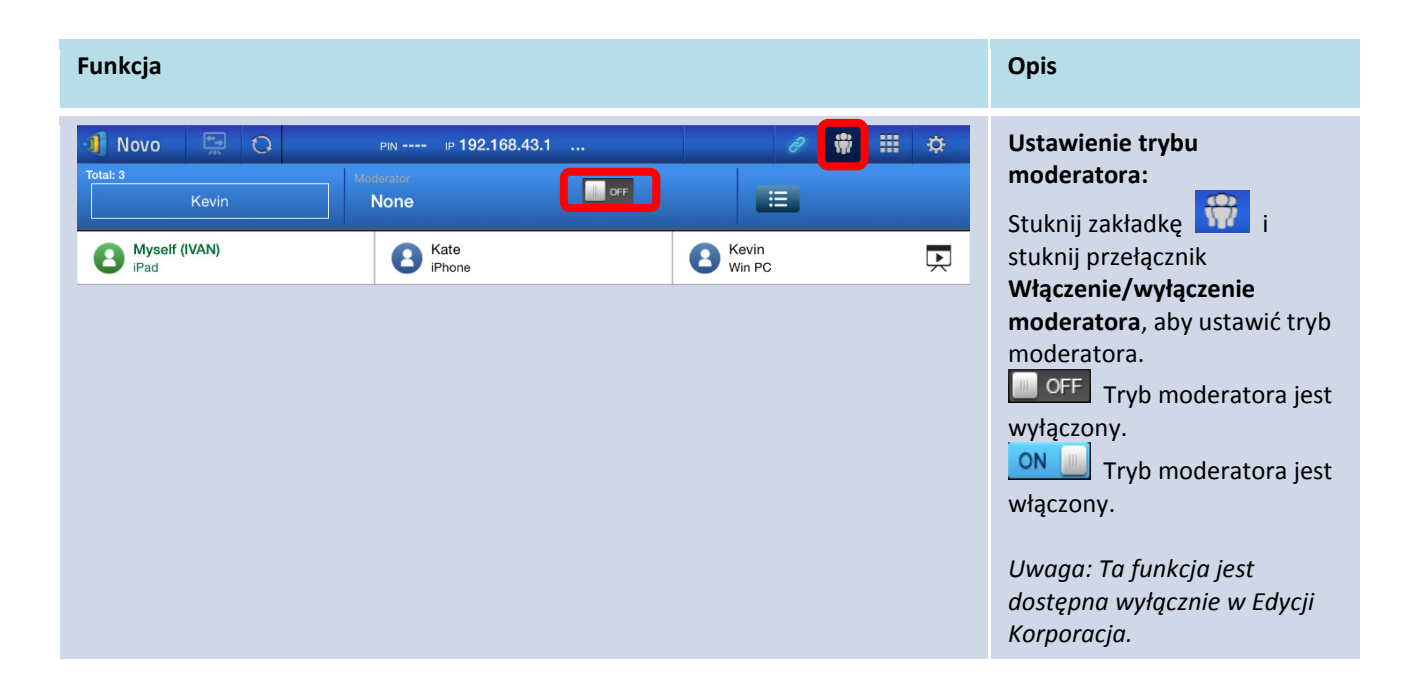

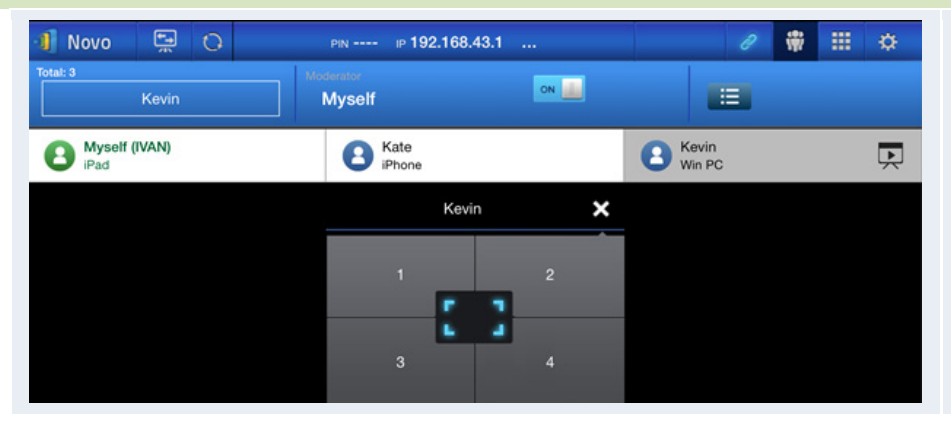

Zarządzanie prezentacją: Moderator może wybrać uczestnika(ów) do projekcji.

### 3.2.3.2 Przypisanie roli

W sesji prezentacji dostępne są trzy role, moderator, prezentujący i uczestnik.

Pierwszy *uczestnik* uruchamiający sesję prezentacji, jest przypisany jako *moderator*. Osoby kolejno przyłączające się to *uczestnicy*.

Domyślnie, *moderator* obejmuje rolę *prezentującego*, dopóki nie zostanie ona przekazana innemu *uczestnikowi*.

Aby pokazać wszystkich bieżących *uczestników*, którzy przyłączyli się do sesji prezentacji, stuknij zakładkę

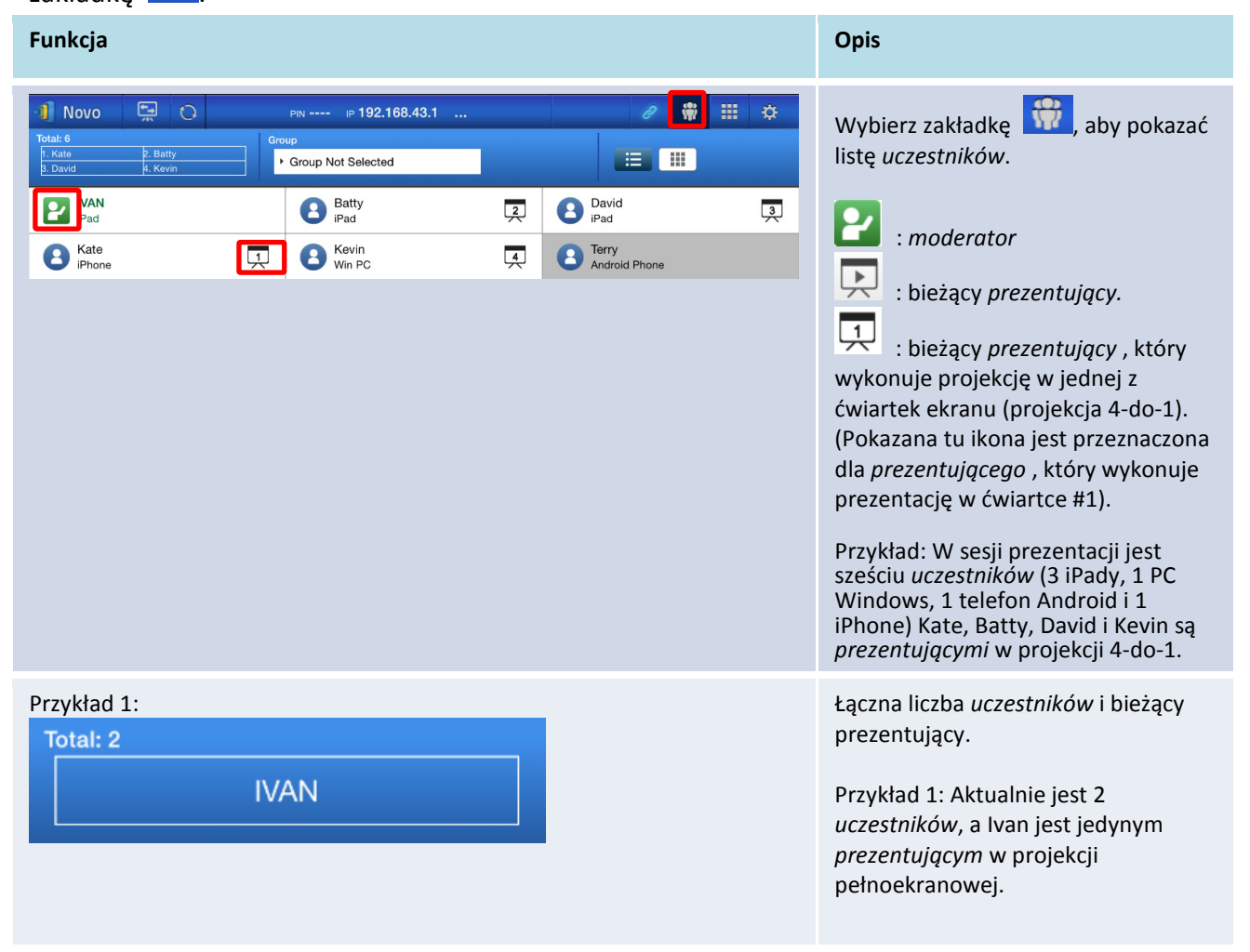

| Przykład 2: |          |  |
|-------------|----------|--|
| Total: 6    |          |  |
| 1. Kate     | 2. Batty |  |
| 3. David    | 4. Kevin |  |

Przykład 2: Aktualnie jest 6 *uczestników*. Kevin, Kate, Batty i David są 4 *prezentującymi* w projekcji 4-do-1.

# 3.2.3.3 Zmiana roli, podgląd ekranu, podział ekranu na cztery części, wycofanie projekcji i usunięcie użytkownika

| Funkcja                                                                                                    |                                          |                                         |        | Opis                                                                                                    |
|----------------------------------------------------------------------------------------------------|------------------------------------------|-----------------------------------------|--------|----------------------------------------------------------------------------------------------------|
| Novo     Image: Constraint of the second second secon | PIN IP 192.168.43.1 .<br>Group           | David<br>iPad<br>Terry<br>Android Phone | *<br>3 | Zmiana roli: przeniesienie roli<br>moderatora<br>Stuknij zakładkę , aby pokazać<br>listę <i>uczestników</i> . Następnie stuknij<br>ikonę <i>uczestnika</i> na którego ma<br>być przeniesiona rola <i>moderatora</i> .<br>Uwaga: operację tą może wykonywać<br>tylko moderator. |
| Na ekranie moderat<br><b>Request Co</b><br>Transfer moderat                                                                                                    | ora:<br>infirmation<br>or role to Kevin? |                                         |        | Pojawi się okno dialogowe<br>potwierdzenia. Użytkownik ma 20<br>sekund na odpowiedź.                                                                                                    |
| NO                                                                                                    | YES                                      |                                         |        |                                                                                                    |
| Na ekranie uczestnik                                                                                                    | ka:                                      |                                         |        |                                                                                                    |
| Request Co<br>Would you like to I                                                                                                    | be the moderator?                        |                                         |        | Po potwierdzeniu przez moderatora<br>transferu roli, na ekranie<br>tego <i>uczestnika</i> pojawi się okno<br>dialogowe z pytaniem o jego/jej<br>potwierdzenie. Użytkownik ma 20<br>sekund na odpowiedź.                                                                        |

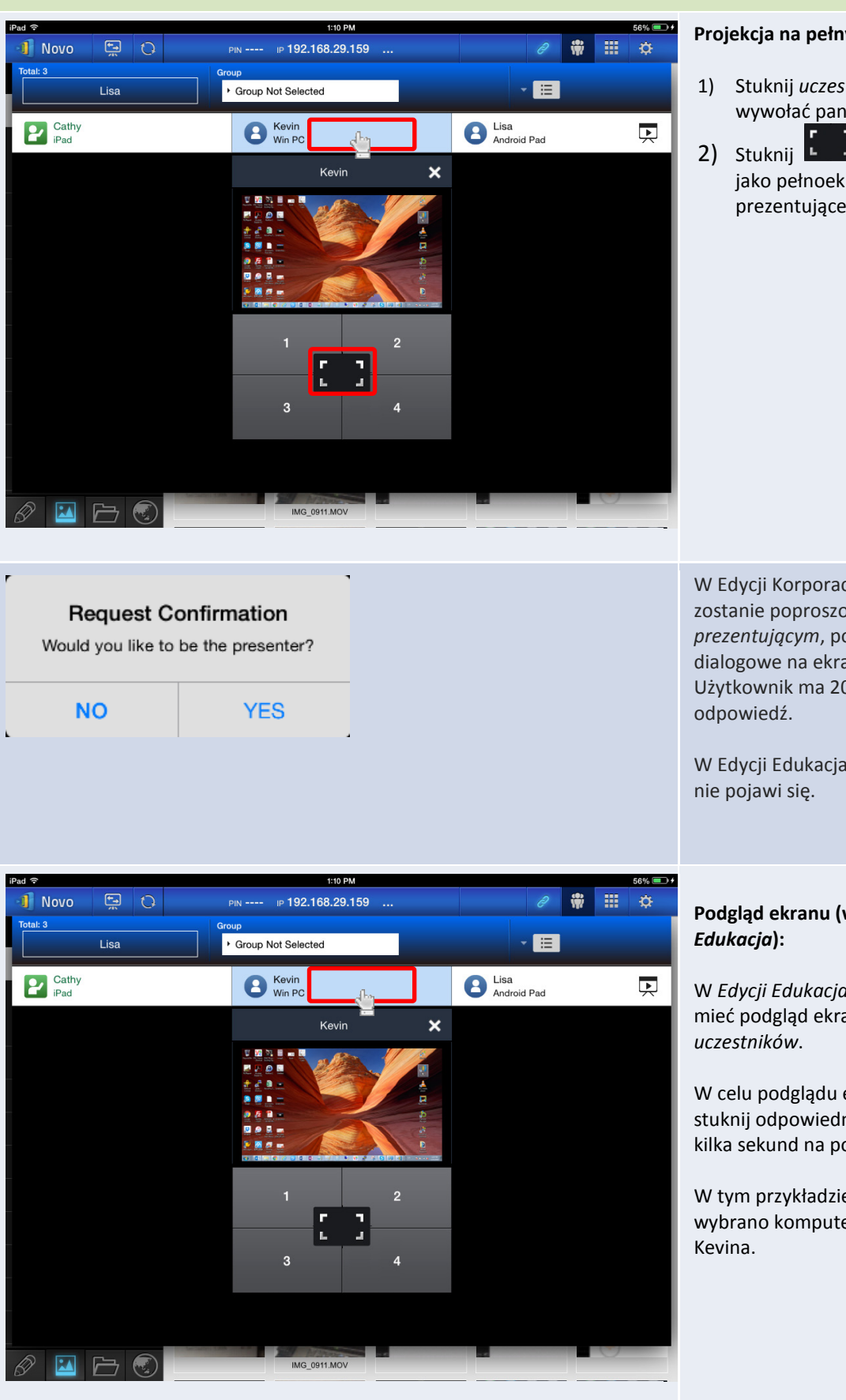

#### Projekcja na pełnym ekranie

- 1) Stuknij *uczestnika* (np. Kevin), aby wywołać panel sterowania
- J, aby ustawić Kevina jako pełnoekranowego prezentującego.

W Edycji Korporacja, gdy uczestnik zostanie poproszony o bycie prezentującym, pojawi się okno dialogowe na ekranie *uczestnika*. Użytkownik ma 20 sekund na

W Edycji Edukacja, to okno dialogowe

# Podgląd ekranu (wyłącznie Edycja

W Edycji Edukacja, moderator może mieć podgląd ekranów wszystkich

W celu podglądu ekranu uczestnika, stuknij odpowiednia pozycję. Zaczekaj kilka sekund na pojawienie się ekranu.

W tym przykładzie, do podglądu wybrano komputer PC Windows

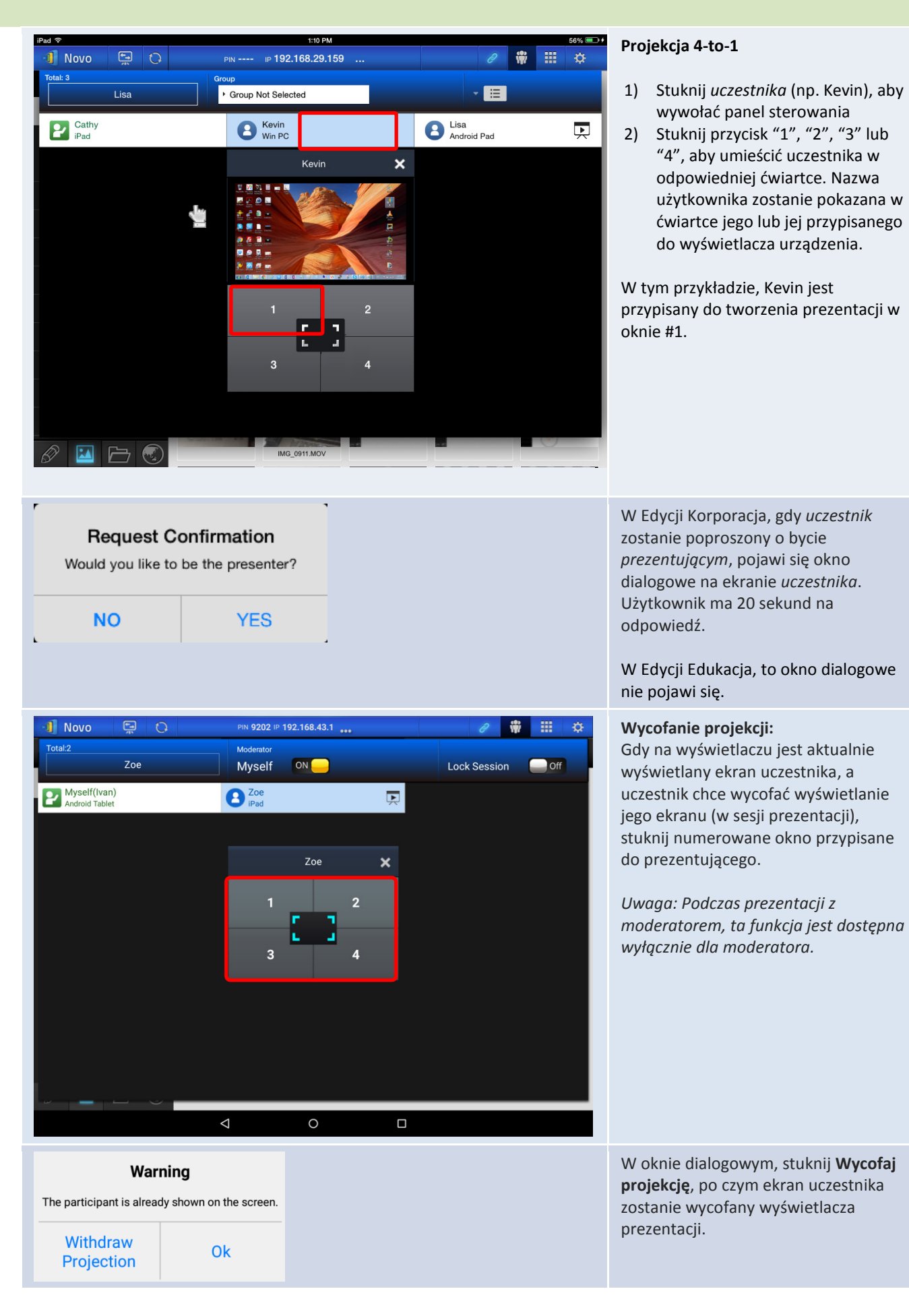

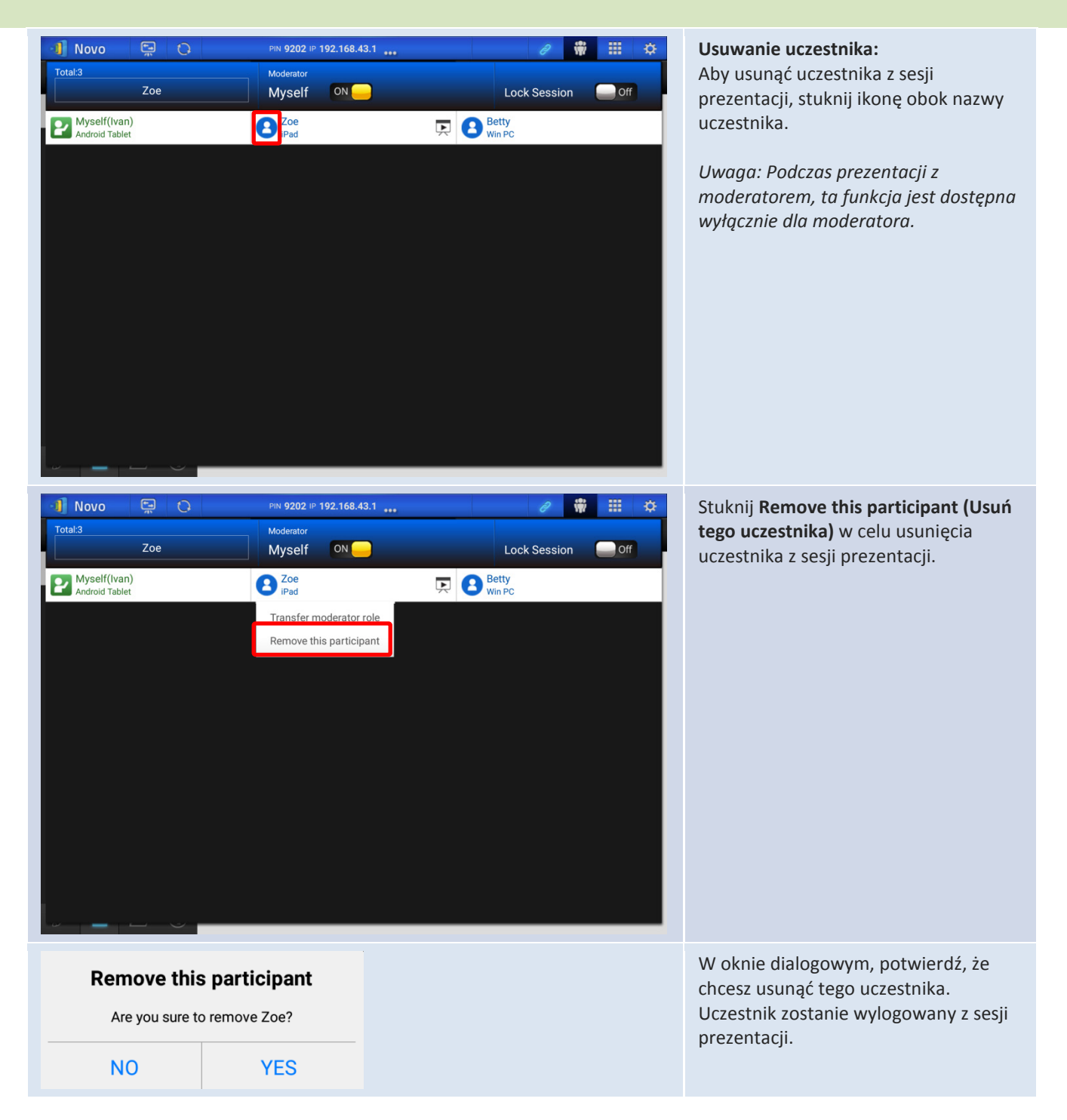

# 3.2.3.4 Pauza, wznowienie, rozłączenie i blokada sesji

| Funkcja                                                                                                    | Opis                                                                                                    |
|----------------------------------------------------------------------------------------------------|----------------------------------------------------------------------------------------------------|
|                                                                                                    | Wstrzymanie i wznowienie<br>prezentacji:<br>Podczas prezentacji,<br>prezentujący może przełączyć<br>pomiędzy i<br>, aby odpowiednio<br>wstrzymać i wznowić<br>prezentację.                                                                                                    |
| IVAN,   You are connected.   IP 192.168.43.1   PIN     IP Disconnect                                                                                                    | W celu odłączenia od sesji<br>prezentacji:<br>Stuknij przycisk<br>Disconnect, aby opuścić<br>sesję prezentacji.<br>Po opuszczeniu sesji przez<br>moderatora, bez przekazania<br>roli moderatora, wszyscy<br>uczestnicy otrzymają<br>komunikat z pytaniem o<br>przejęcie roli moderatora.<br>Pierwszy odpowiadający na<br>pytanie obejmie rolę<br>moderatora. |
| Novo Control PM 5135 IP 192.168.43.1   Total:4   1. Kevin   2. Betty   3. Ivan   Android Tablet   3. Betty   Control Betty     Control Betty     Control B | Aby zablokować sesję (tylko<br>Edycja Edukacja)<br>Stuknij przełącznik Blokada<br>sesji na ekranie listy<br>uczestników, aby uniemożliwić<br>innym uczestnikom<br>zalogowanie i przyłączenie do<br>bieżącej sesji prezentacji.<br>Uwaga: Blokadę sesji może<br>wykonać tylko moderator.                                                                      |

### 3.2.3.5 Resetowanie

W sytuacji napotkania dziwnego zachowania aplikacji NovoTouch Remote Viewer lub jej zablokowania, można zresetować aplikację NovoTouch Remote Viewer z iPada.

| Funkcja                                                                                                    | Opis                                                                                                    |
|----------------------------------------------------------------------------------------------------|----------------------------------------------------------------------------------------------------|
| Ū 2 ₩ ₩ ♥<br>Settings                                                                                                    | Resetowanie aplikacji NovoTouch Remote Viewer<br>Najpierw stuknij zakładkę i stuknij strzałkę okna<br>Resetowanie urzadzenia.                                                                                                    |
| Local Settings         Name: IVAN         Connect as Moderator         User Groups         Screen Mirroring Quality         Novo Lookup Server         Software Version: 2.1.0_trunk_25082         Remote Device         Device's Reset         © 2013 Delta Electronics, Inc. All right reserved.                                                                                                    |                                                                                                    |
| Image: Descent state     Image: Descent state     Image: Descent state <td><ul> <li>Szybkie resetowanie i pełne resetowanie:</li> <li>Stuknij Szybkie resetowanie, aby wykonać miękki reset (ponowne uruchomienie wyświetlacza NovoTouch).</li> <li>Stuknij Pełne resetowanie, aby wykonać twardy reset (ponowne uruchomienie aplikacji NovoTouch Remote Viewer)</li> <li>Gdy równocześnie wielu <i>uczestników</i> reset będzie próbowało wykonać reset aplikacji NovoTouch Remote Viewer, mogą wystąpić konflikty. Priorytety resetowania są następujące:</li> <li><i>Moderator</i>: Moderator ma wyłączne prawo wykonania funkcjiSzybkie resetowanie i Pełne resetowanie, gdy moderator pozostaje podłączony do wyświetlacza NovoTouch.</li> <li><i>Prezentujący</i>: Jeśli <i>moderator</i> utraci połączenie z wyświetlaczem NovoTouch, bieżący <i>prezentujący</i> uzyskuje prawo do wykonania funkcji Szybkie resetowanie.</li> <li><i>Uczestnik</i>: Jeśli <i>moderator</i> i wszyscy <i>prezentujący</i> utracą połączenie z wyświetlaczem NovoTouch, dowolny <i>uczestnik</i> może wykonać Szybkie resetowanie i Pełne resetowanie i Pełne resetowanie i Pełne resetowanie.</li> </ul></td> | <ul> <li>Szybkie resetowanie i pełne resetowanie:</li> <li>Stuknij Szybkie resetowanie, aby wykonać miękki reset (ponowne uruchomienie wyświetlacza NovoTouch).</li> <li>Stuknij Pełne resetowanie, aby wykonać twardy reset (ponowne uruchomienie aplikacji NovoTouch Remote Viewer)</li> <li>Gdy równocześnie wielu <i>uczestników</i> reset będzie próbowało wykonać reset aplikacji NovoTouch Remote Viewer, mogą wystąpić konflikty. Priorytety resetowania są następujące:</li> <li><i>Moderator</i>: Moderator ma wyłączne prawo wykonania funkcjiSzybkie resetowanie i Pełne resetowanie, gdy moderator pozostaje podłączony do wyświetlacza NovoTouch.</li> <li><i>Prezentujący</i>: Jeśli <i>moderator</i> utraci połączenie z wyświetlaczem NovoTouch, bieżący <i>prezentujący</i> uzyskuje prawo do wykonania funkcji Szybkie resetowanie.</li> <li><i>Uczestnik</i>: Jeśli <i>moderator</i> i wszyscy <i>prezentujący</i> utracą połączenie z wyświetlaczem NovoTouch, dowolny <i>uczestnik</i> może wykonać Szybkie resetowanie i Pełne resetowanie i Pełne resetowanie i Pełne resetowanie.</li> </ul> |

### 3.2.3.6 Blokada/Odblokowanie tabletów studentów (tylko Edycja Edukacja)

Ta funkcja umożliwia moderatorowi blokowanie tabletów/telefonów studentów. Ta funkcja jest dostępna jedynie w *Edycji Edukacja*.

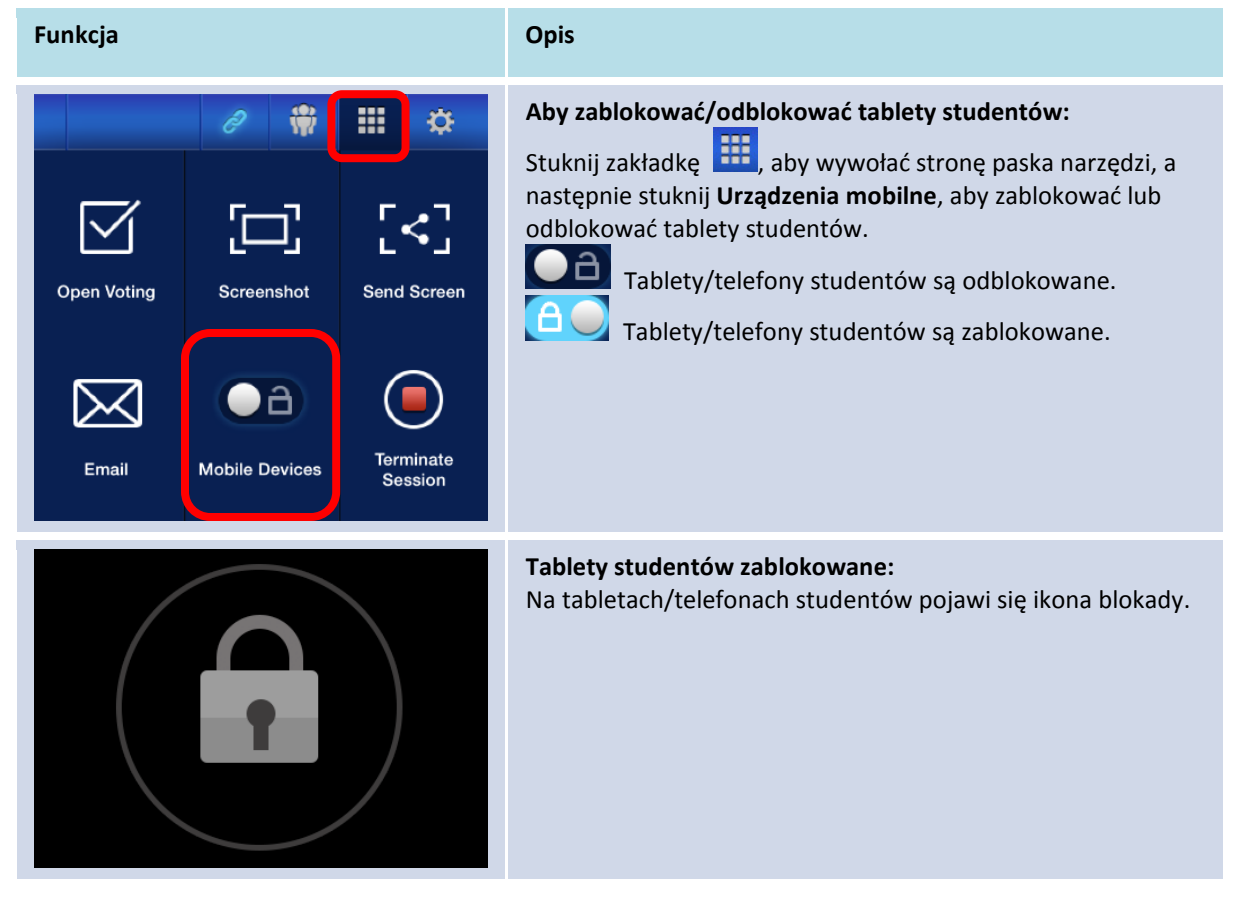

### 3.2.3.7 Zakończenie sesji (tylko Edycja Edukacja)

Moderator może rozłączyć wszystkie urządzenia jednym dotknięciem. Ta funkcja jest dostępna jedynie w *Edycji Edukacja*.

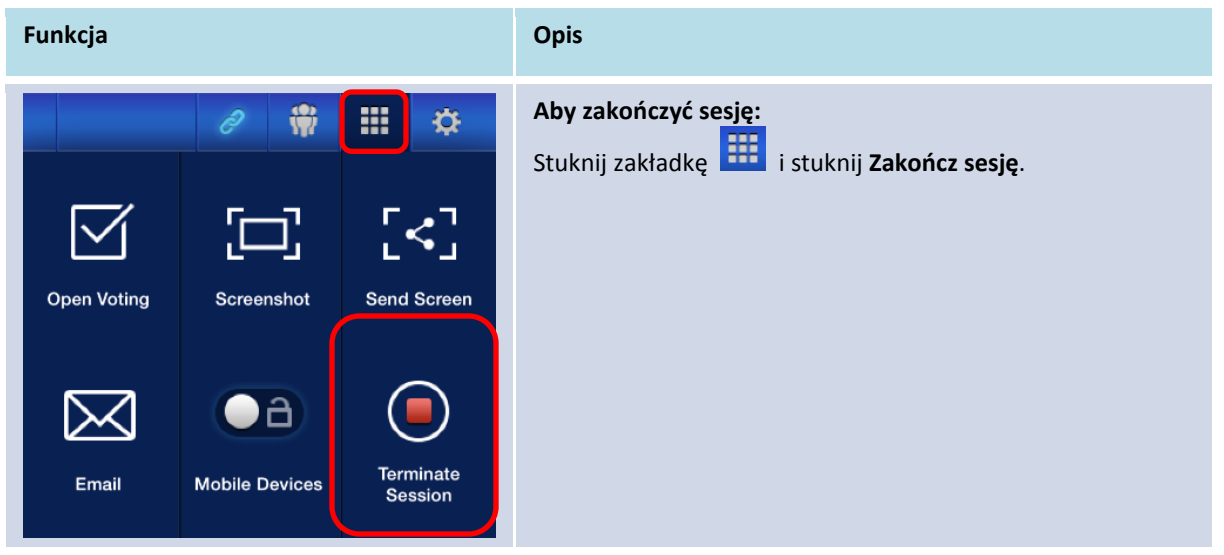

| Request Confirmation<br>Are you sure to terminate this session? |     | <b>Potwierdzenie:</b><br>Stuknij <b>Tak</b> , aby zakończyć sesję. Wszystkie urządzenia<br>zostaną rozłączone. |
|-----------------------------------------------------------------|-----|----------------------------------------------------------------------------------------------------|
| NO                                                              | YES |                                                                                                    |
|                                                                 |     |                                                                                                    |

# 3.3 Pełna kopia lustrzana iOS/Android

Gdy wyświetlany jest ekran główny aplikacji NovoTouch Remote Viewer, mogą być otrzymywane żądania z innych metod połączenia współpracy, opisanych w części 3.1 i 3.2 lub żądanie wykonania pełnej kopii lustrzanej iOS/Android. Tak się dzieje, nawet gdy połączenia współpracy zostały już ustawione z wykorzystaniem aplikacji *Desktop Streamer* lub *NovoPresenter*. W tym celu moderator powinien wykonać następujące czynności:

1. [Wyłącznie dla aplikacji Desktop Streamer] Kliknij lewy przycisk menu opcji na stronie połączeń.

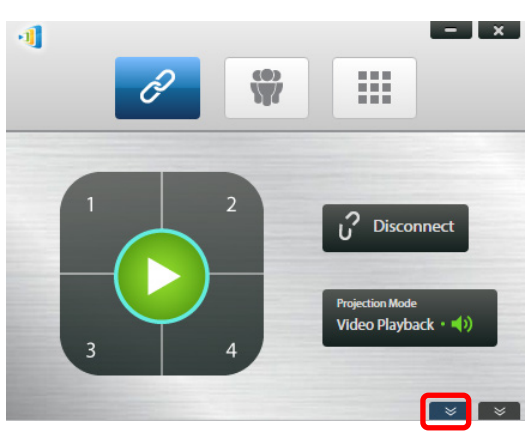

2. Kliknij przycisk "Przełącz na tryb kopii lustrzanej".

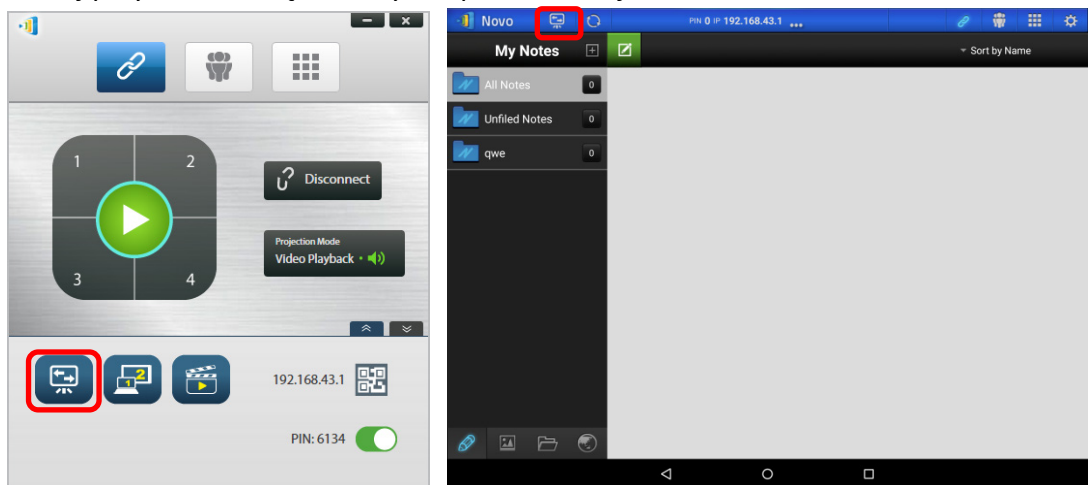

 Następnie pojawi się okno z pytaniem o potwierdzenie przełączenia na tryb kopii lustrzanej. Po potwierdzeniu wyboru, aplikacja NovoTouch Remote Viewer powróci na ekran główny, umożliwiając uruchomienie pełnej kopii lustrzanej iOS/Android, poprzez wykonanie czynności opisanych w częściach 3.3.1 i 3.3.2.

| ×                                                                                                    | Switch Mirroring Mode This will suspend current projection to accept |                                               |  |  |
|----------------------------------------------------------------------------------------------------|----------------------------------------------------------------------|-----------------------------------------------|--|--|
| Switch Mirroring Mode                                                                                                    |                                                                      |                                               |  |  |
| This will suspend current projection to accept full<br>Android/iOS mirroring. All existing connections will remain<br>intact. Are you sure to continue? | full Android/iOS mirrorin<br>connections will remain<br>continue?    | ng. (All existing<br>intact.) Are you sure to |  |  |
| No Yes                                                                                                    | CANCEL                                                               | CONFIRM                                       |  |  |

Uwaga: Po zakończeniu wykonywania przez urządzenie iOS/Android kopii lustrzanej jego urządzenia, moderator może powrócić do oryginalnej sesji prezentacji, poprzez naciśnięcie jednego z przycisków w bloku przycisków projekcji.

### 3.3.1 Pełna kopia lustrzana iOS

Wszyscy uczestnicy używający iPadów/iPhonów mogą wykonać kopię lustrzaną ich ekranów na wyświetlaczu NovoTouch, poprzez użycie wbudowanej w iPady/iPhony usługi Airplay. W tym przypadku nie jest potrzebna instalacja żadnego oprogramowania. W tym celu,

- 1. Podłącz iPad/iPhone do tej samej sieci, do której jest podłączony wyświetlacz NovoTouch.
- 2. Przeciągnij z dołu w górę iPada lub iPhona, aby wyświetlić Control Center.

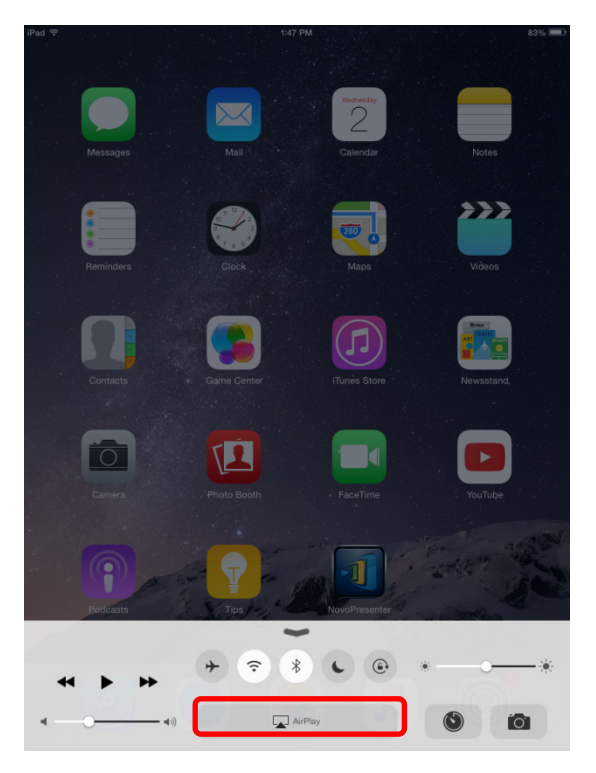

3. Stuknij AirPlay i wybierz nazwę urządzenia NovoTouch AirPlay. Domyślna nazwa urządzenia NovoTouch AirPlay to "Novo-XXXXX", gdzie XXXXX to nazwa wygenerowana przez urządzenie.

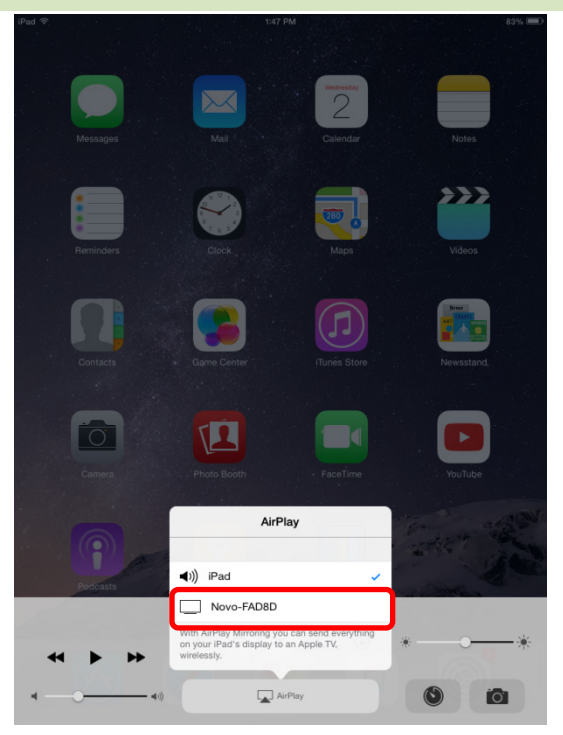

4. Przełącz na opcję "Mirroring (Kopia lustrzana)". Następnie pojawi się polecenie "Airplay Password (Hasło Airplay)". Wprowadź 4-cyfrowe "AirPlay password (Hasło Airplay)" pokazane na ekranie głównym aplikacji NovoTouch Remote Viewer (ilustracja poniżej). Po wprowadzeniu prawidłowego hasła, zostanie wykonana kopia lustrzana iPada/iPhona na ekranie NovoTouch.

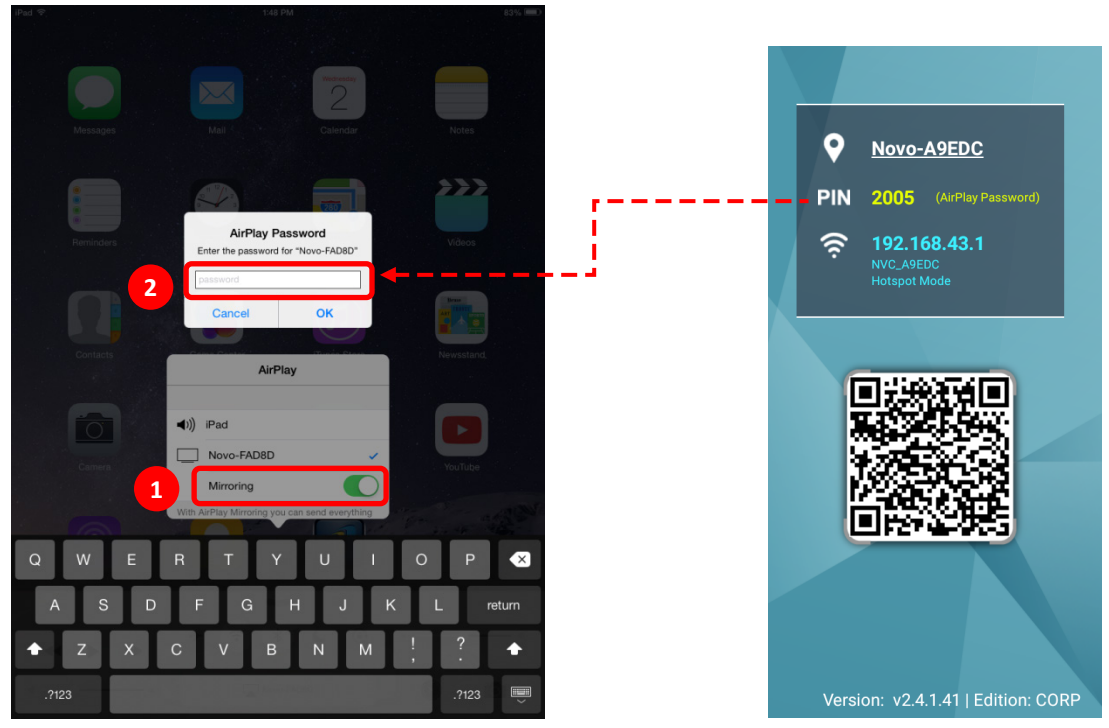

 Aby zatrzymać wykonywanie kopii lustrzanej iPada/iPhona, należy przeciągnąć z dołu w górę po ekranie iPada/iPhona w celu przejścia do menu "AirPlay". Stuknij nazwę "Novo-XXXXX", a następnie wyłącz funkcję kopii lustrzanej.

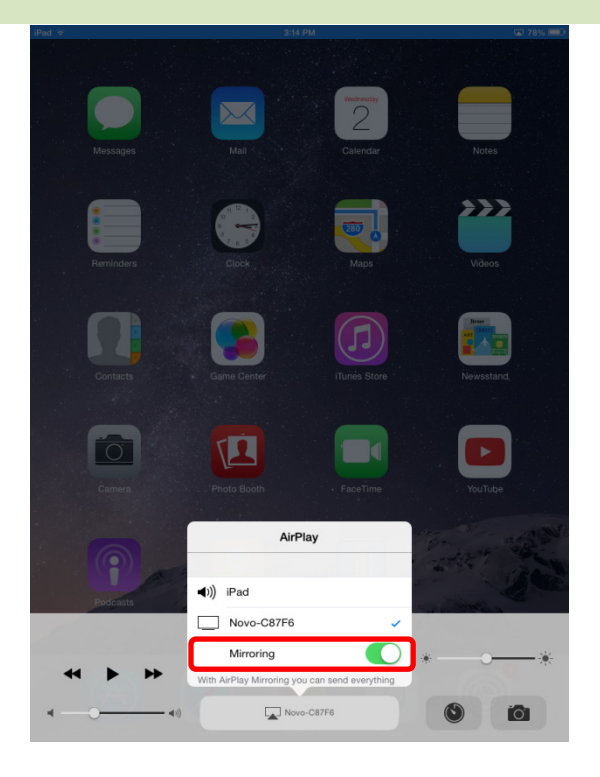

### 3.3.2 Pełna kopia lustrzana Android

Wszyscy uczestnicy używający tabletów lub telefonów Android, mogą wykonać kopię lustrzaną swoich ekranów na wyświetlaczu NovoTouch, poprzez użycie usługi Miracast tabletów/telefonów. W tym przypadku nie jest potrzebna instalacja żadnego oprogramowania.

Zapamiętaj: rzeczywiste czynności operacji mogą się różnić od podanych z powodu różnych wydań systemów operacyjnych Android i/lub dostosowywania systemu Android przez producentów. Podane poniżej czynności zostały zilustrowane na przykładzie tabletu Google Nexus 7 Android.

- 1. Podłącz swój Nexus 7 do tej samej sieci, do której jest podłączony wyświetlacz NovoTouch.
- 2. Przeciągnij z góry w dół po ekranie Nexus 7, aby pokazać Control Center, a następnie stuknij przycisk **Cast**.

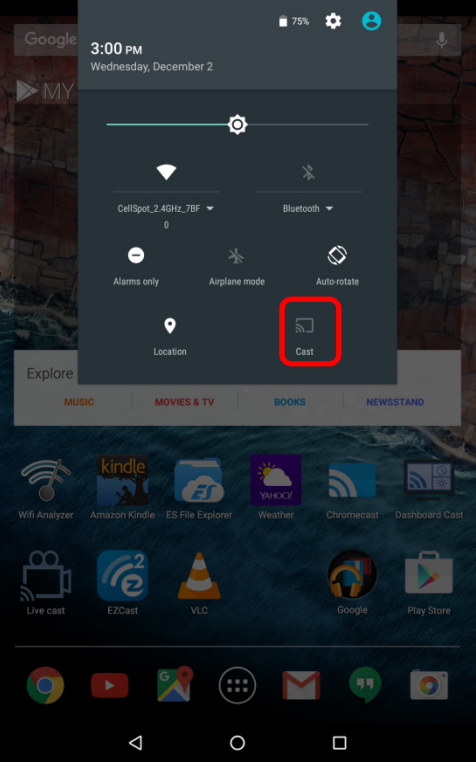

3. Pojawi się lista urządzeń na które można przerzucić ekran Nexus 7. Jeśli takie połączenie jest konfigurowane po raz pierwszy, ta lista może być pusta. Jeśli nie widać na liście wymaganego wyświetlacza NovoTouch, stuknij "MORE SETTINGS (WIĘCEJ USTAWIEŃ)".

| Google        | Cast                    | <u></u> 74%       | ۰ د        |                |
|---------------|-------------------------|-------------------|------------|----------------|
|               |                         |                   |            |                |
|               |                         | devices available |            |                |
| Explore<br>Mu |                         | MORE SETTINGS     | DONE       | TAND           |
| Wifi Analyzer | Amazon Kindle ES File E | xplorer Weather   | Chromecast | Dashboard Cast |
| Live cast     | EZCast                  | 0                 | Google     | Play Store     |
| 9             | •                       |                   |            | 0              |
|               | Þ                       | 0                 |            |                |

 Pojawi się nowa lista ze wszystkimi dostępnymi urządzeniami obsługującymi Miracast na które można przerzucić obraz. W tym przypadku, wymaganą nazwą urządzenia NovoTouch jest "Novo-C87F6". Stuknij ją i kontynuuj.

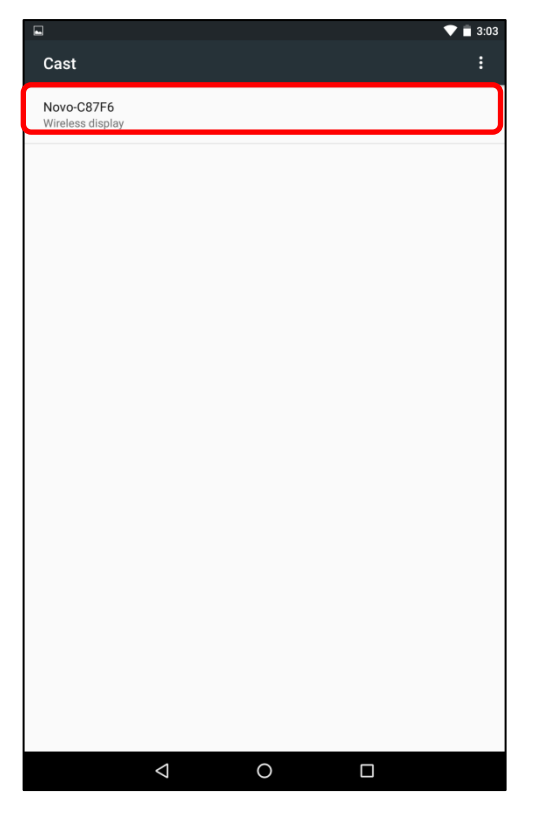

5. Ustanowienie takiego połączenia zajmuje do 15 sekund. Może pojawić się następujący komunikat "**Łączenie...**".

|                          | 🔊 文 📋 3:03 |
|--------------------------|------------|
| Cast                     | :          |
| Novo-C87F6<br>Connecting |            |
|                          |            |

 Po pomyślnym połączeniu (tzn. po pomyślnym uruchomieniu sesji Miracast), stan komunikatu zmieni się na "**Połączone**". W tym momencie, powinna zostać wykonana kopia lustrzana tabletu Nexus 7 na ekranie NovoTouch.

|                         | 🔊 💎 📋 3:04 |
|-------------------------|------------|
| Cast                    | :          |
| Novo-C87F6<br>Connected | \$         |
|                         |            |

 Aby zatrzymać wykonywanie kopii lustrzanej, przeciągnij z góry w dół po ekranie urządzenia Android, aby pokazać Control Center, a następnie stuknij ikonę Cast. Należy pamiętać, że nazwa "Cast" jest zmieniana na nazwę wyświetlacza NovoTouch ("Novo-xxxxx").

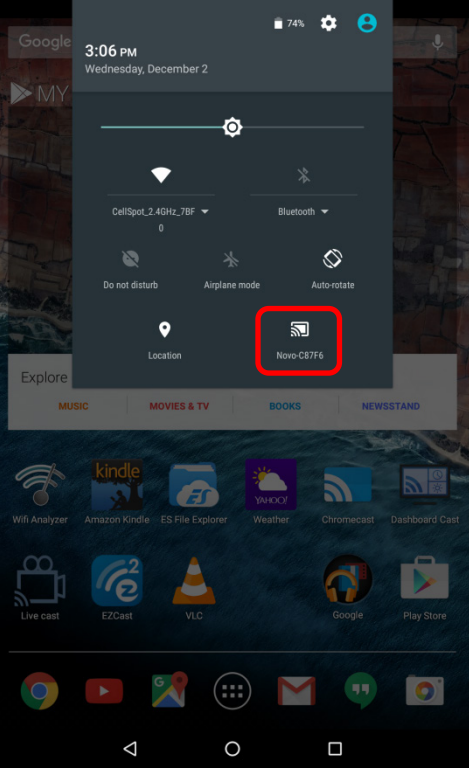

8. Stuknij ikonę 🗵, aby zatrzymać sesję Miracast.

| Google        |                                    | 74%            | <b>\$ 8</b> | ļ              |
|---------------|------------------------------------|----------------|-------------|----------------|
| MAY           | Cast                               |                |             |                |
|               | Novo-C87F6<br>Connected            |                | 2           |                |
| Explore<br>MU |                                    |                |             | TAND           |
|               |                                    | MORE SETTINGS  | DONE        | Sec. Con       |
| Wifi Analyzer | Kindle<br>Amazon Kindle ES File Ex | plorer Weather | Chromecast  | Dashboard Cast |
| Live cast     | EZCast                             |                | Google      | Play Store     |
| 9             |                                    |                |             | 0              |
|               | $\bigtriangledown$                 | 0              |             |                |

# 4. Narzędzia współpracy

Wyświetlacz NovoTouch to nie tylko przewodowe/bezprzewodowe urządzenie do prezentacji, ale także system współpracy z zestawem wbudowanych narzędzi. Dostęp do tych narzędzi można uzyskać po kliknięciu przycisku "Narzędzia".

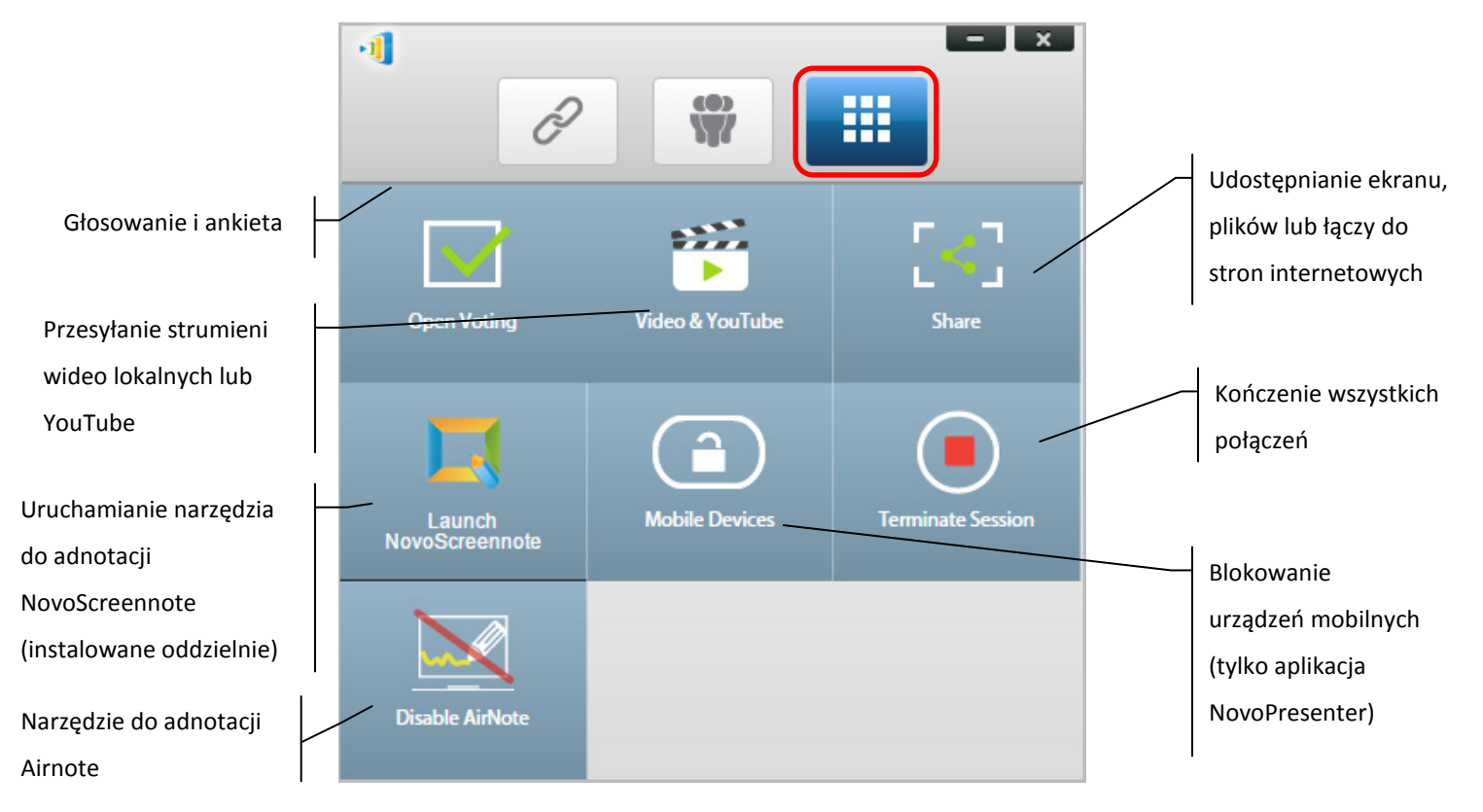

Środkowe 3 narzędzia są jasne i nie wymagają omówienia, a ten rozdział skupia się na 3 narzędziach pokazanych w górnym wierszu i na narzędziu AirNote. Dodatkowo, szczegółowo opisana została nowa koncepcja, User Group (Grupa użytkowników).

# 4.1 Głosowanie/Ankieta

Głosowanie/Ankieta pozwala *moderatorowi* na tworzenie zestawów pytań lub quizów do ogłaszania/administrowania informacjami dotyczącymi wszystkich *uczestników*.

- Głosowanie umożliwia *moderatorowi* administrowanie zestawem rozsyłanych pytań do wszystkich *uczestników* w sesji prezentacji.
- Głosowanie umożliwia uczestnikom odpowiadanie na pytania z ich urządzeń.
- *Moderator* może monitorować wyniki głosowania w czasie rzeczywistym.

### 4.1.1 Edycja głosowania/ankiety

### Tworzenie zestawu pytań

1. Kliknij zakładkę "Narzędzia" i wybierz "Edycja głosowania." Spowoduje to otwarcie okna Głosowanie.

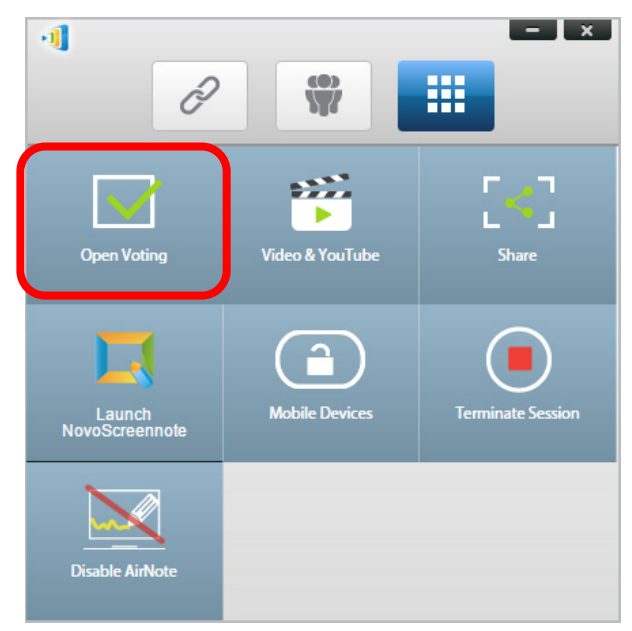

 Aby utworzyć nowy zestaw pytań, wybierz "New (Nowy)". Spowoduje to otwarcie funkcji "Edytor pytań".

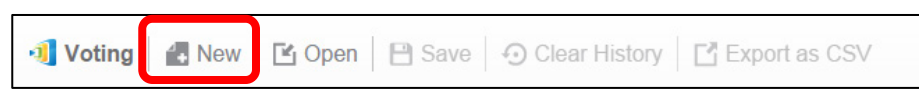

3. Wprowadź tekst pytania, klikając pole tekstowe w części górnej. Jeśli pytanie jest pytaniem wielokrotnego wyboru, określ wybory jako "A.", "B. ", "C.," itd.

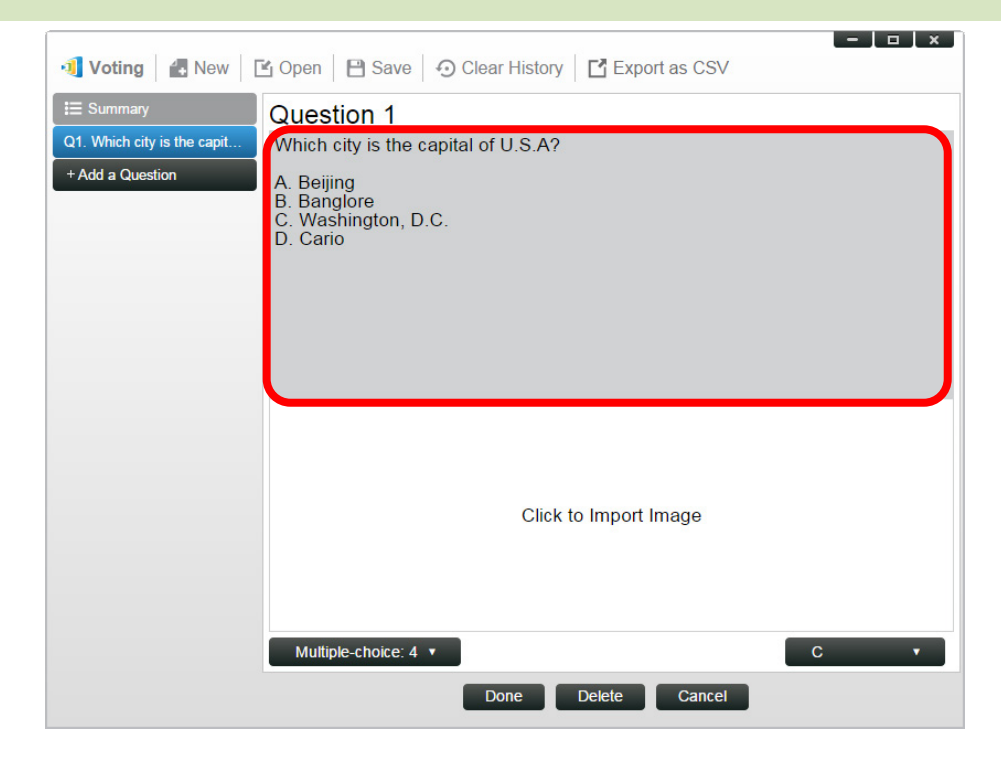

4. Aby dołączyć obraz, kliknij obszar "Kliknij, aby importować obraz". Umożliwi to import obrazu z komputera.

|                                                 |                                                                                                    | Sample questi |
|-------------------------------------------------|----------------------------------------------------------------------------------------------------|---------------|
| E Summary<br>Q1. Which city is the capit<br>Q2. | Question 2<br>Which city is going to host 2016 summer Olympics?<br>A. London<br>B. Tokyo<br>C. Rio<br>D. Boston |               |
|                                                 | Click to Import Image                                                                                           |               |

Wybierz obraz (.png, .jpeg, .jpg) i kliknij "Otwórz." Obraz powinien się teraz pojawić poniżej obszaru z tekstem.

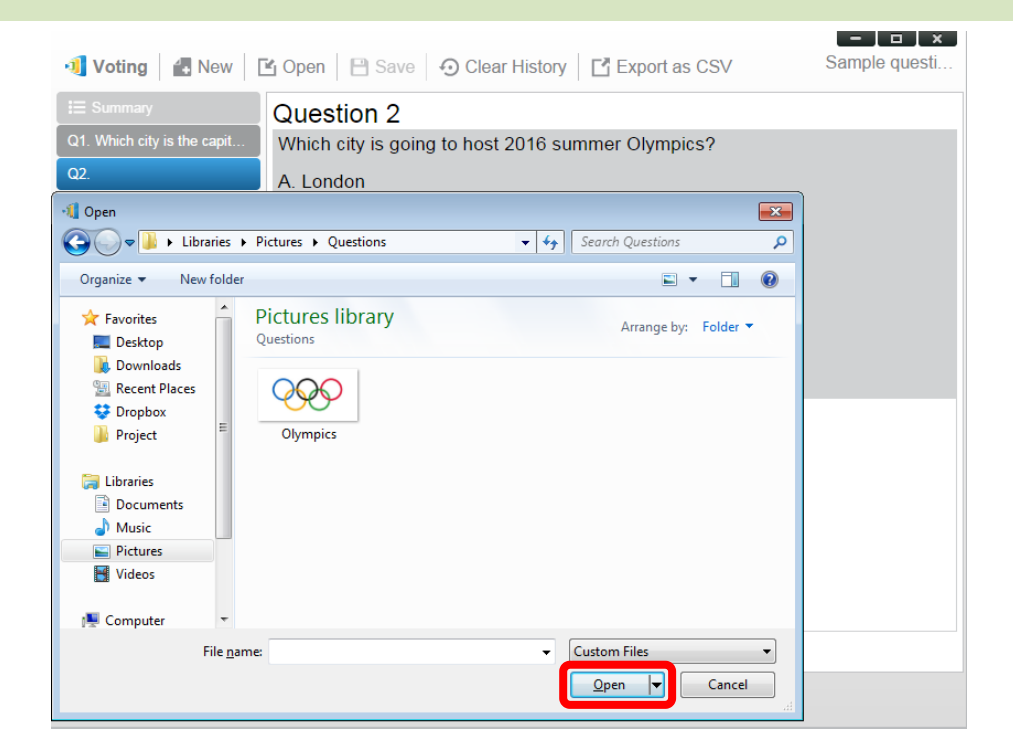

5. Wybierz typ pytania z rozwijanej listy "Typ".

| 🗐 Voting 🛛 🛃 New 🛛          | 🖆 Open 📄 Save 🕤 Clear History 📑 Export as CSV Sam                                                                                   | ole questi |
|-----------------------------|----------------------------------------------------------------------------------------------------|------------|
| E Summary                   | Question 2                                                                                                    |            |
| Q1. Which city is the capit | Which city is going to host 2016 summer Olympics?                                                                                   |            |
| Q2.                         | A. London<br>B. Tokyo<br>C. Rio<br>D. Boston                                                                                        |            |
|                             |                                                                                                    |            |
|                             | Multiple-choice: 4  Thumb Up/Down True/False Multiple-choice: 4 Multiple-choice: 4 Multiple-choice: 4 Multiple-choice: 0 Open-ended | ected 🔻    |

 Wybierz prawidłową odpowiedź z rozwijanej listy "Odpowiedź". Jeśli na pytanie nie ma prawidłowej odpowiedzi (na przykład badanie opinii), można wybrać "Nie wybrano". Uwaga: Otwarte pytania nie mają tej opcji.

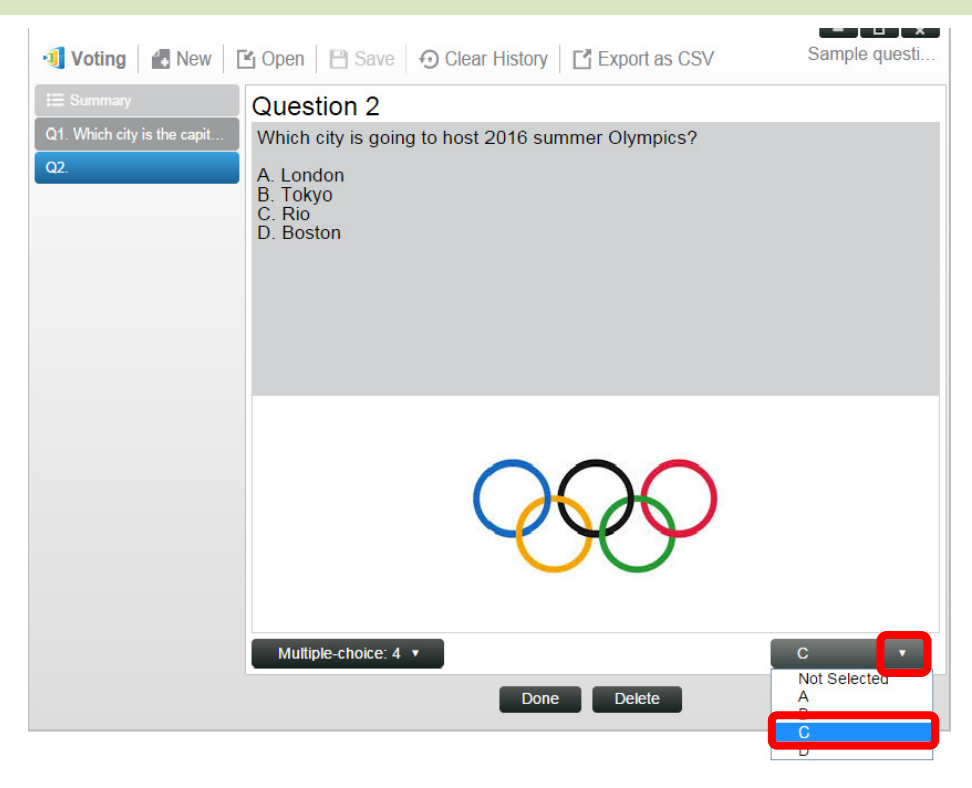

- 7. Aby dodać kolejne pytanie, kliknij przycisk "Pytanie +" w dolnym, lewym rogu.
- 8. Po ustawieniu zestawu pytań, zapisz go, klikając zakładkę "Zapisz".

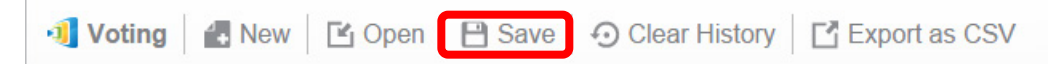

9. Nadaj nazwę quizowi i wybierz miejsce zapisu w komputerze. Spowoduje to utworzenie pliku bazy danych (.db), który można ponownie otwierać, edytować lub administrować nim później.

+ Add a Question

### 4.1.2 Administrowanie głosowanie/ankietą

#### Rozpoczęcie głosowania

 Kliknij zakładkę "Narzędzia" i wybierz "Edycja głosowania." Spowoduje to otwarcie okna Głosowanie.

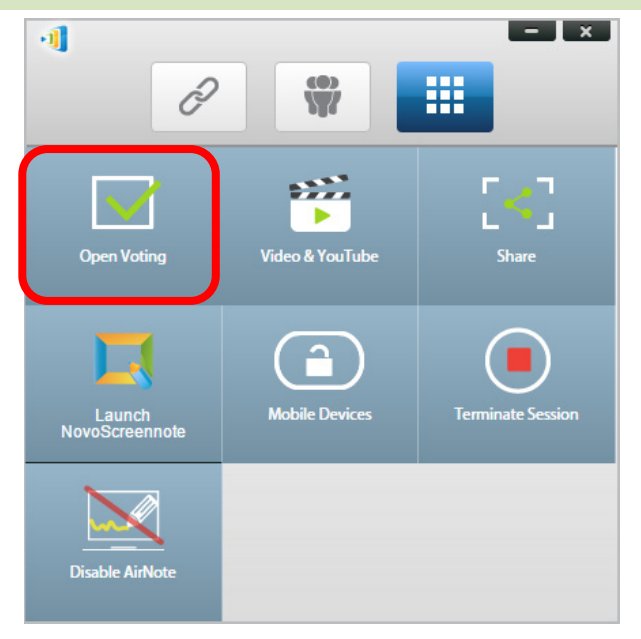

- 2. Otwórz istniejący zestaw pytań lub utwórz nowy (zgodnie z opisem w poprzedniej części.)
- 3. Wybierz pytanie i kliknij "Start", aby wysłać je do wszystkich *uczestników*. Pytanie pojawi się na ekranach *uczestników*.

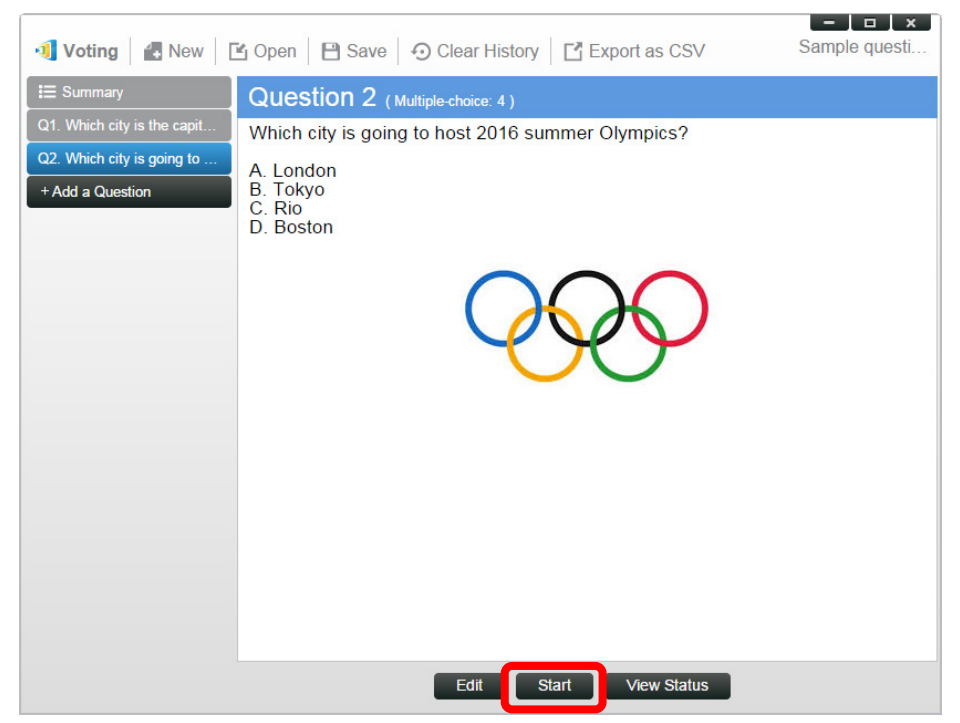

4. Podczas odpowiadania przez *uczestników* na pytania, *moderator* może monitorować wyniki, klikając przycisk "Wyświetl stan". Z otwartym oknem stanu, *moderator* może podglądać reakcje uczestników w czasie rzeczywistym.

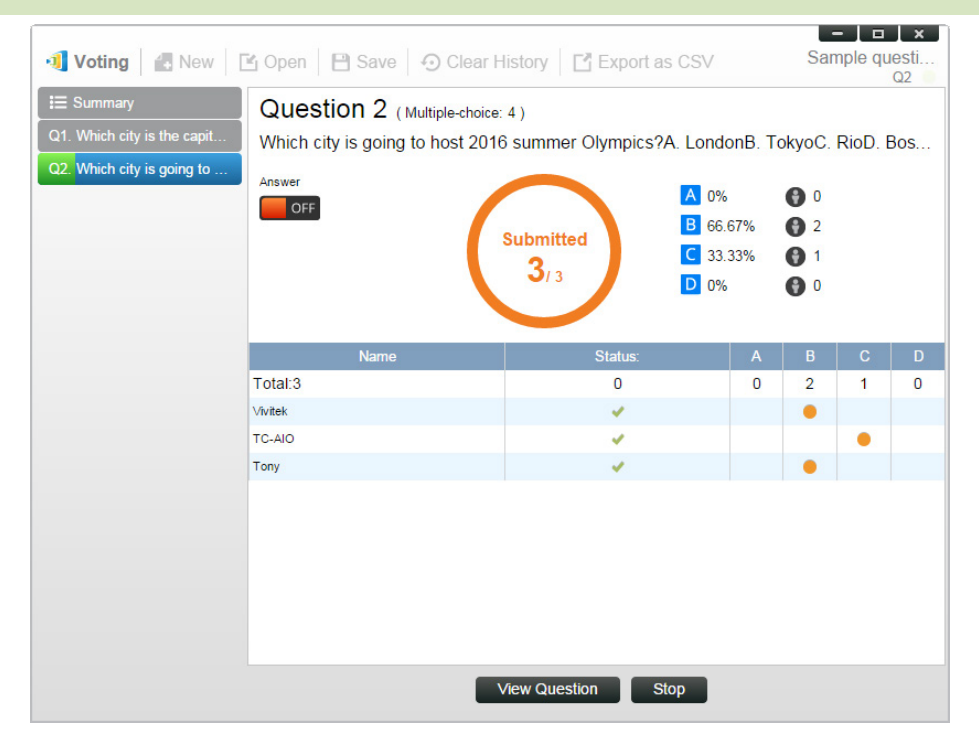

- 5. Aby powrócić do pytania, klinij "Wyświetl pytanie".
- 6. *Moderator* powinien zatrzymać aktualne głosowanie, przed uruchomieniem innego pytania głosowania.
- 7. Na koniec sesji głosowania/ankiety, można wyeksportować wynik jako plik CSV, klikając "Eksportuj jako CSV".

### 4.1.3 Odpowiadanie na głosowanie/ankietę

Po otrzymaniu przez *uczestnika* pytania głosowania/ankiety, pytanie pojawi się automatycznie na ekranie uczestnika.

- Przy pytaniach z możliwością wyboru, *uczestnik* może wybrać odpowiedź, a następnie ją przesłać.
- Przy otwartych pytaniach, uczestnik może wybrać do przesłania plik obrazu z urządzenia.
## **Novo**Touch

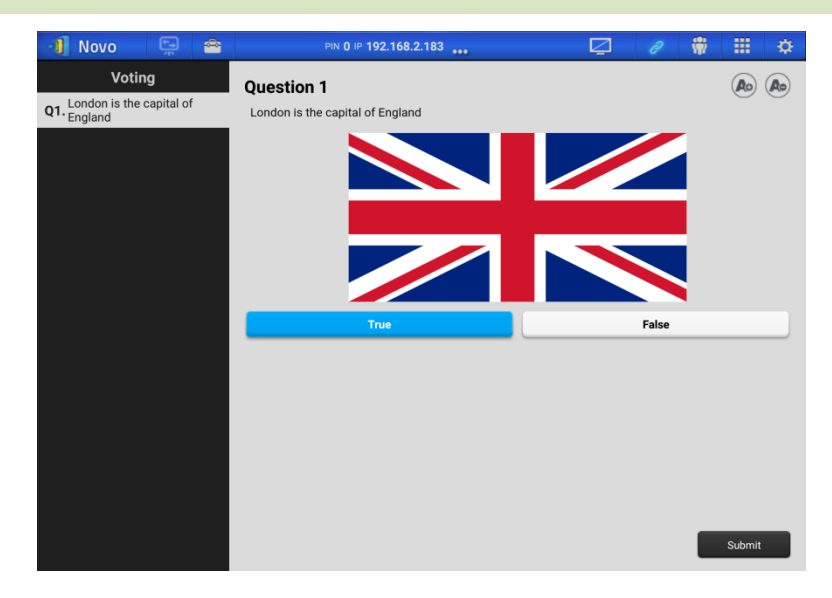

Zrzut ekranowy NovoPresenter

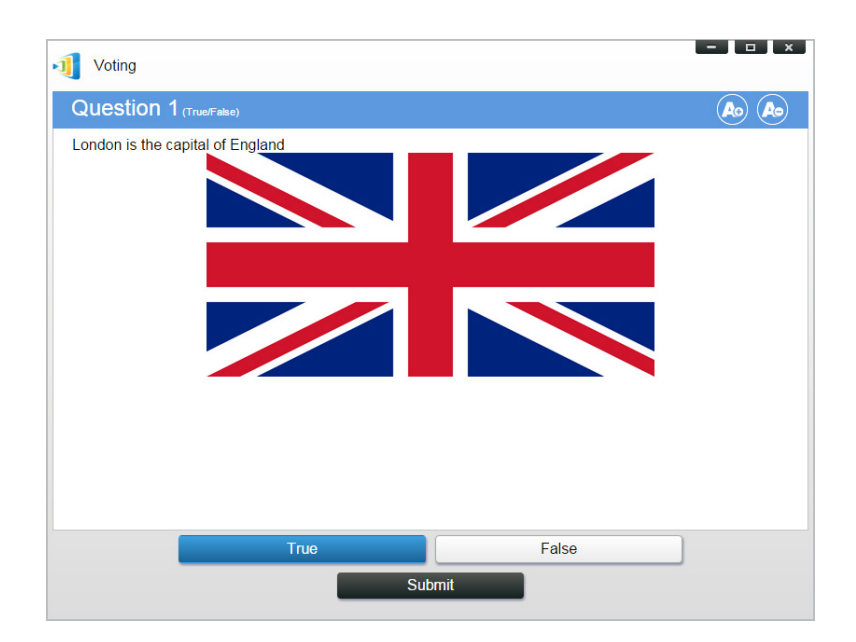

Zrzut ekranowy Desktop Streamer

## 4.2 Przesyłanie strumieni klipów wideo i YouTube

Ta funkcja umożliwia płynne przesyłanie strumieni lokalnych klipów wideo lub YouTube do wyświetlacza NovoTouch.

Należy pamiętać, że z funkcji tej może korzystać wyłącznie prezentujący w trybie pełnoekranowym. (Prezentujący w projekcji 4-do-1 nie mogą tego robić)

## 4.2.1 Przesyłanie strumieni lokalnych plików wideo

1. W menu "Narzędzia", kliknij przycisk "Wideo i YouTube".

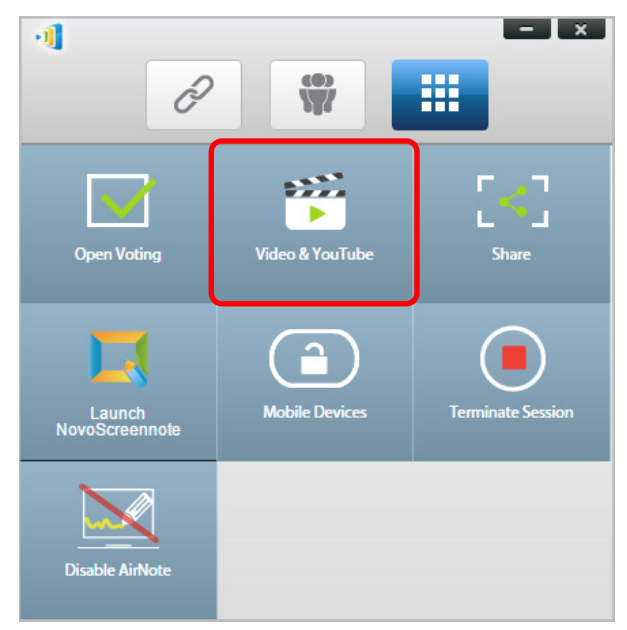

2. Po pokazaniu panelu "Klip wideo", kliknij przycisk Przeglądaj, aby zlokalizować klip wideo w komputerze.

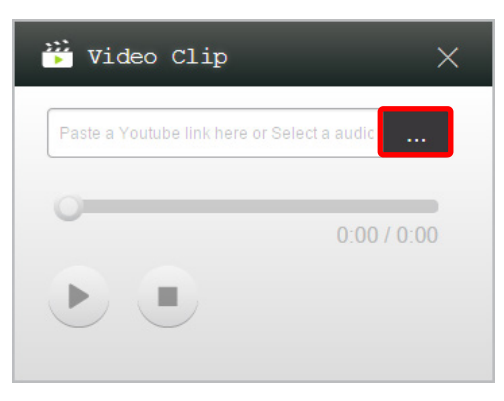

3. Wybierz klip wideo i kliknij przycisk PLAY, aby rozpocząć odtwarzanie.

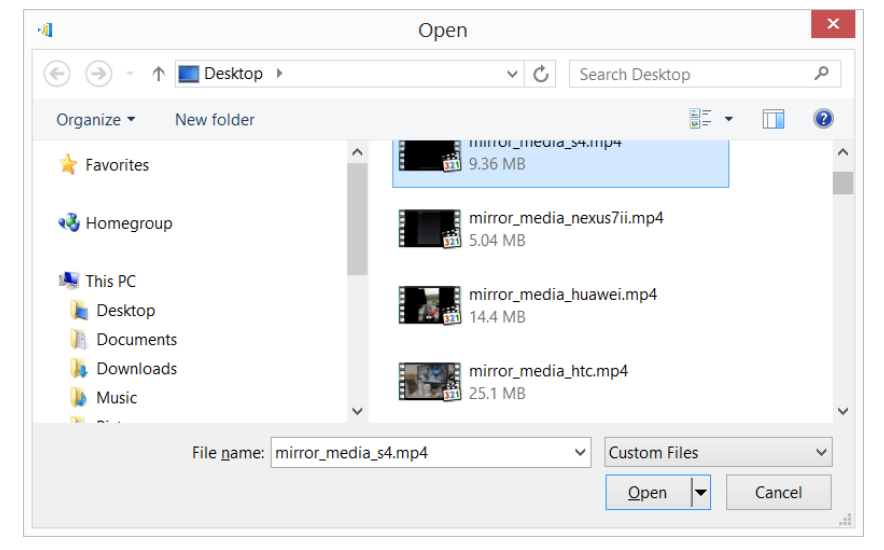

### 4.2.2 Przesyłanie strumieni wideo YouTube

W menu "Narzędzia", kliknij i uruchom narzędzie "Wideo i YouTube". 1.

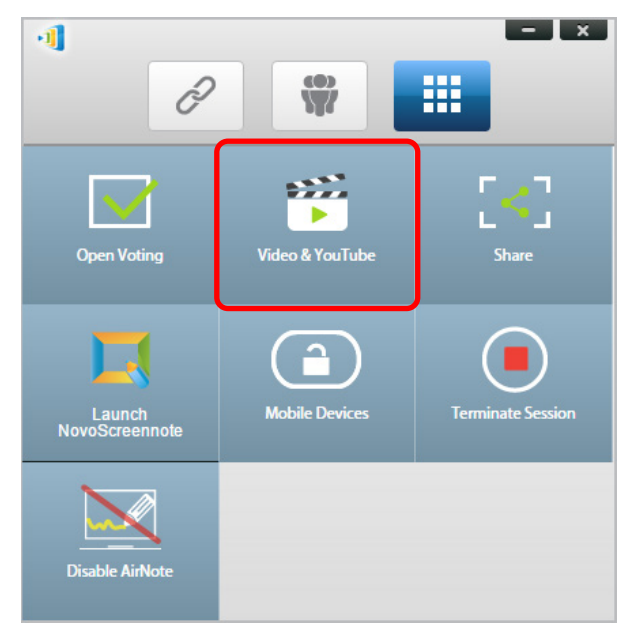

Po otwarciu paska odtwarzacza wideo, wklej lub wpisz adres URL wideo YouTube do 2. odtworzenia w oknie.

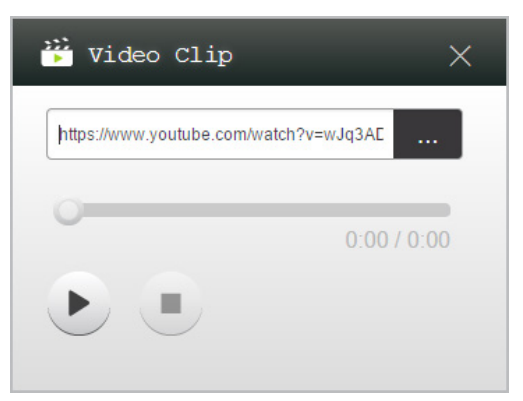

3. Kliknij przycisk Odtwarzaj, aby rozpocząć odtwarzanie.

#### 4.2.3 Elementy sterowania wideo

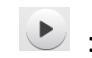

Rozpoczęcie/Wstrzymanie/Wznowienie odtwarzania

: Zatrzymanie odtwarzania

0:03 / 13:08

: Pasek postępu. Można przejść do przodu/do tyłu, poprzez przesunięcie pokrętła sterowania.

## 4.3 Udostępnianie plików

Ta funkcja umożliwia *moderatorowi* i *uczestnikom* udostępnianie zasobów (takich jak pliki, zrzuty ekranu i łącza stron internetowych) pomiędzy ich urządzeniami. *Moderator* może wysyłać zasoby do wszystkich *uczestników*, a *uczestnik* może tylko wysyłać zasoby do *moderatora*.

### 4.3.1 Udostępnianie plików w aplikacji Desktop Streamer

 Aby otworzyć funkcję Udostępnianie plików, kliknij zakładkę narzędzia. Narzędzie Udostępnianie plików ma etykietę "Udostępnij".

Uwaga: Przycisk udostępniania plików zostanie uaktywniony, jeśli oprócz moderatora dostępny jest co najmniej jeden inny uczestnik, podłączony do sesji.

- 2. Kliknięcie tego przycisku spowoduje wyświetlenie pięciu opcji
  - a. Udostępnij plik: Wybór pliku do udostępnienia
  - b. <u>Wyślij zdjęcie pulpitu</u>: Wysłanie do udostępnienia zdjęcia bieżącego pulpitu.
  - c. <u>Udostępnij stronę internetowa</u>: Wysłanie do udostępnienia łącza strony internetowej.
  - d. <u>Przeglądaj folder "GroupShare"</u>: Otwarcie domyślnego folderu "C:\Users\<user name>\GroupShare"
  - e. <u>Przeglądaj otrzymane strony internetowe</u>: Przeglądanie stron internetowych przez otrzymane od innych łącza.

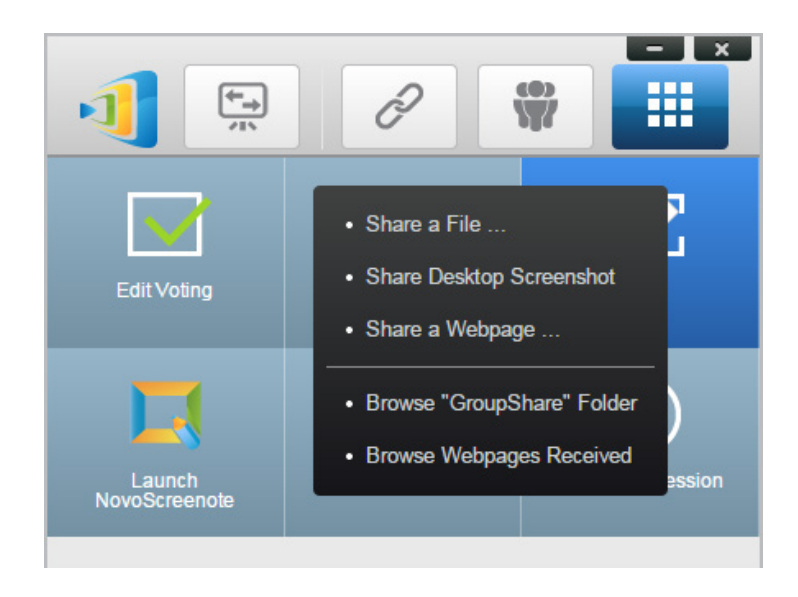

## 4.3.1.1 Wysyłanie

#### <u>Udostępnij plik</u>

 Aby udostępnić plik, kliknij "Udostępnij plik" w celu wyświetlenia eksploratora plików. Wybierz wymagany plik, aby kontynuować. Pojawi się pytanie w oknie dialogowym po lewej. Po kliknięciu "Tak", pojawi się okno dialogowe stanu (po prawej). Można kliknąć "Anuluj", aby przerwać transfer.

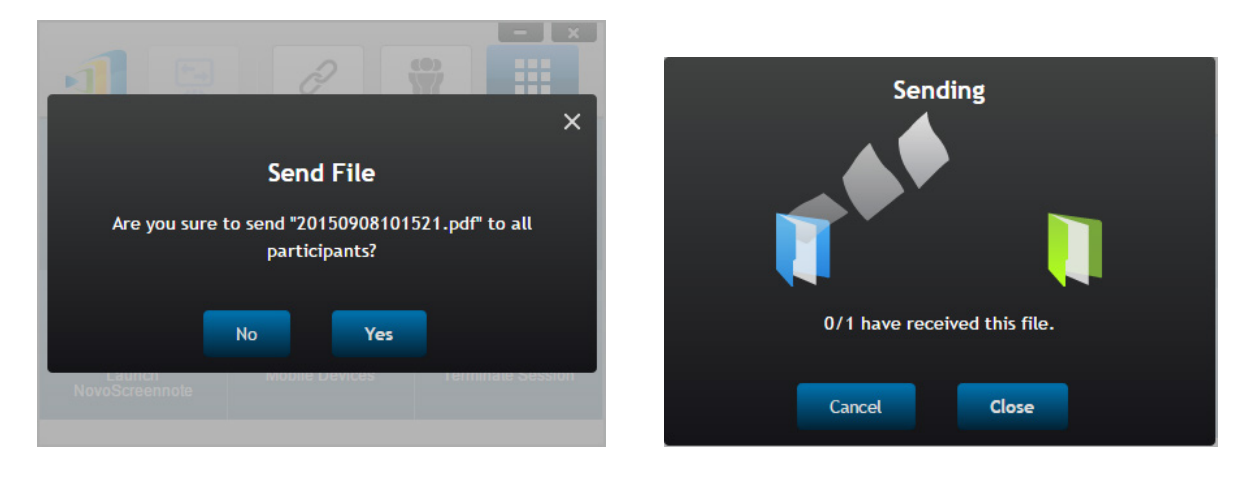

2. Gdy transfer jest aktywny, obok przycisku "Udostępnij" pojawi się . Kliknięcie tego elementu, spowoduje wywołanie okna dialogowego stanu transferu, jak pokazano w poprzednim elemencie.

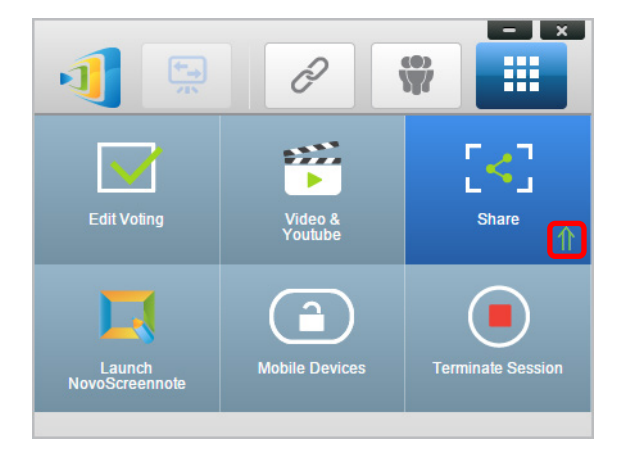

3. Po rozpoczęciu wysyłania nowego pliku, gdy nadal trwa wysyłanie poprzedniego, pojawi się polecenie z następującym ostrzeżeniem.

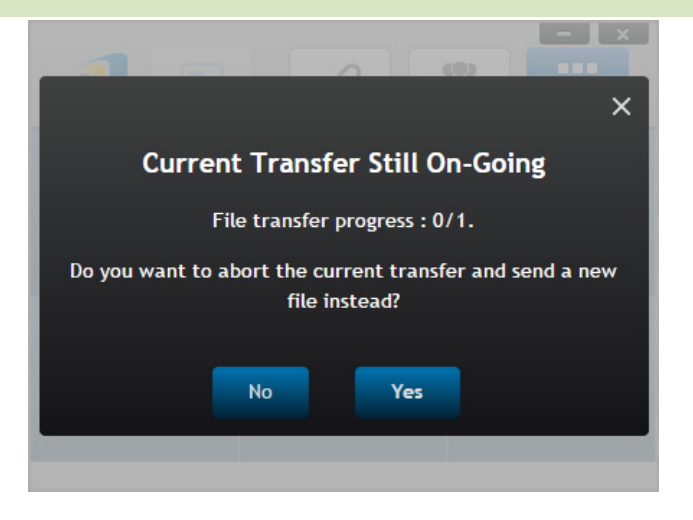

#### Udostępnij zdjęcie pulpitu

1. Aby wysłać zdjęcie bieżącego pulpitu w celu rozpoczęcia procesu, kliknij "Udostępnij zdjęcie pulpitu". Po kilku sekundach, pojawi się pokazane poniżej okno dialogowe.

|                     |                             | ×            |
|---------------------|-----------------------------|--------------|
|                     | Send Screen                 |              |
|                     |                             | 2 🛃 🕹 🛄      |
|                     | ₽ . ₽<br>₩                  | 35 <u>5</u>  |
|                     | Novo Pro                    |              |
|                     | <u>E h</u>                  |              |
| Are you sure to sen | d this screenshot to all pa | articipants? |
| N                   | o Yes                       |              |
|                     |                             |              |

2. Kliknij "Tak", aby rozpocząć transfer.

### Udostępnij stronę internetową

 Aby wysłać łącze do strony internetowej w celu rozpoczęcia procesu, kliknij "Udostępnij stronę internetową...". Użytkownik zobaczy okno dialogowe z informacją o możliwości uruchomienia łącza do strony internetowej, jak pokazano poniżej.

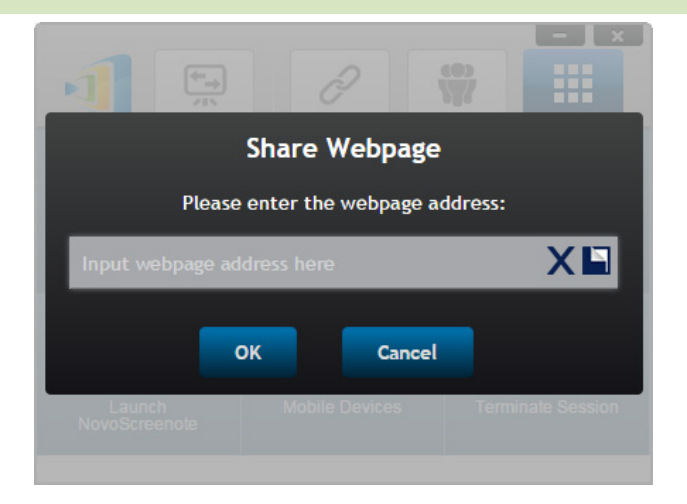

2. Kliknij "Tak", aby rozpocząć transfer.

## 4.3.1.2 Otrzymywanie

Po otrzymaniu przez komputer pliku, zdjęcia pulpitu lub łącza do strony internetowej, pojawi się okno dialogowe powiadomienia, jak pokazano poniżej. (Przykładowo "Odebrano plik")

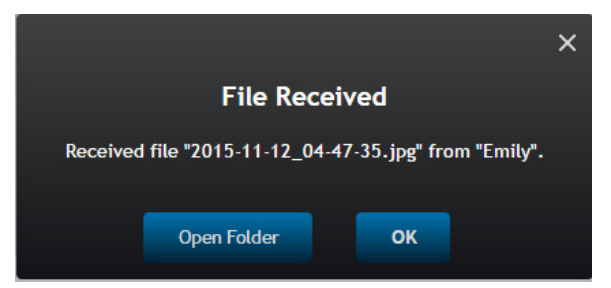

Można otworzyć folder zapisu lub otworzyć łącze do strony internetowej w domyślnej przeglądarce.

Uwaga: Plik jest nazywany następująco "nazwa-wysyłającego\_oryginalna-nazwa-pliku".

## 4.3.2 Udostępnianie plików w aplikacji NovoPresenter

Do tej funkcji dedykowany jest folder "GroupShare", używany do zapisu otrzymanych plików. Można go zlokalizować w zakładce "Dokumenty".

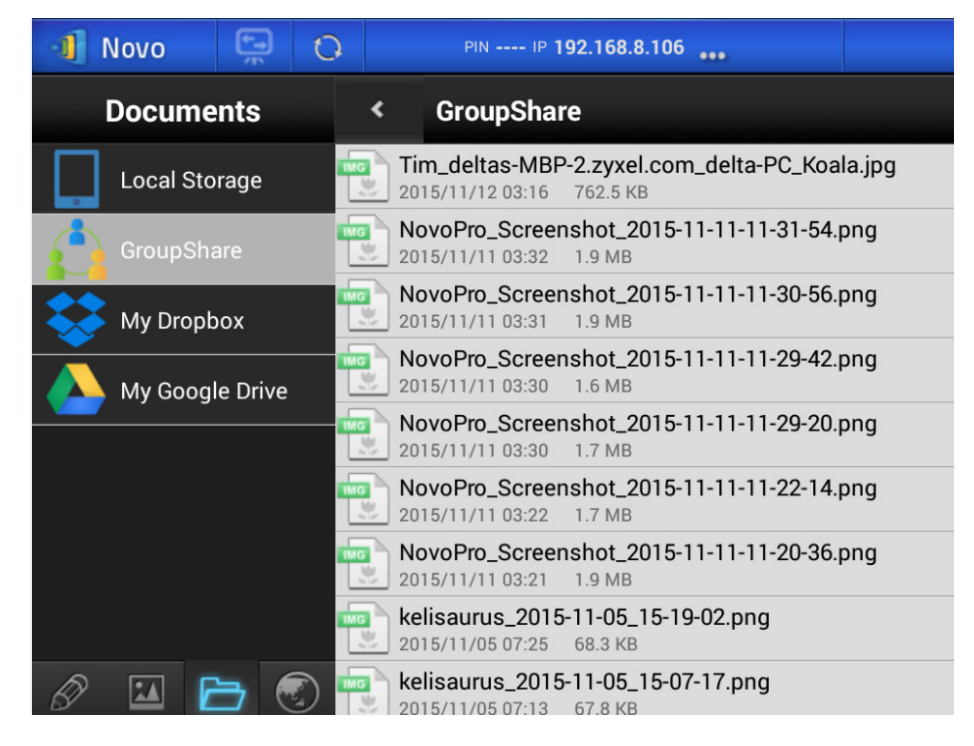

### 4.3.2.1 Wysyłanie

Udostępnij plik/obraz

Aby wysłać plik lub obraz, naciśnij dłużej ten element, aż do pokazania menu podręcznego.

- Jako moderator, można go wysłać do wszystkich uczestników
- Jako zwykły uczestnik, można go wysłać tylko do moderatora.

Następnie wykonaj instrukcje ekranowe, aby rozpocząć proces transferu.

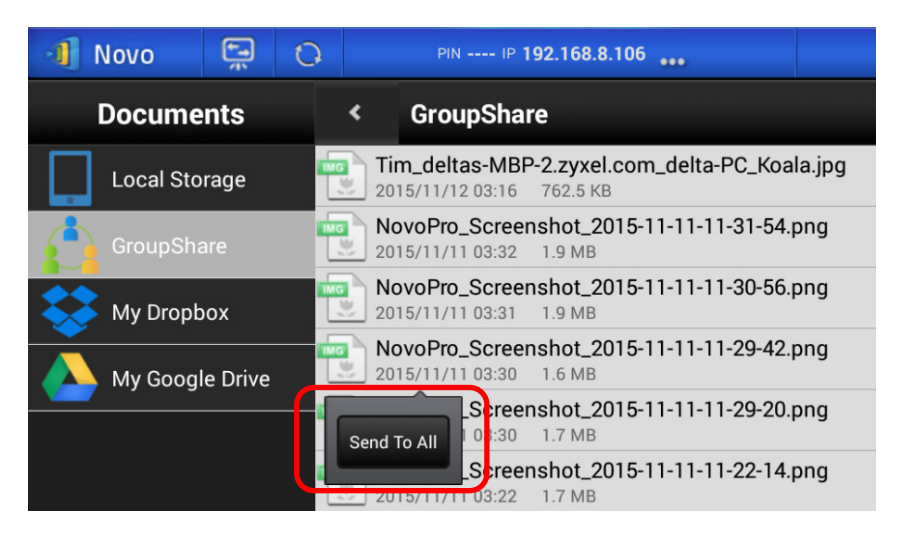

## **Novo**Touch

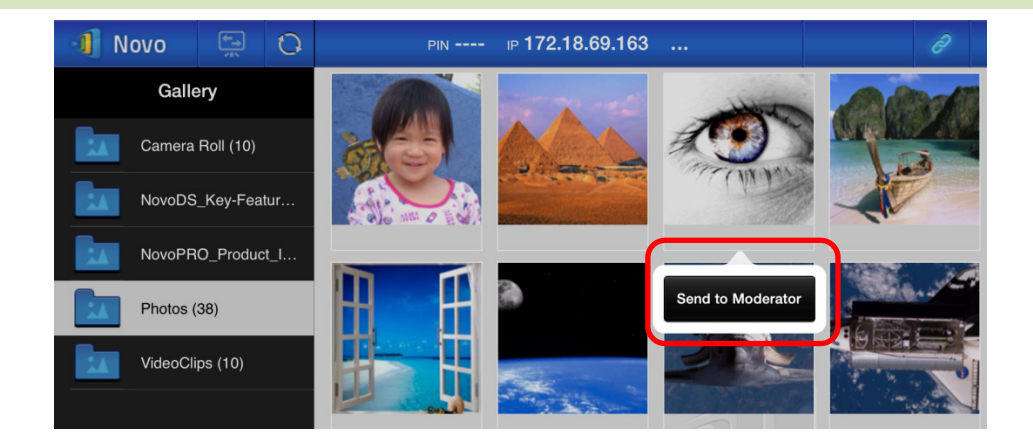

#### Udostępnij zrzut ekranu

Kliknij przycisk "Wyślij ekran", aby rozpocząć proces transferu.

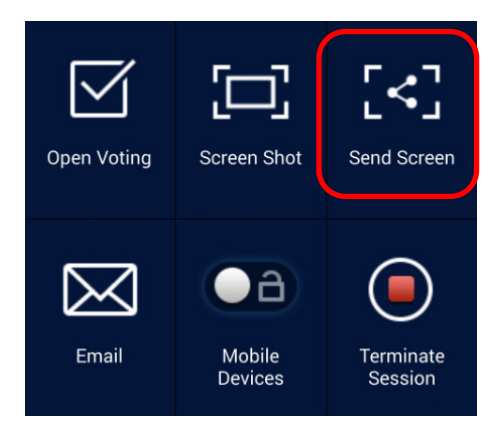

#### Udostępnij stronę internetową

Dostępne są dwa sposoby inicjowania udostępniania łącza do strony internetowej.

• Naciśnij dłużej zakładkę do strony internetowej w "Moje zakładki"

| 📲 Novo           | († 1)<br>(† 1) | 0  | PIN                           | ₽ 172.18.69.163 |               |  |
|------------------|----------------|----|-------------------------------|-----------------|---------------|--|
| We               | b              |    | Google Home<br>www.google.com |                 |               |  |
| Go to            |                |    | CNN home                      |                 | Edit          |  |
| Snap a QR Code   |                |    | Yahoo home                    |                 | Delete        |  |
| Browse My Bookm  | arks           |    | http://www.yahoo.com          |                 | Share Webpage |  |
| Received Webpage | e Address      | es |                               |                 |               |  |
| YouTube          | ;              |    |                               |                 |               |  |

 Na ekranie przeglądarki, kliknij przycisk "Udostępnij", jak wyróżniono na następującym rysunku.

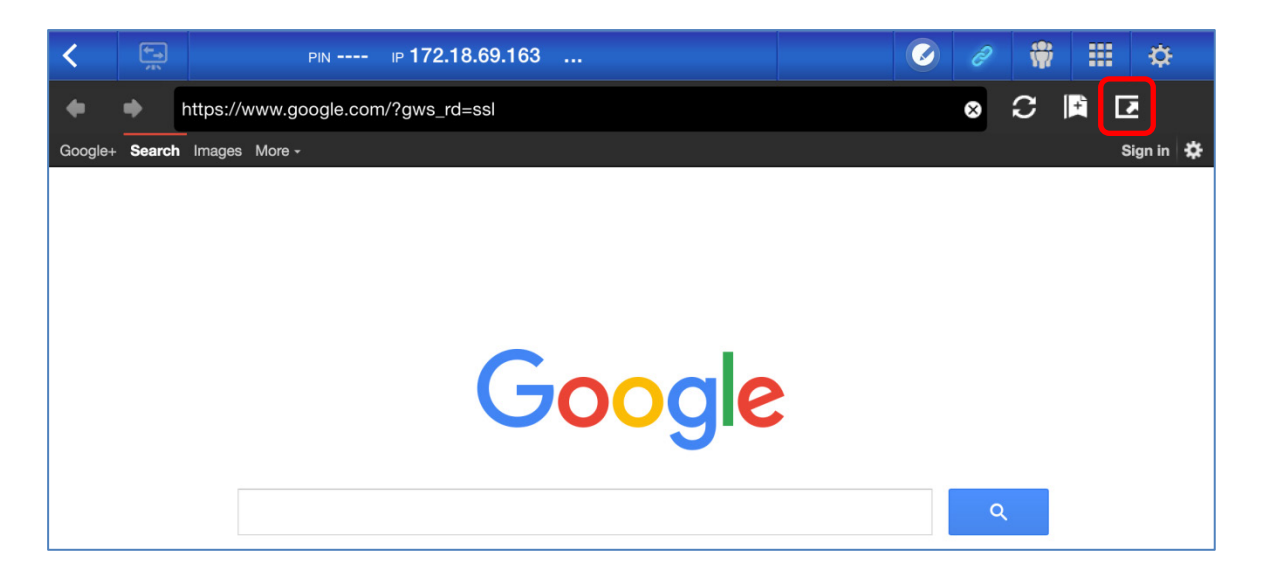

Uwagi: Podczas wysyłania pliku, system sprawdzi, czy zakończony został wcześniejszy transfer pliku. Jeśli nie, pojawi się komunikat błędu. Po zakończeniu bieżącego transferu, plik będzie trzeba wysłać ponownie.

#### 4.3.2.2 Otrzymywanie

Po otrzymaniu przez pliku, zrzutu ekranu lub łącza do strony internetowej, pojawi się okno dialogowe powiadomienia, jak pokazano poniżej.

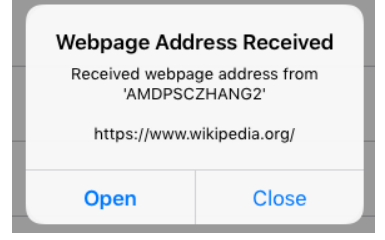

## 4.3.3 Rozwiązywanie problemów i reguły dotyczące udostępniania plików

- Podczas próby udostępnienia pliku, gdy w sesji nie ma nikogo innego, pojawi się komunikat z informacją: "Brak odbiorcy. Nikogo nie ma online."
- Podczas próby rozpoczęcia transferu pliku, gdy trwa wcześniejszy transfer, pojawi się komunikat z informacją: "System jest zajęty. Spróbuj ponownie później."
- Transfer pliku jest ograniczony do 10 MB. Jeśli wielkość transferu przekroczy ten limit, pojawi się komunikat z informacją: "Wysłanie nie powiodło się; wielkość pliku przekroczyła limit (10MB)."

## 4.4 Grupy użytkowników

Funkcja ta umożliwia moderatorowi organizowanie i monitorowanie uczestników.

#### 4.4.1 Organizacja grupy

Grupa składa się z nazwy grupy, moderatora i kilku członków.

- Nazwa grupy i moderator nie wymaga objaśnienia.
- Pozycja członka ma dwa pola, Nazwa i Urządzenie
  - Pole "Nazwa": nazwa członka
  - Pole "Urządzenie": nazwa urządzenia lub numer (na przykład ID studenta)

Dostępne są dwa sposoby organizacji grupy.

#### 1. Użyj nazwę członka

Na następującym rysunku, pola "Urządzenie" są puste. *Uczestnicy* użyją swoją nazwę do połączenia z sesją prezentacji. W tym przypadku, pomyślnie połączyć się mogą tylko uczestnicy z pasującą nazwą.

| Group |                   | Moderator (Teacher) |
|-------|-------------------|---------------------|
| Name: | Math Class        | Name: Kevin         |
|       |                   | Device: (Optional)  |
| Memb  | ers (Students)    | + Member            |
| 0     | Emily             |                     |
|       | (Optional) Device |                     |
| 0     | David             |                     |
|       | (Optional) Device |                     |
| 0     | Robert            |                     |
|       | (Optional) Device |                     |
| •     | Jessica           |                     |
| V     | (Optional) Device |                     |
|       | Willson           | <b>#</b>            |
| J     | (Optional) Device | ш                   |

#### 2. Użyj nazwę urządzenia

Na następującym rysunku, pole "Urządzenie" jest wypełnione. Dla nauczyciela klasy, w polu "Urządzenie" może być ID studenta lub serie numerów, takich jak Tablet-01, Tablet-02, itd.

W tym przypadku, do połączenia z sesją prezentacji *uczestnicy* użyją swoje ID. *Moderator* użyje tę funkcję grupy, aby ją zmienić w "odczytywalne przez ludzi" nazwy (Emily, Jerry, itd.), zamiast Tablet-01 i Tablet-02 na liście *uczestników*.

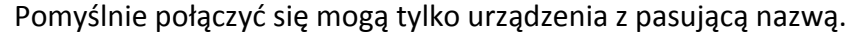

| Group |                | Moderator (Teacher) |         |
|-------|----------------|---------------------|---------|
| Name: | Math Class     | Name: Kevin         |         |
|       |                | Device: (Optional)  |         |
| Memb  | ers (Students) | + Mem               | ıber    |
| 9     | Emily          |                     |         |
| V     | Tablet-01      |                     |         |
| 9     | David          |                     |         |
| U     | Tablet-02      |                     |         |
| 9     | Robert         |                     |         |
| V     | Tablet-03      |                     |         |
| 9     | Jessica        |                     |         |
| V     | Tablet-04      |                     |         |
|       | Willson        |                     | <b></b> |
| J     | Tablet-05      |                     | ш       |

#### 4.4.2 Tworzenie grupy użytkowników

#### Ręczne tworzenie grup użytkowników

Uwagi: Ta funkcja jest dostępna dla aplikacji Desktop Streamer na komputery PC/Mac ale nie na aplikacje Chromebooka/tabletu/telefonu.

1. Otwórz aplikację *Deskstop Streamer* i rozwiń zakładkę "Ustawienia". Kliknij przycisk "Edycja" w celu dodania, zmiany i usunięcia grup użytkowników.

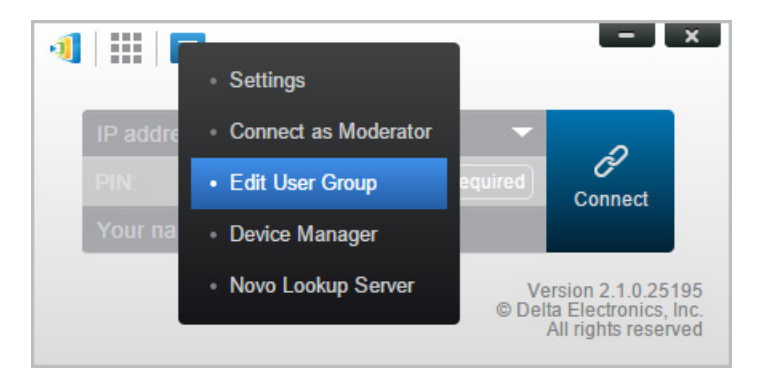

2. Kliknij przycisk "Utwórz" w celu dodania nowej grupy użytkowników.

| ◀     🔳                                    |              | - x                                                             |
|--------------------------------------------|--------------|-----------------------------------------------------------------|
| IP address (required)<br>PIN:<br>Your name | Not Required | Connect                                                         |
| User Groups<br>Create Import               |              | *                                                               |
| Math Class                                 |              | (5) Kevin                                                       |
| • test                                     |              | (30) teacher                                                    |
|                                            | Ve<br>© Delt | rsion 2.1.0.25195<br>a Electronics, Inc.<br>All rights reserved |

3. Pojawi się nowe okno, "Edycja grupy użytkowników". W tym oknie, będzie można wykonać edycję nazwy grupy, informacji o moderatorze i informacji o członku.

|                        | - ×                 |
|------------------------|---------------------|
| Group                  | Moderator (Teacher) |
| Name: Enter Group Name | Name: Mr.BT         |
|                        | Device: (Optional)  |
|                        |                     |
| Members (Students)     | + Member            |
|                        |                     |
|                        |                     |
|                        |                     |
|                        |                     |
|                        |                     |
|                        |                     |
|                        |                     |
|                        |                     |
|                        |                     |
|                        |                     |
|                        |                     |
|                        |                     |
|                        |                     |
|                        |                     |
|                        |                     |
|                        | Done Save Close     |
|                        |                     |

 Po zakończeniu dodawania do grupy członków, kliknij "Zapisz" i "Done (Gotowe)", aby powrócić do listy "Grupy użytkowników". Na liście grup użytkowników pojawi się nowa grupa.

## **Novo**Touch

### Zapisywanie sesji prezentacji jako grupy użytkowników

Moderator dla sesji prezentacji może także szybko zapisać uczestników w bieżącej sesji prezentacji, jako grupy użytkowników, przez aplikację Desktop Streamer i NovoPresenter.

1. Wszyscy użytkownicy, którzy mają się znajdować w grupie użytkowników, muszą się zalogować do sesji prezentacji, a następnie powinni kliknąć przycisk grupy użytkowników.

| - ×                   | 📲 Novo 📮 🗘          | PIN 9202 IP 192.168.43.1 | 2 / 🛱 🏼 🌣       |
|-----------------------|---------------------|--------------------------|-----------------|
|                       | Total:4<br>Ivan     | Lock Session Off         | : 🗉             |
|                       | Ivan Rhdroid Tablet | E Kevin<br>Win PC        | Betty<br>Win PC |
| 🛱 Ivan                | O ZOE<br>IPad       |                          |                 |
| Lock Session Total: 4 |                     |                          |                 |
| Myself (Kevin)        |                     |                          |                 |
| Win PC                |                     |                          |                 |
| Betty                 |                     |                          |                 |
| Win PC                |                     |                          |                 |
| lvan 🔽                |                     |                          |                 |
| Android Pad           |                     |                          |                 |
| Zoe                   |                     |                          |                 |
| V iPad 🗳              |                     | 4 O                      |                 |

2. Wybierz "Zapisz listę użytkowników" w menu Grupa użytkowników.

| - ×                        | Novo 📮 🖸 PIN 9202 IP 192.168.43.1 🐽 | 🖾 🤌 🏶 🏭 🌣      |
|----------------------------|-------------------------------------|----------------|
|                            | Total:4 Ivan Lock Session Off       | <u>: 🔳</u>     |
|                            | Van Revin Kevin Win PC              | Save User List |
| 👳 İvan - Choose User Group | Zoe<br>iPad                         |                |
| Save User List             |                                     |                |
| Lock session               |                                     |                |
| Win PC                     |                                     |                |
| Betty                      |                                     |                |
| Win PC                     |                                     |                |
| e Ivan                     |                                     |                |
| Android Pad                |                                     |                |
| Pad Pad                    |                                     |                |

3. Wprowadź nazwę dla grupy użytkowników w rozwijanym oknie i kliknij "Zapisz".

| Add Group                | Add (        | Group       |
|--------------------------|--------------|-------------|
| Please enter group name: | Please enter | group name: |
| Enter Group Name         |              |             |
| Save Cancel              | Cancel       | Save        |

#### 4.4.3 Zarządzanie istniejącą grupą użytkowników

Kliknij jedną z grup użytkowników, po czym z prawej strony pokażą się trzy przyciski akcji.

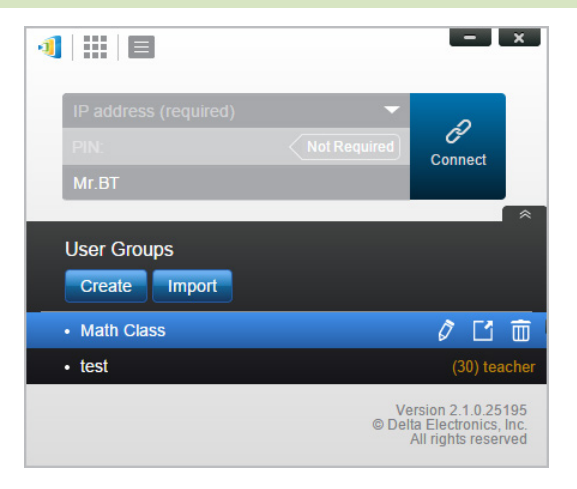

| Ø (Edycja)    | Otwórz okno "Edycja grupy użytkowników", umożliwiające<br>użytkownikom wykonanie zmian.                                           |
|---------------|----------------------------------------------------------------------------------------------------|
| 🖸 (Eksportuj) | Eksportuj Grupę użytkowników jako plik XML, który można załadować<br>do dowolnego urządzenia mobilnego i innego komputera PC/Mac. |
| 🛅 (Usuń)      | Usunięcie Grupy użytkowników                                                                                                    |

## 4.4.4 Zastosowanie grupy użytkowników

#### Windows/Mac

1. Po połączeniu z wyświetlaczem NovoTouch, kliknij przycisk grupy użytkowników.

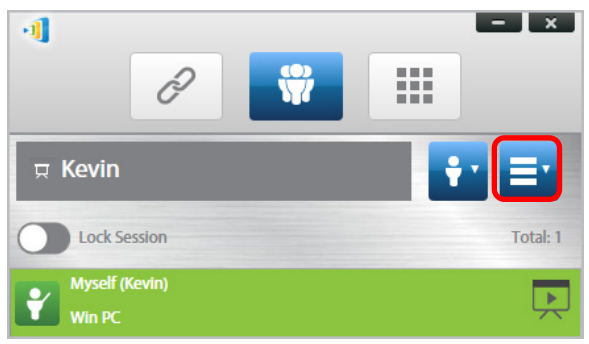

2. Wybierz "Wybierz grupę użytkowników" w menu grupy użytkowników.

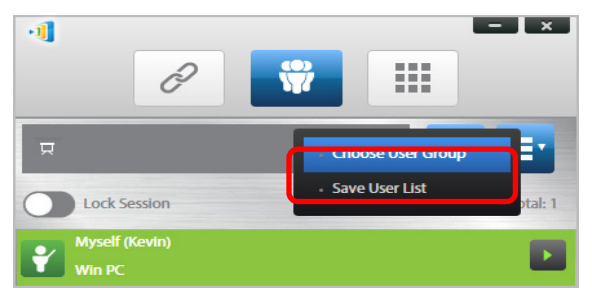

3. Wybierz wymaganą grupę.

|                   | × | ٢ |
|-------------------|---|---|
| Math (3)<br>Kevin |   |   |
| Kevili            |   |   |
|                   |   |   |
|                   |   |   |
|                   |   |   |

4. Wyświetlona zostanie lista użytkowników dla wybranej grupy. Zakładki "Wszyscy", "Online" i "Offline" to szybkie sortowanie w oparciu o status uczestnika.

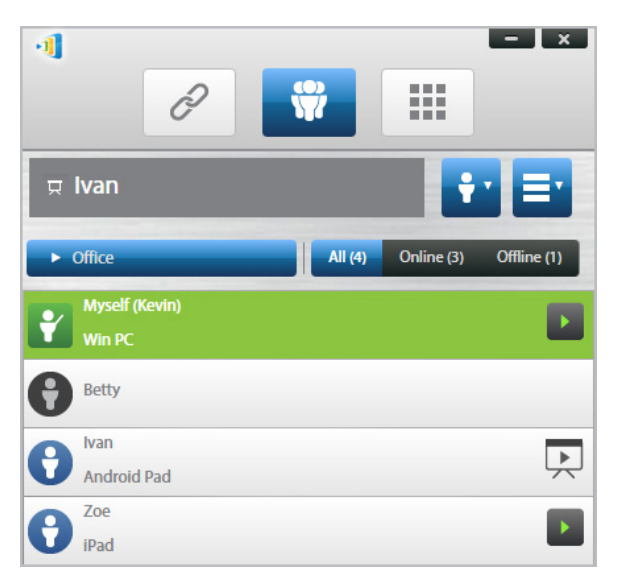

5. Aby usunąć wybór tej grupy, kliknij przycisk grupy użytkowników, a następnie kliknij "Usuń wybór tej grupy".

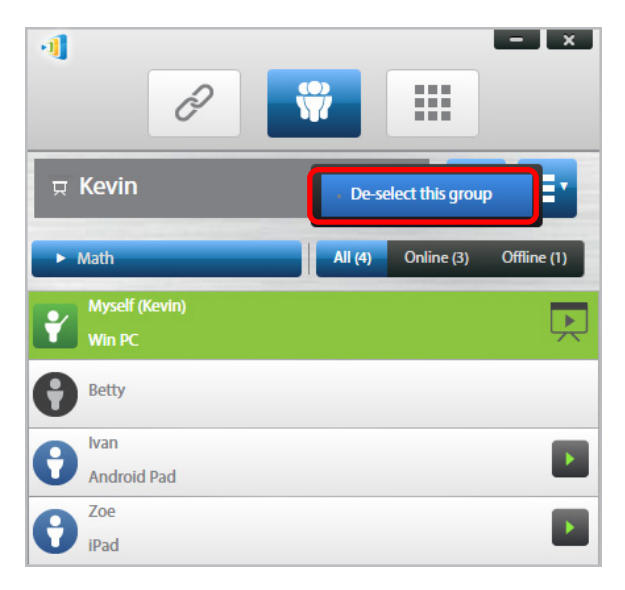

#### <u>iPady</u>

- 1. Skopiuj pliki grupy użytkowników (\*.xml) do aplikacji NovoPresenter.
  - Te pliki Grupy użytkowników są generowane poprzez użycie funkcji Eksport oprogramowania PC/Mac.
  - Sprawdź w Części 3.2.2.3 jak skopiować pliki do iPada

Uruchom aplikację NovoPresenter. Przejdź do "Ustawienia" → "Grupy użytkowników" → "Odśwież", aby zaimportować właśnie skopiowane pliki Grupy użytkowników.

| Not Ch                                          | arging 🗔 |
|-------------------------------------------------|----------|
| ● / / ●                                         | \$       |
| Settings                                        |          |
| Local Settings                                  |          |
| Name: Kevin                                     | >        |
| Connect as Moderator                            | >        |
| User Groups                                     | >        |
| Screen Mirroring Quality                        | >        |
| Novo Lookup Server                              | >        |
| Software Version: 2.1.0_trunk_25082             |          |
| Remote Device                                   |          |
| Device's Reset                                  | >        |
| © 2013 Delta Electronics, Inc. All right reserv | ed.      |

3. Po połączeniu z wyświetlaczem NovoTouch, stuknij przycisk grupy użytkowników.

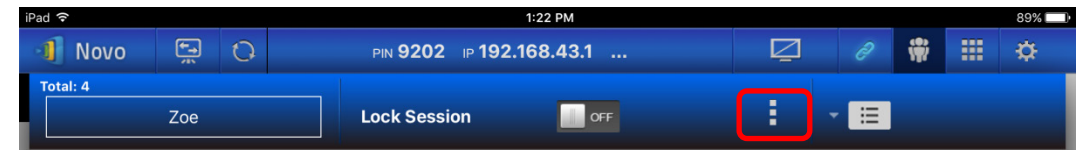

4. Stuknij "Wybierz grupę użytkowników", aby wyświetlić listę dostępnych grup, a następnie wybrać wymaganą grupę.

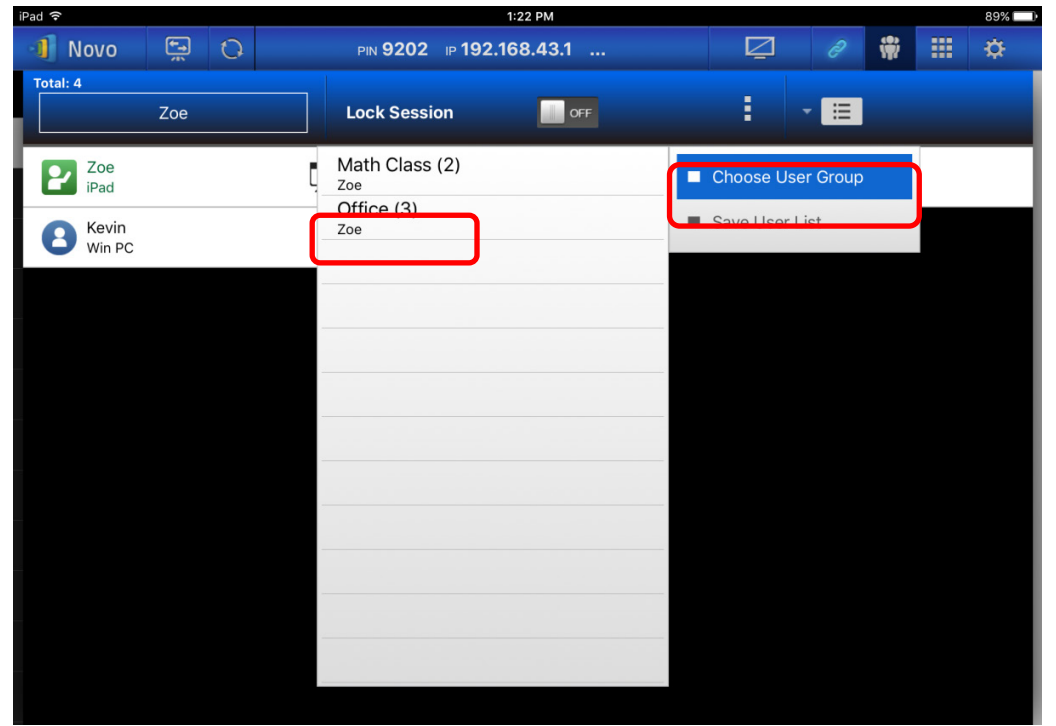

5. Wyświetlona zostanie lista użytkowników dla wybranej grupy. Użycie zakładek "Wszyscy", "Online" i "Offline" to szybki sposób sortowania użytkowników w oparciu o ich status.

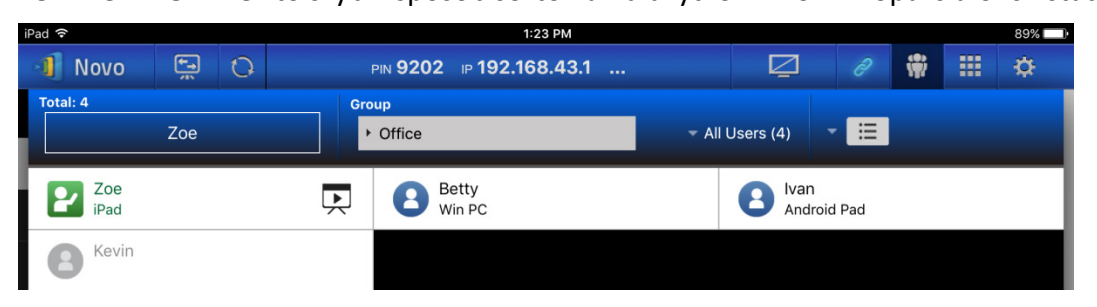

6. Aby usunąć wybór tej grupy, stuknij przycisk grupy użytkowników, a następnie stuknij "Usuń wybór tej grupy".

| iPad 🗢      |          | 1:23 PM                                        |                 |               |   | 89% 🔲 |
|-------------|----------|------------------------------------------------|-----------------|---------------|---|-------|
| 1 Novo      | <b>1</b> | PIN 9202 IP 192.168.43.1                       | Q               |               | * | <br>¢ |
| Total: 4    |          | Group                                          |                 |               |   |       |
|             | Zoe      | ✓ Office                                       | ✓ All Users (4) | - 🗄           |   |       |
| Zoe<br>iPad |          | X De-select this group                         | B Ivar          | ı<br>roid Pad |   |       |
| B Kevin     |          | Math Class (2)<br><sub>Zoe</sub><br>Office (3) |                 |               |   |       |
|             |          | Zoe                                            |                 |               |   |       |
|             |          |                                                |                 |               |   |       |
|             |          |                                                | _               |               |   |       |
|             |          |                                                |                 |               |   |       |
|             |          |                                                |                 |               |   |       |
|             |          |                                                |                 |               |   |       |
|             |          |                                                |                 |               |   |       |
|             |          |                                                |                 |               |   |       |

#### **Tablety Android**

- 1. Podłącz tablet Android do komputera.
- Skopiuj pliki grupy użytkowników (\*.xml) do folderu tabletu "<home>/NovoPresenter/UserGroups".

Reszta operacji jest taka sama, jak dla iPada.

## 4.5 Narzędzie do adnotacji AirNote

Narzędzie do adnotacji AirNote umożliwia wszystkim uczestnikom bezpośrednie wykonywanie adnotacji na wyświetlaczu prezentacji z ich urządzeń w trakcie prezentacji pełnoekranowej.

## **Novo**Touch

## 4.5.1 Włączenie AirNote

Gdy ekran uczestnika jest wyświetlany w formie prezentacji pełnoekranowej na urządzeniu, może on zezwolić innym uczestnikom na bezpośrednie wykonywanie adnotacji na ekranie z ich urządzeń przez przycisk AirNote w menu narzędzi współpracy.

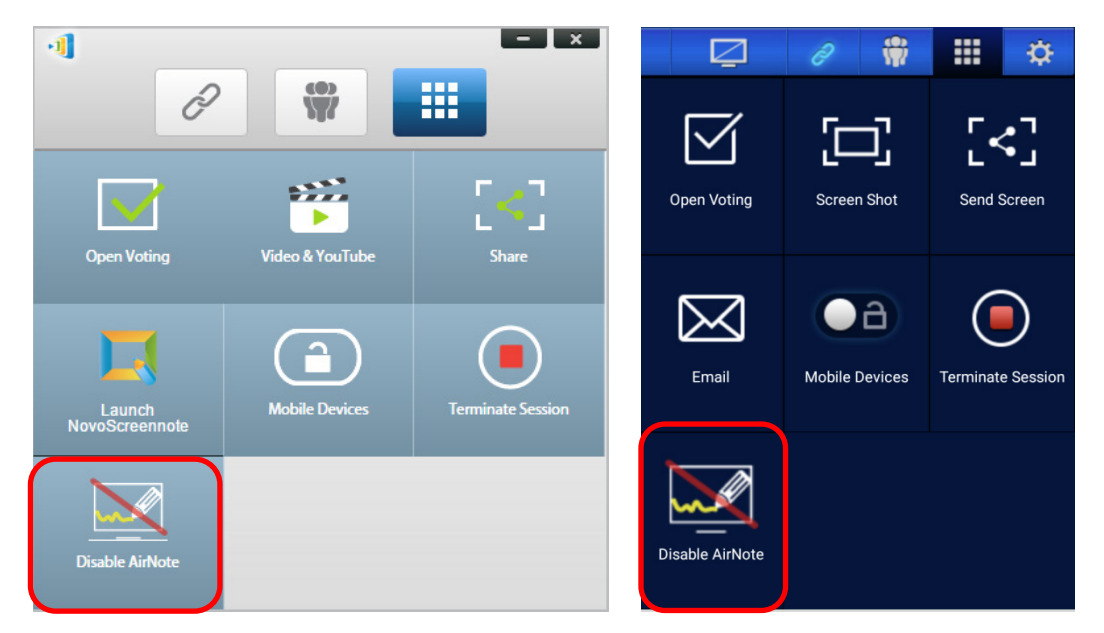

Menu narzędzi współpracy na ekranie prezentującego (Desktop Streamer / NovoPresenter)

Uwaga: Po włączeniu AirNote, przycisk w menu narzędzi współpracy, pokaże "Wyłącz AirNote". Po włączeniu AirNote, przycisk w menu pokaże "Włącz AirNote".

### 4.5.2 Używanie AirNote

 Po włączeniu AirNote przez prezentującego, uczestnicy w sesji prezentacji mogą bezpośrednio kliknąć przycisk AirNote w celu rozpoczęcia wykonywania adnotacji z ich urządzeń.

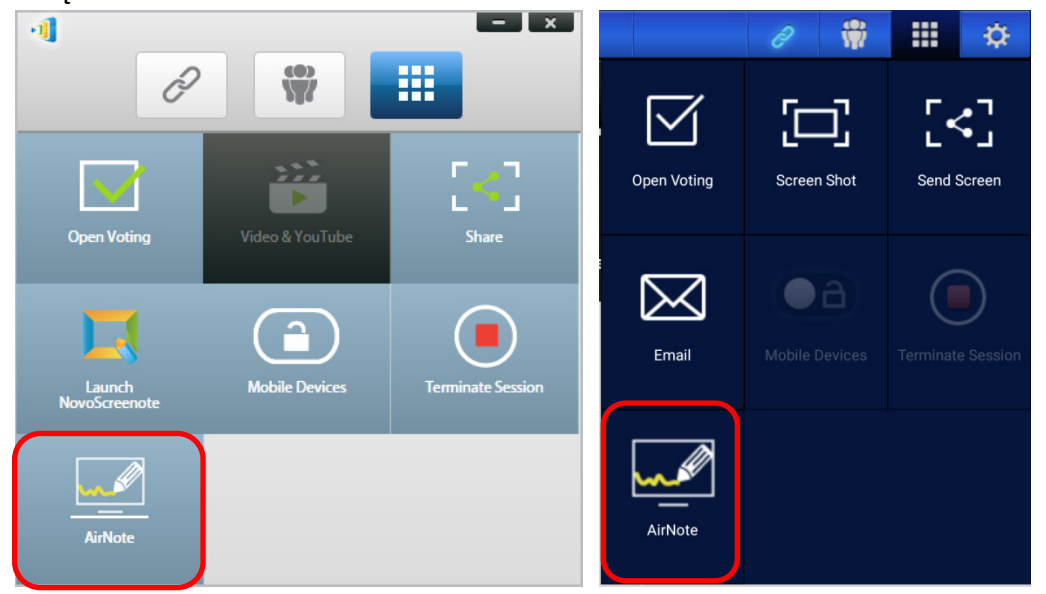

Menu narzędzi współpracy na ekranie uczestnika (Desktop Streamer / NovoPresenter)

 Zdjęcie wyświetlacza prezentacji zostanie skopiowane do urządzenia uczestnika, gdzie może on rozpocząć rysowanie adnotacji myszą (dla użytkowników Desktop Streamer) lub przez dotyk (dla użytkowników NovoPresenter), z adnotacjami wykonanymi z ich urządzeń, wyświetlanymi na wyświetlaczu prezentacji.

Uwaga: Narzędzia rysowania używane w AirNote, są takie same, jak narzędzia notatek używane w funkcji Notatka dla aplikacji Desktop Streamer. W celu uzyskania dalszych informacji o narzędziach notatek, sprawdź 3.2.2.1 Moje notatki.

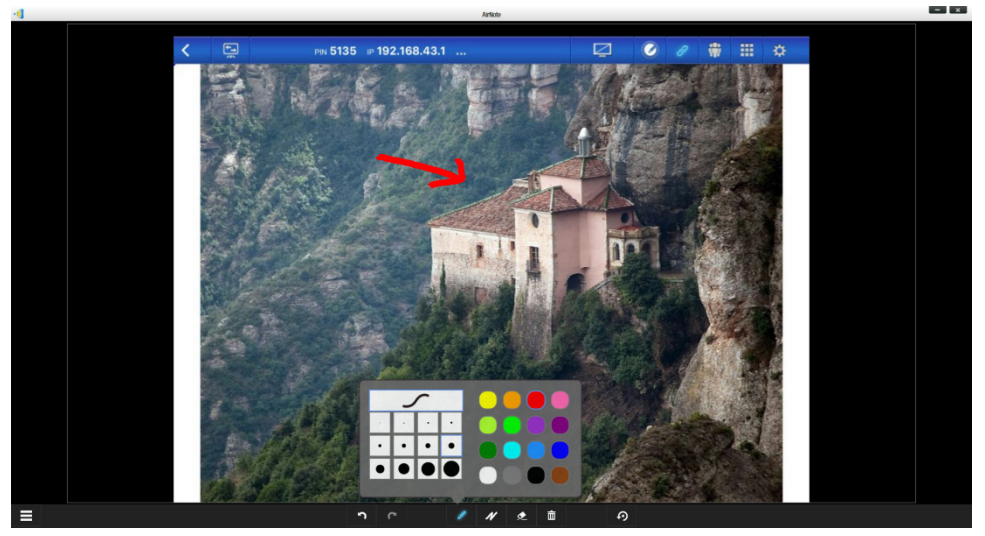

WAŻNE: Tylko uczestnicy NovoPresenter z użyciem tabletu mogą rysować adnotacje na ich urządzeniu. Użytkownicy smartfonów nie mogą rysować adnotacji z powodu wielkości ekranu i mogą tylko umożliwiać innym użytkownikom wykonywanie adnotacji na ich wyświetlanym ekranie.

# 5. Mapowanie DNS

Mapowanie DNS to możliwość pozwalająca technikom sieciowym na powiązanie nazwy użytkownika i adresu IP wyświetlacza NovoTouch, aby oba te elementy można było używać zamiennie w polu adresu IP, po zalogowaniu użytkownika do sesji prezentacji.

Jest to wygodne dla użytkowników, którzy chcą się przyłączyć do sesji prezentacji z użyciem nazwy urządzenia jako nazwy logowania, zamiast używania numerycznego ciągu adresu IP.

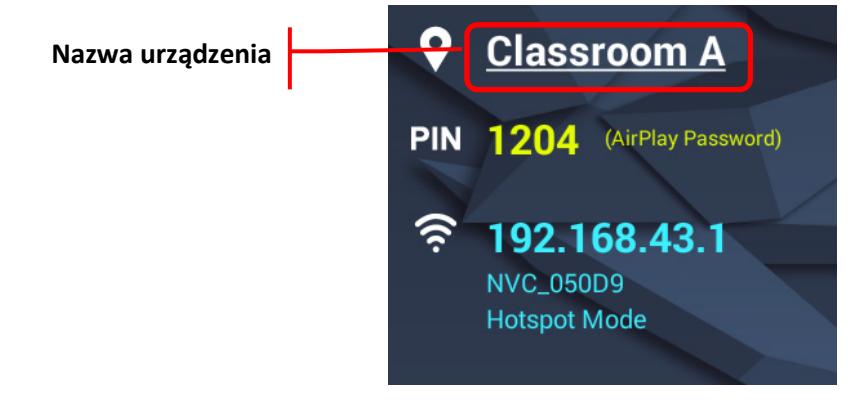

| azwa urządzenia w | Classroom A | - <b></b>        |
|-------------------|-------------|------------------|
| polu adresu IP    | 1204 <      | Required Connect |
|                   | Ivan        |                  |

Mapowanie DNS jest włączone w wyświetlaczu NovoTouch ale musi być wykonane z oprogramowania innej firmy, przez technika sieciowego. W celu uzyskania dalszych informacji o procedurze mapowania DNS, należy sprawdzić instrukcję pracy w sieci znajdujący się na stronie internetowej firmy Delta.

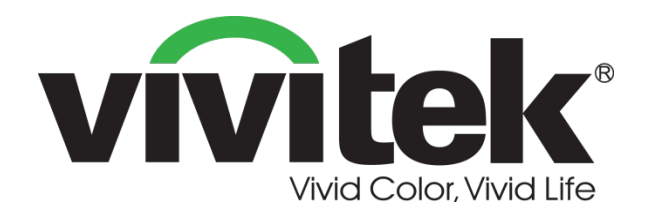

## Vivitek America 46101 Fremont Blvd, Fremont, CA 94538 U.S.A. T: +1-510-668-5100 F: +1-510-668-0680

Vivitek Asia 7F, No. 186, Ruey Kuang Road, Neihu, Taipei 11491 Taiwan R.O.C. T: +886-2-8797-2088 F: +886-2-6600-2358

## Vivitek Europe Zandsteen 15, 2132 MZ Hoofddorp The Netherlands T: +31-20-800-3960 F: +31-20-655-0999 www.vivitekcorp.com

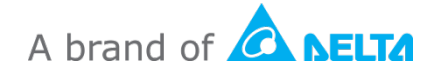